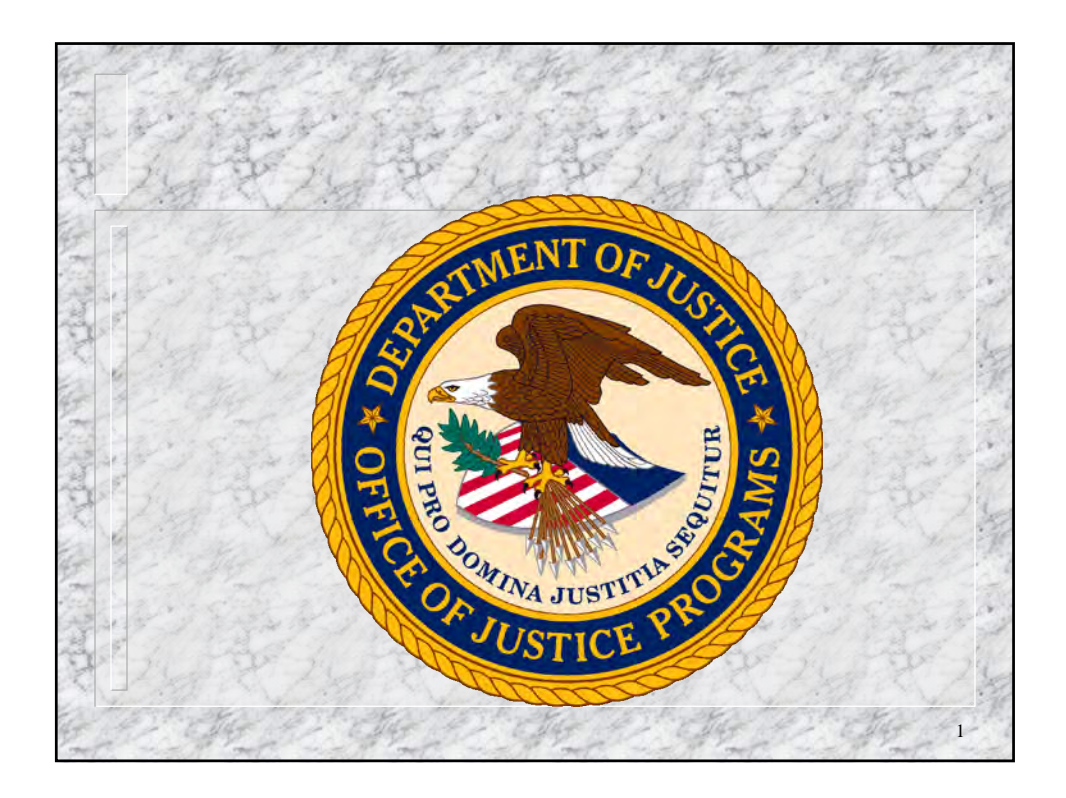

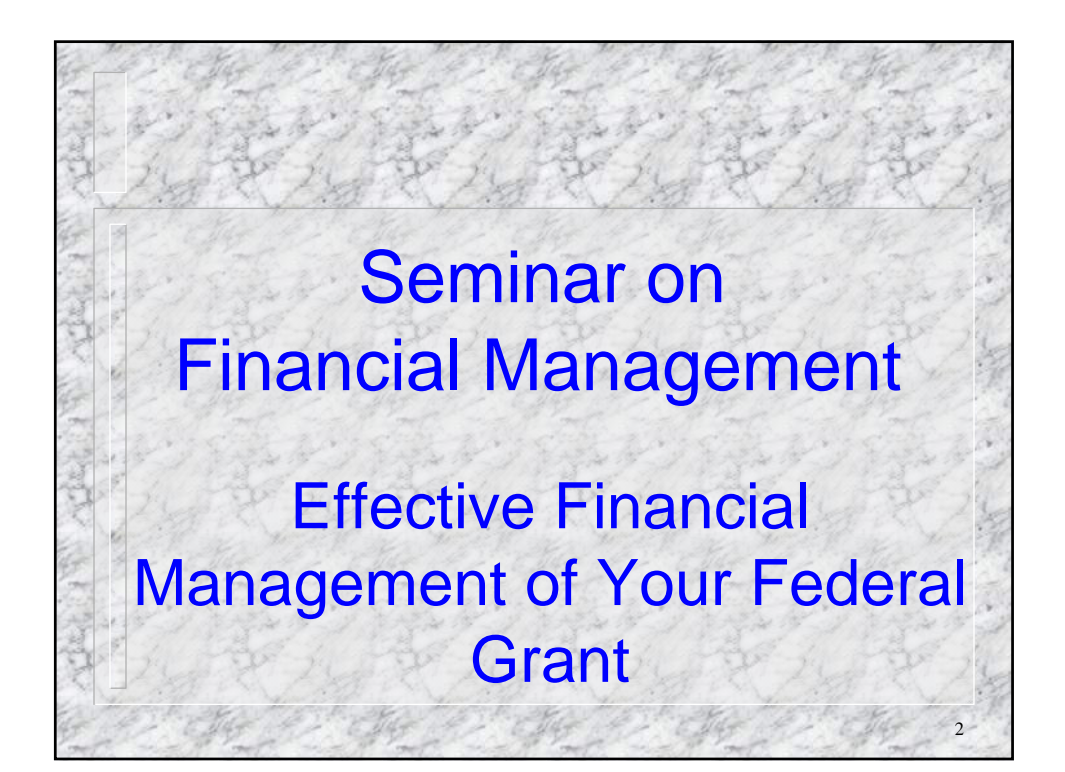

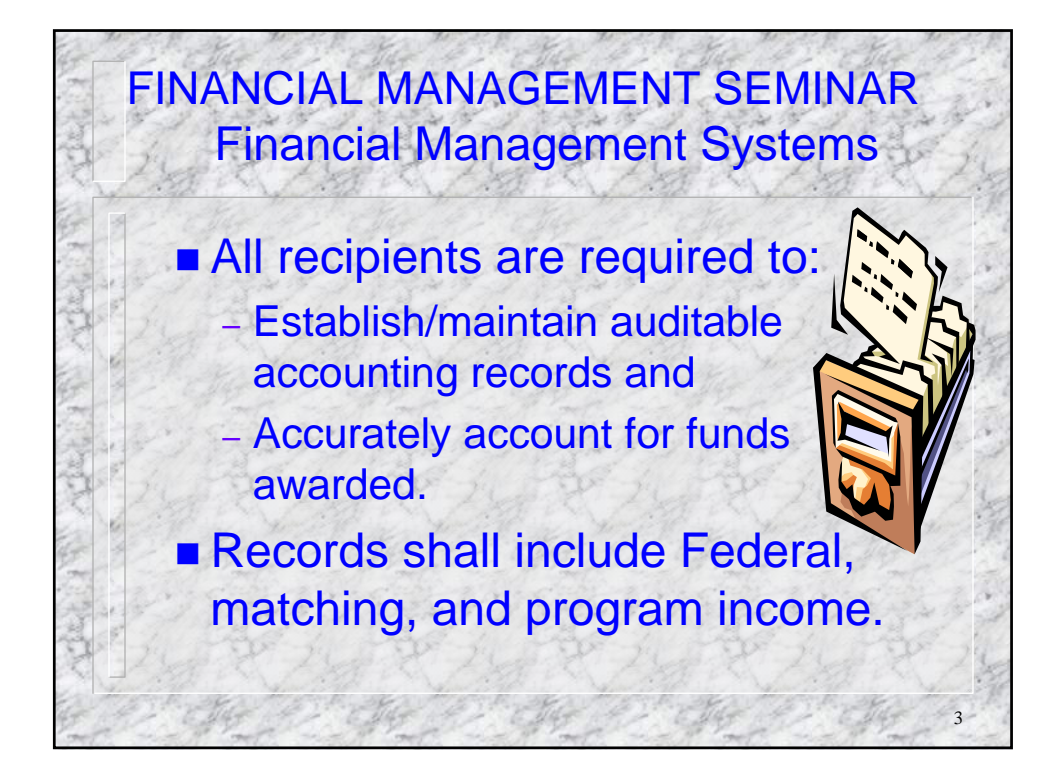

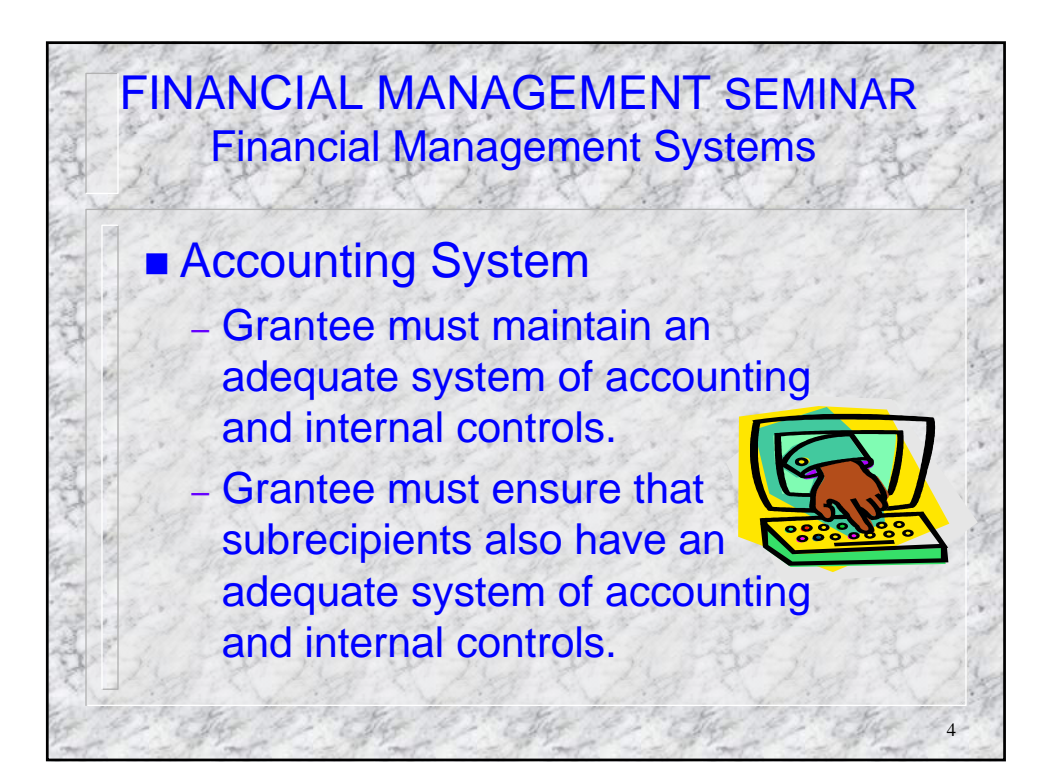

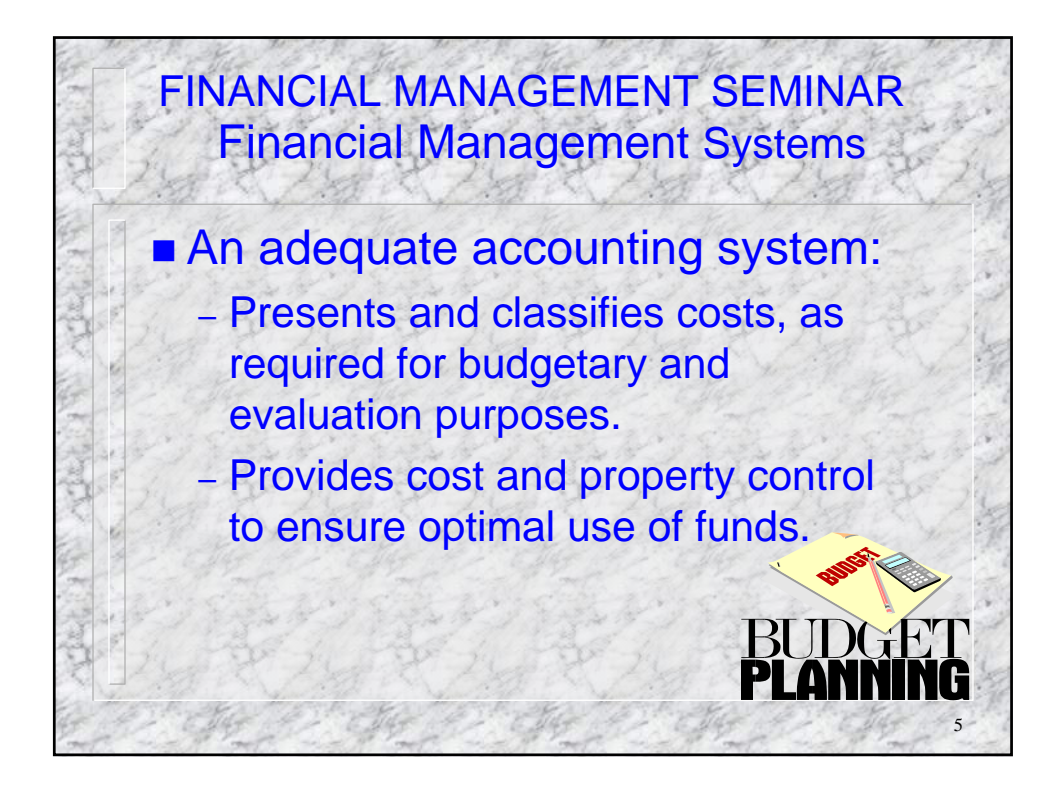

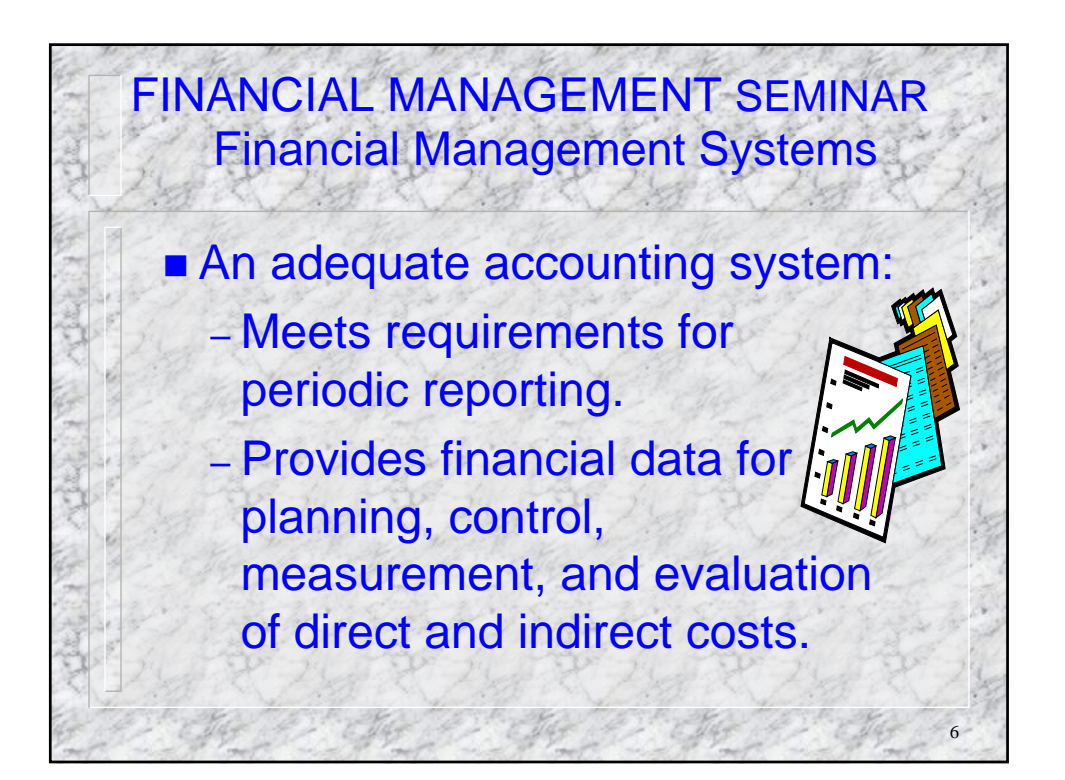

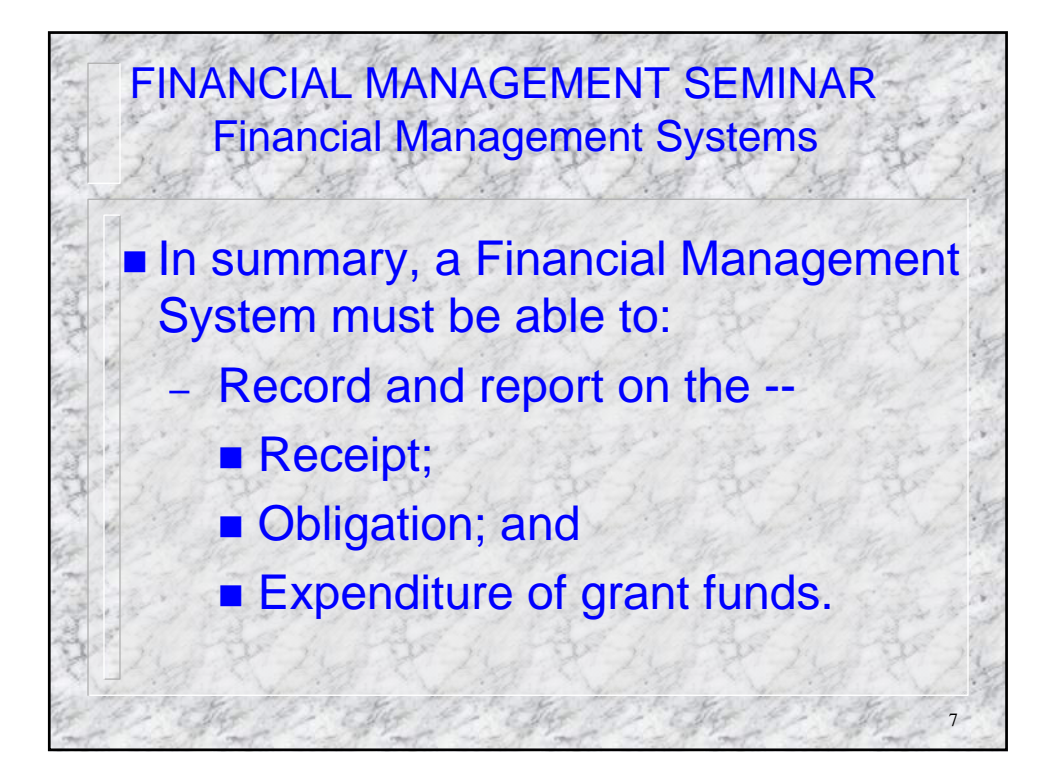

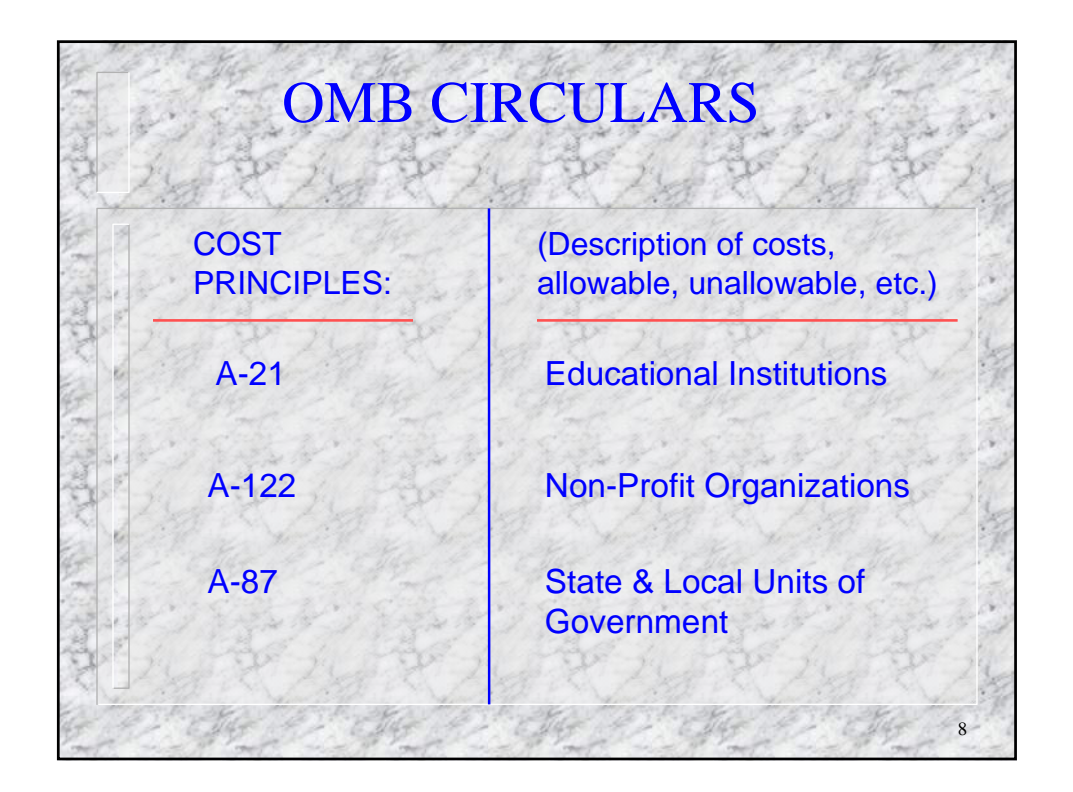

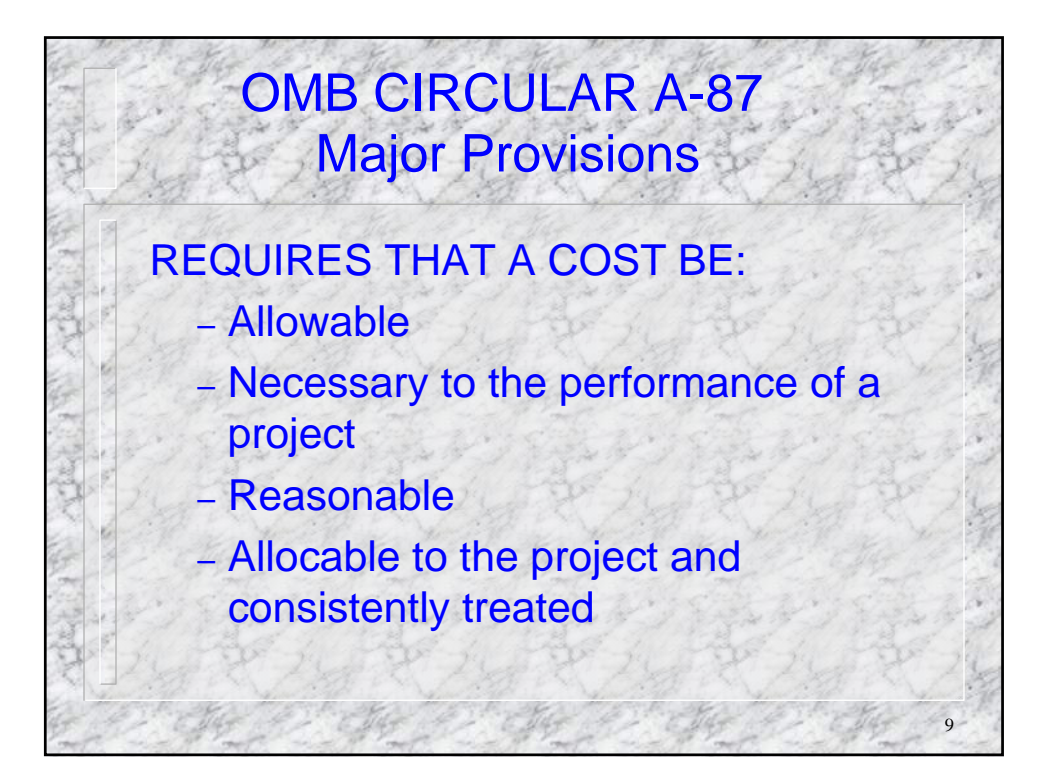

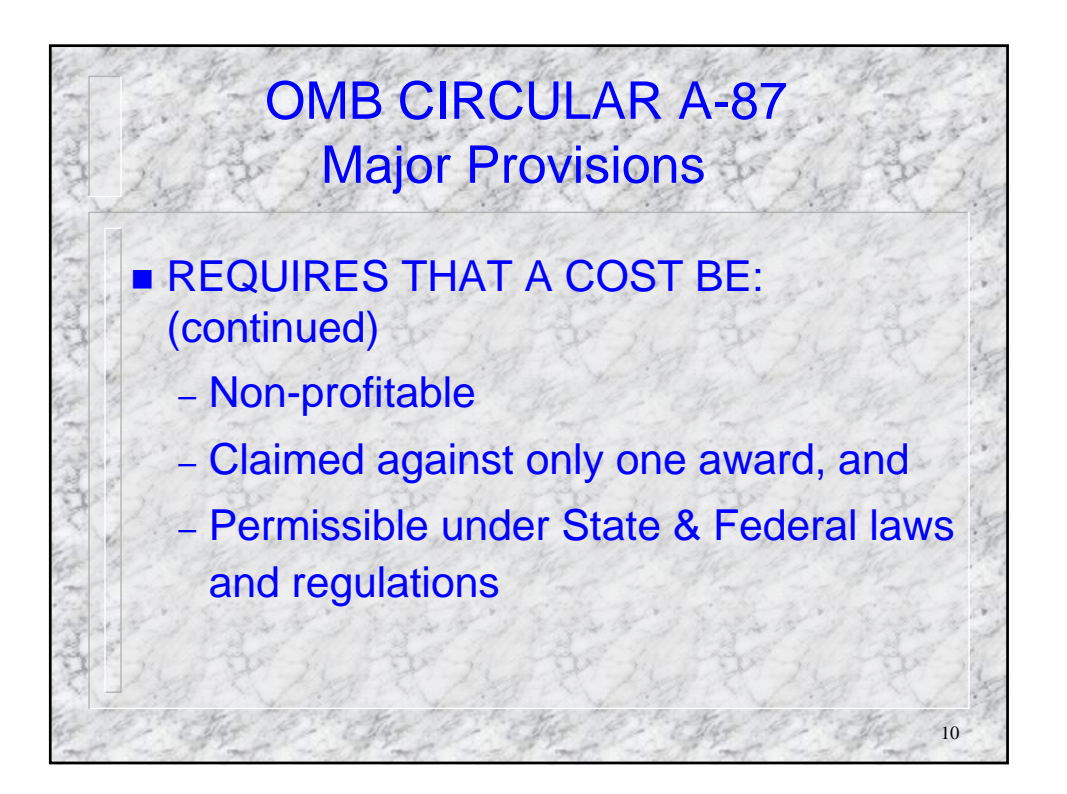

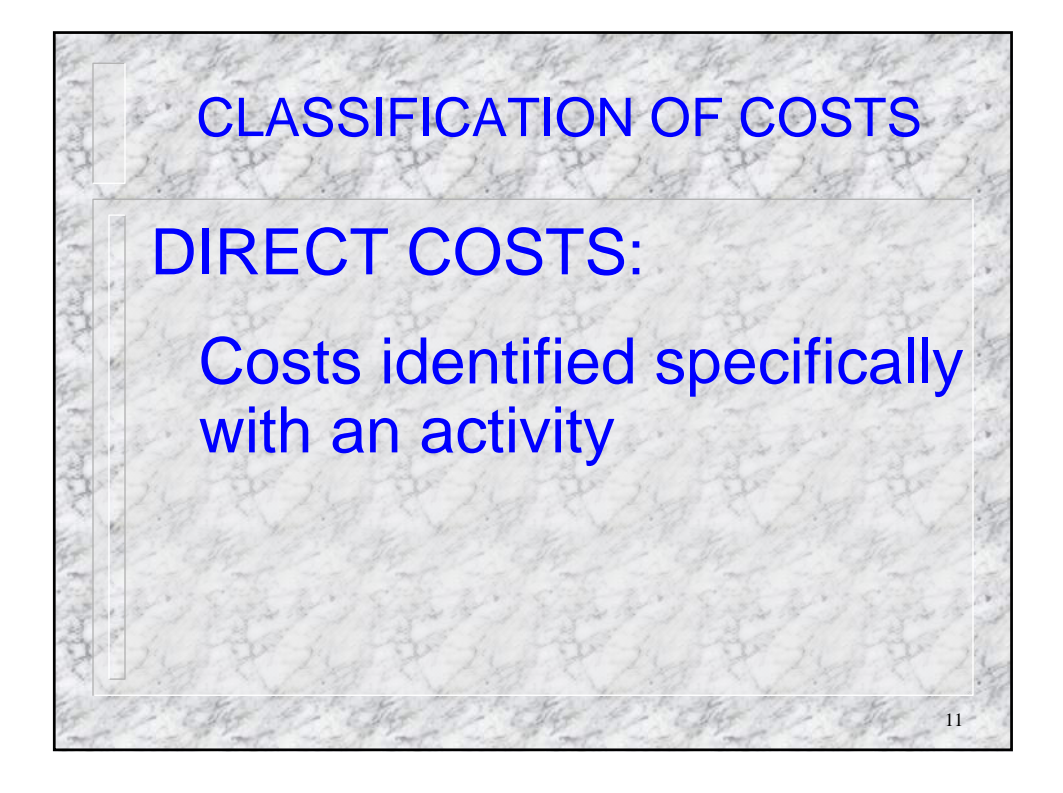

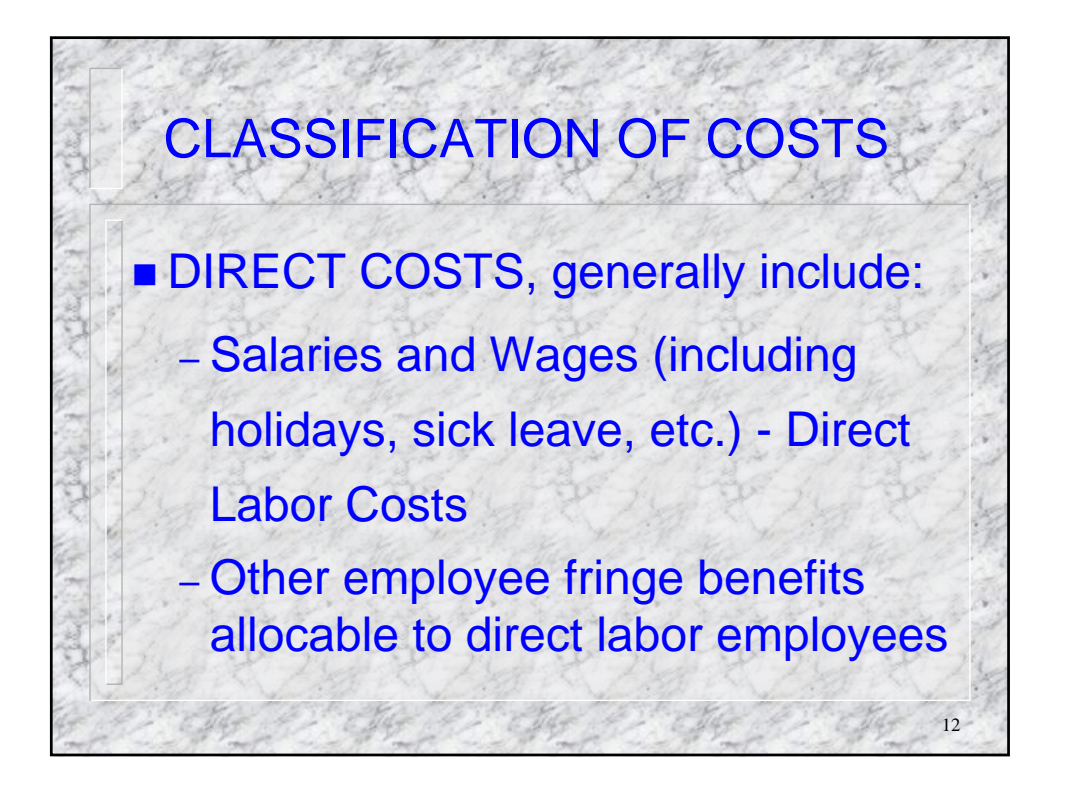

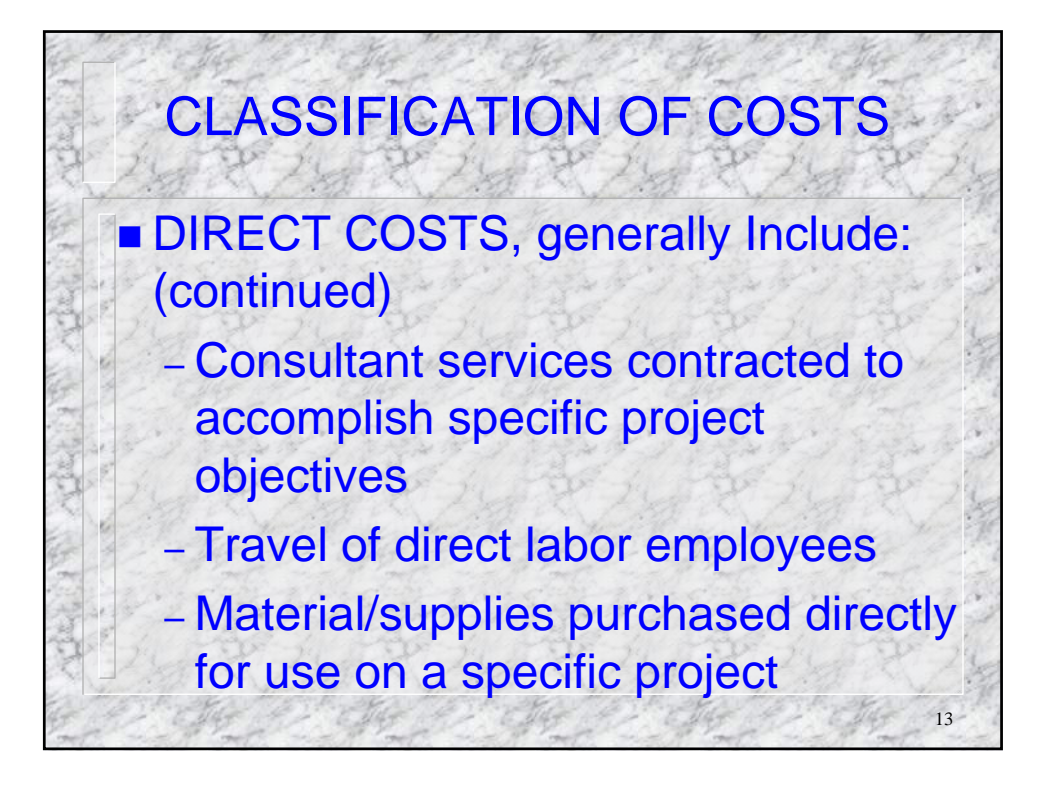

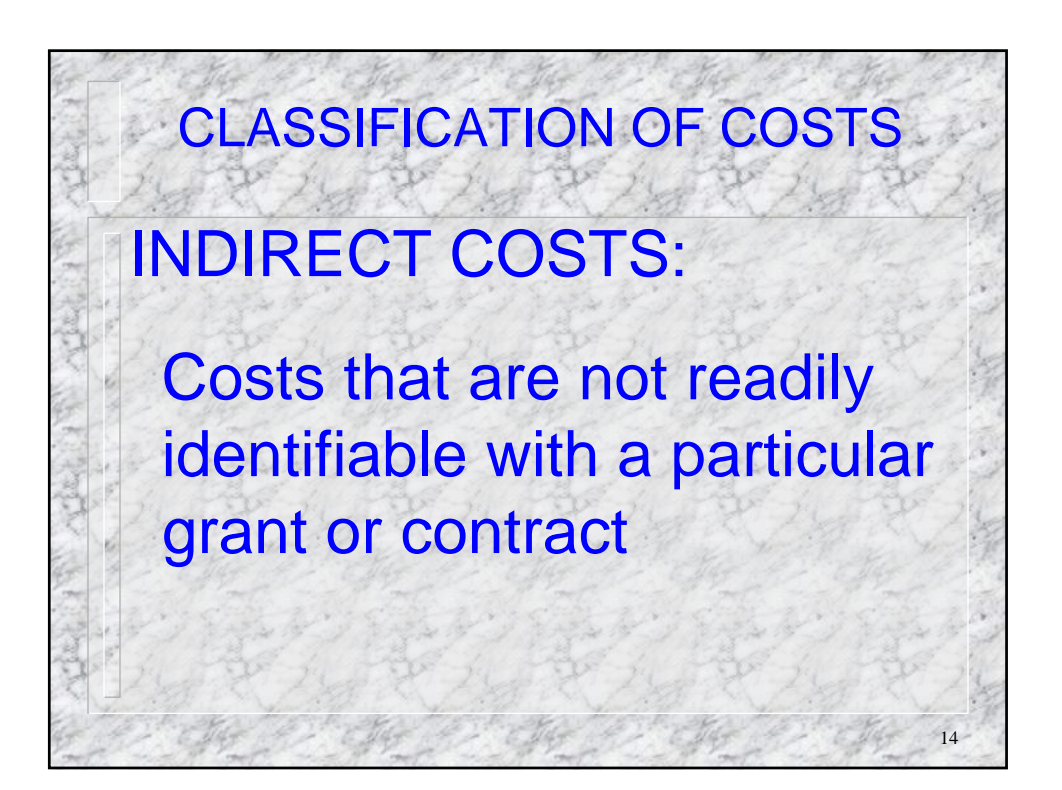

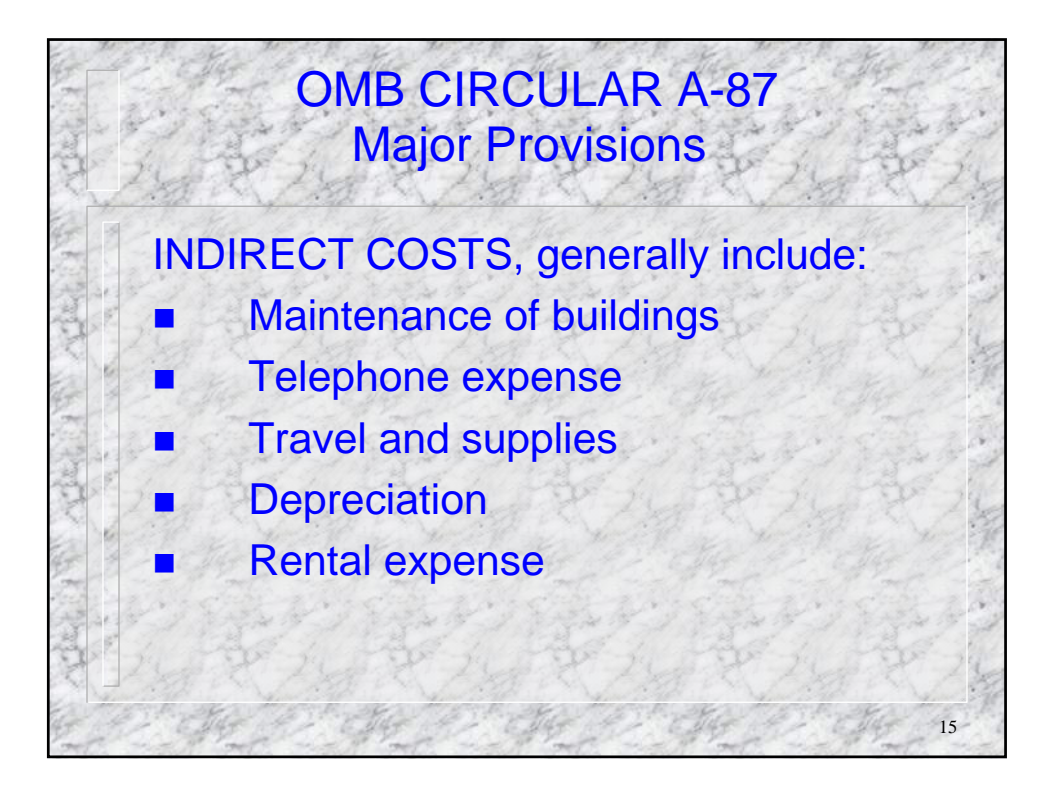

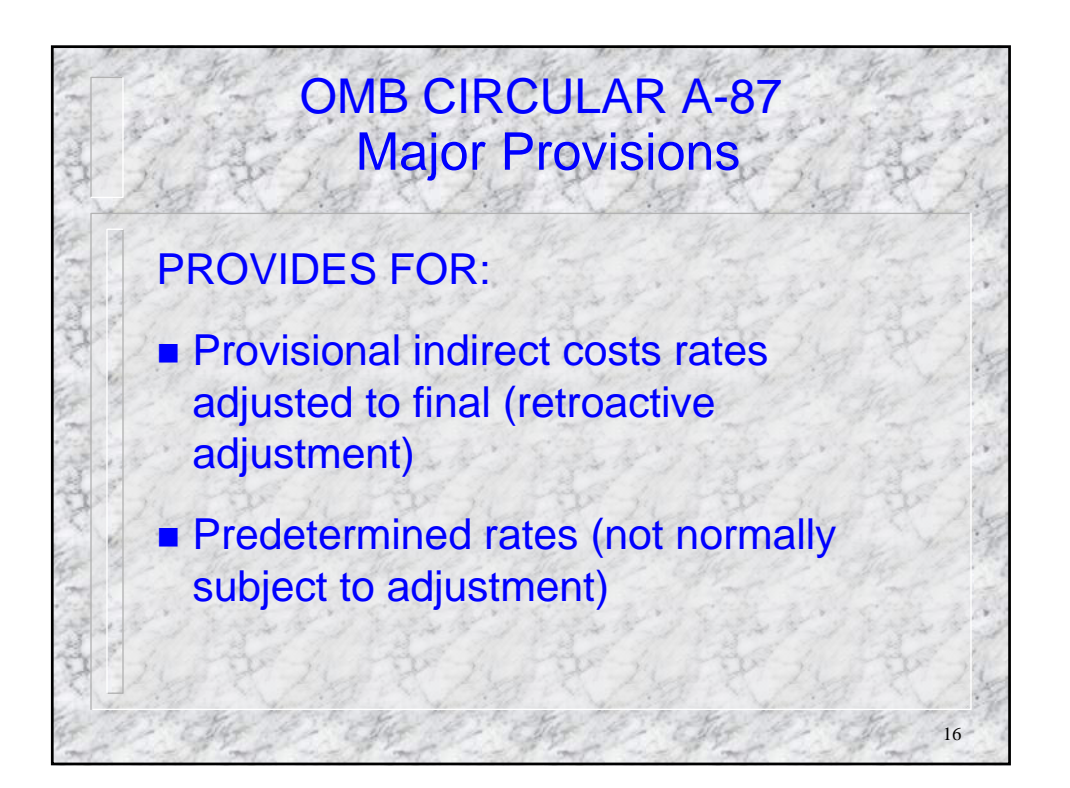

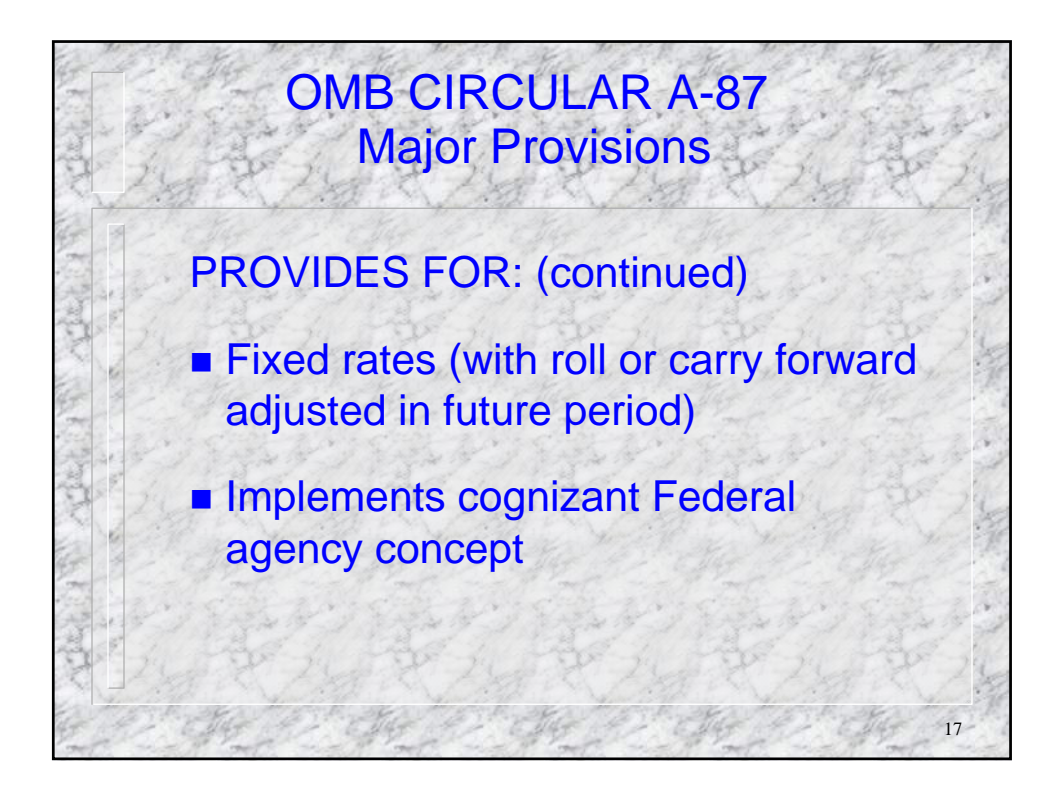

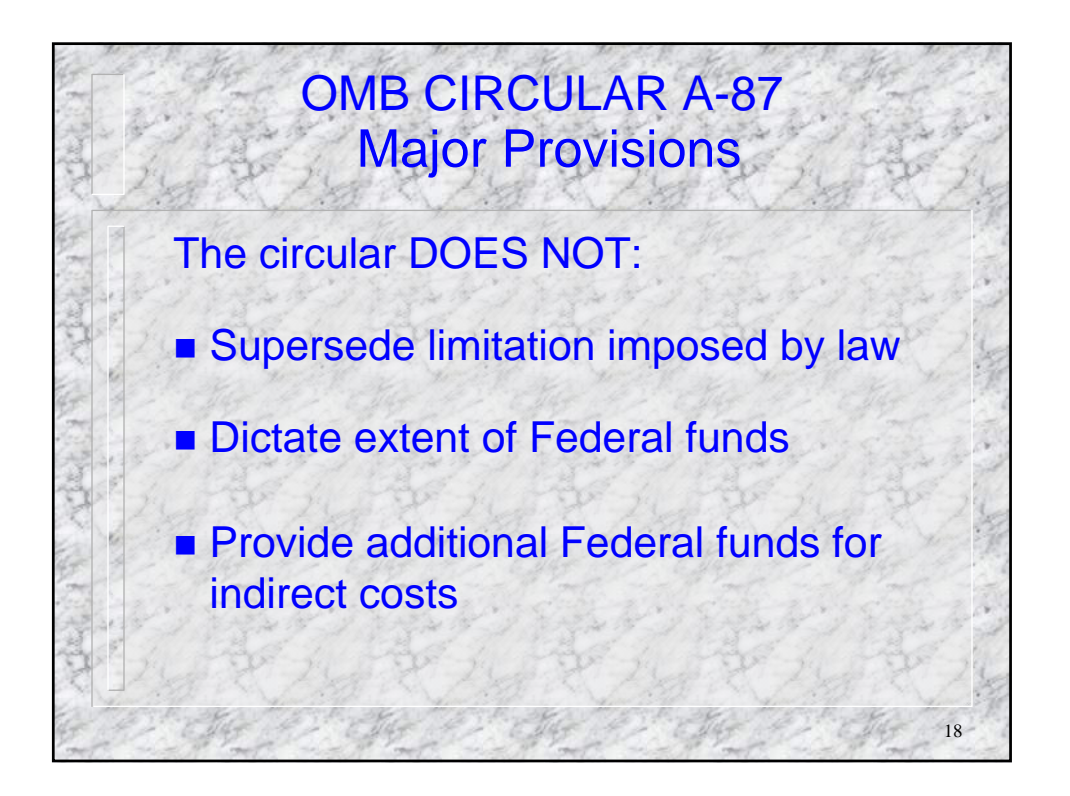

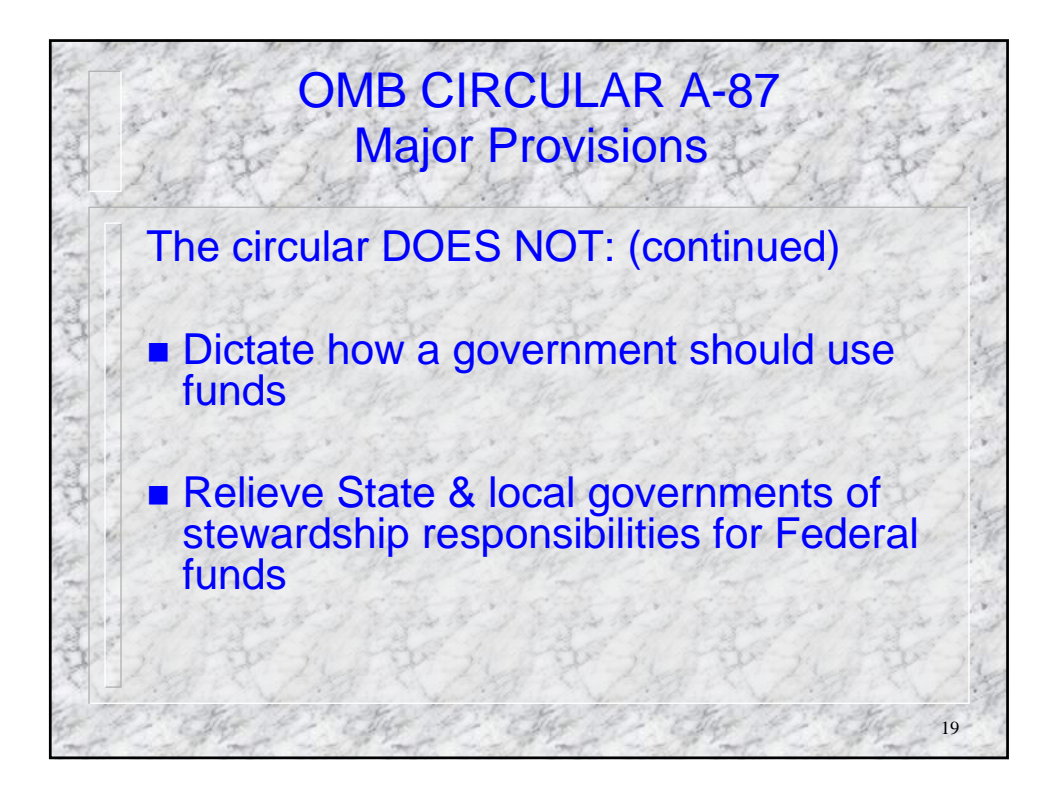

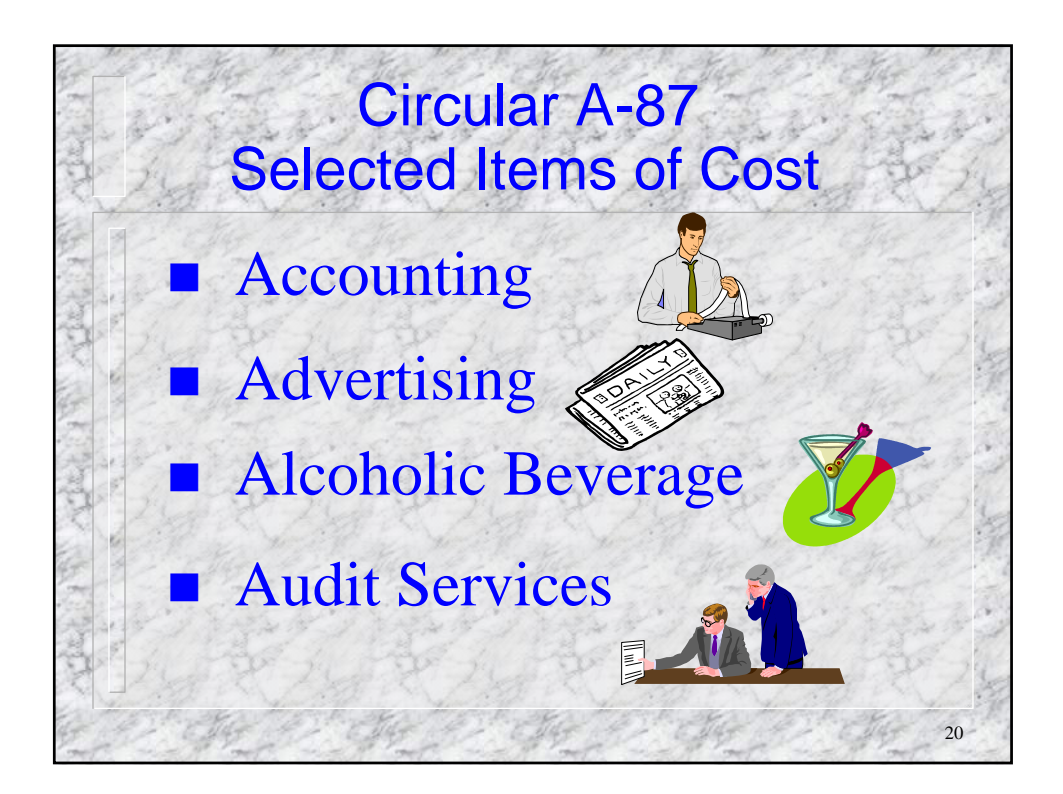

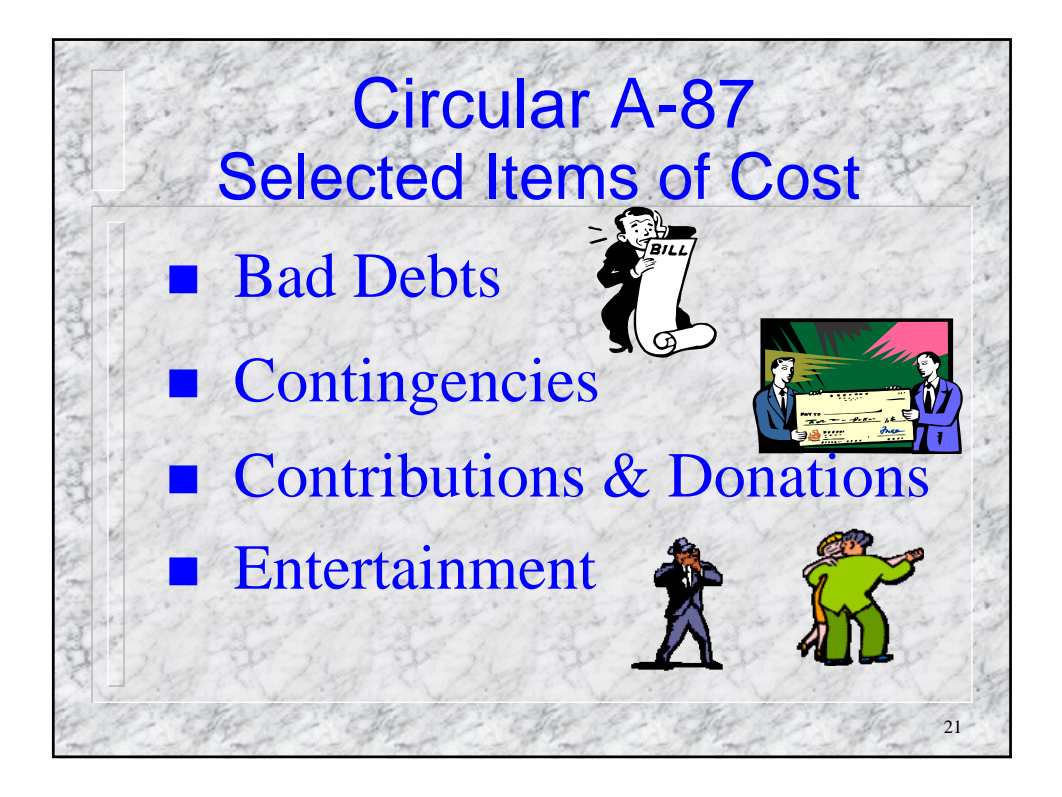

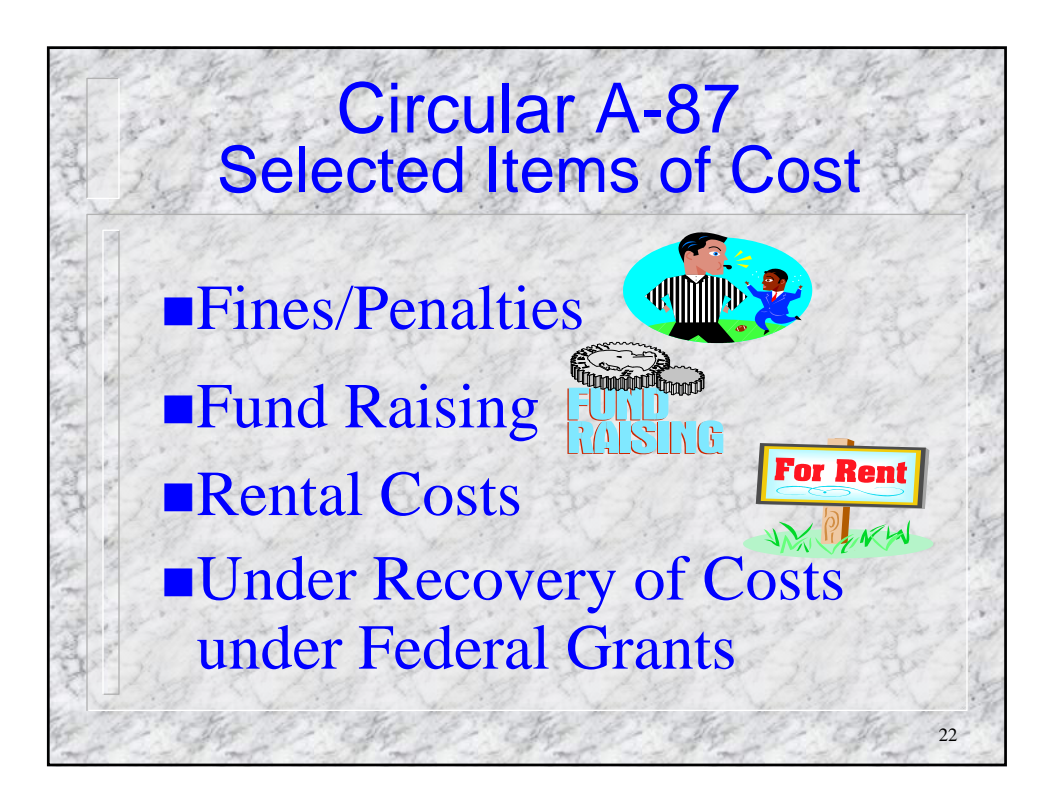

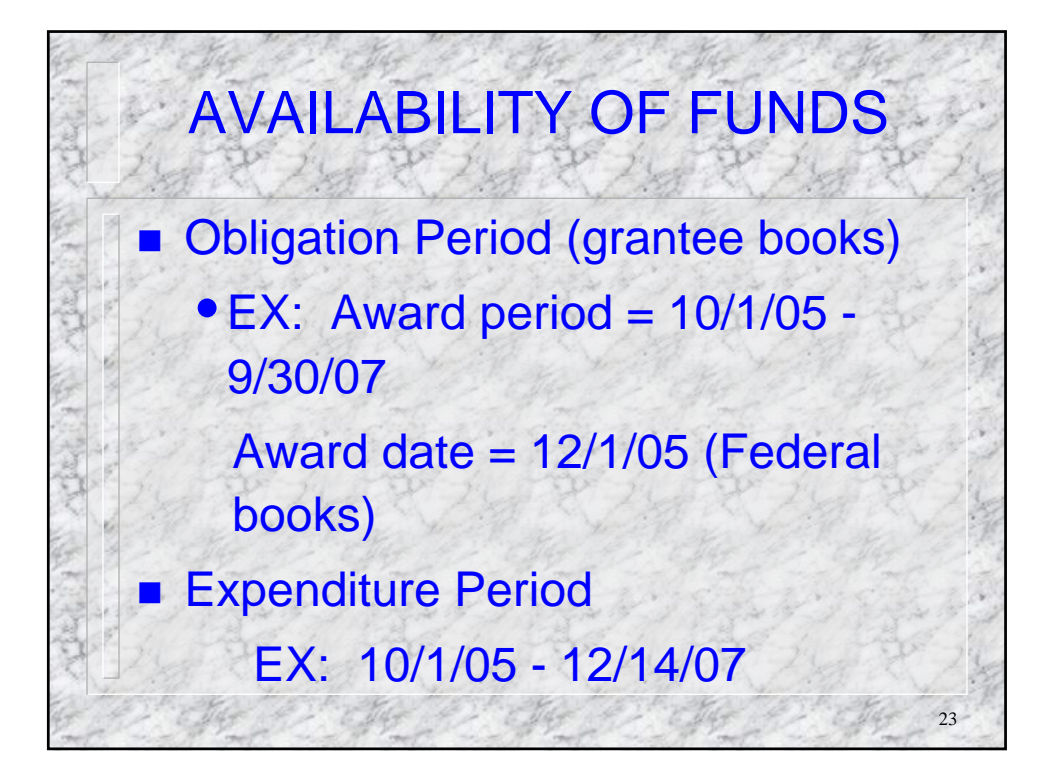

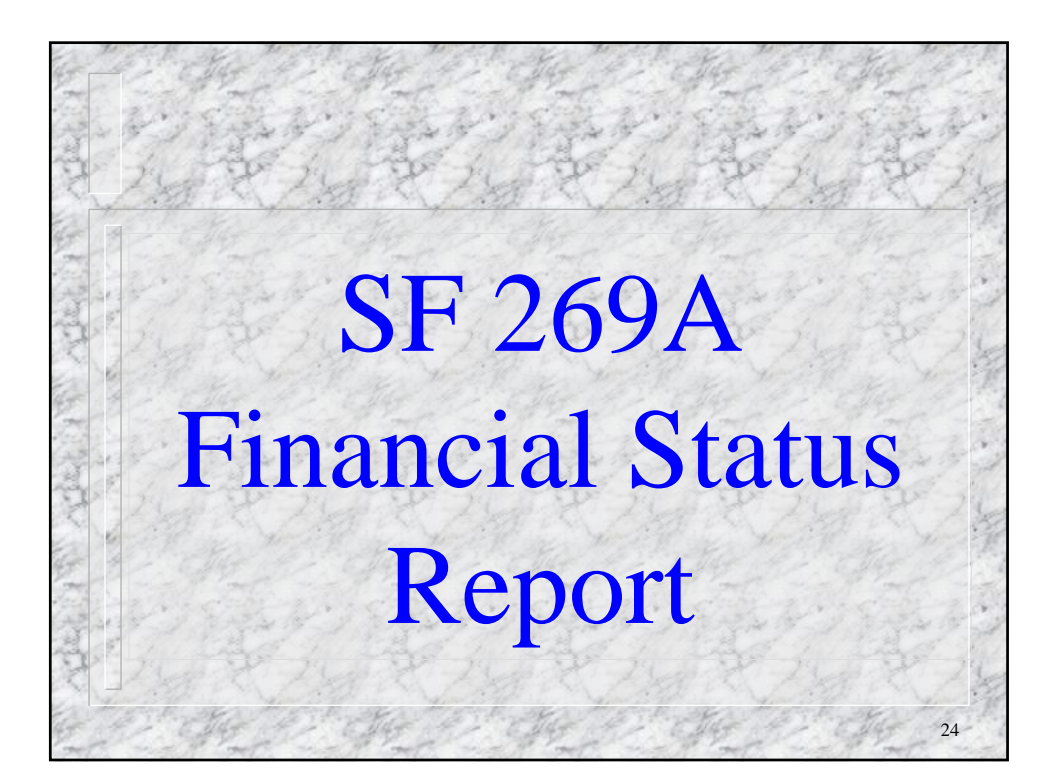

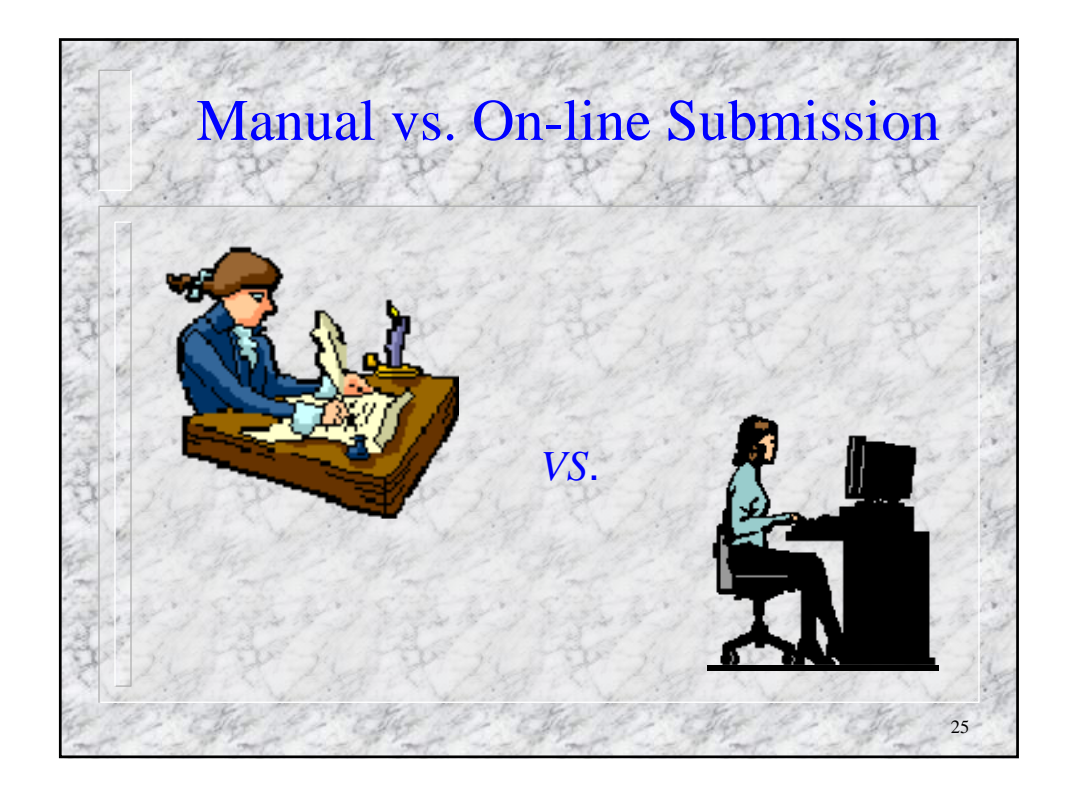

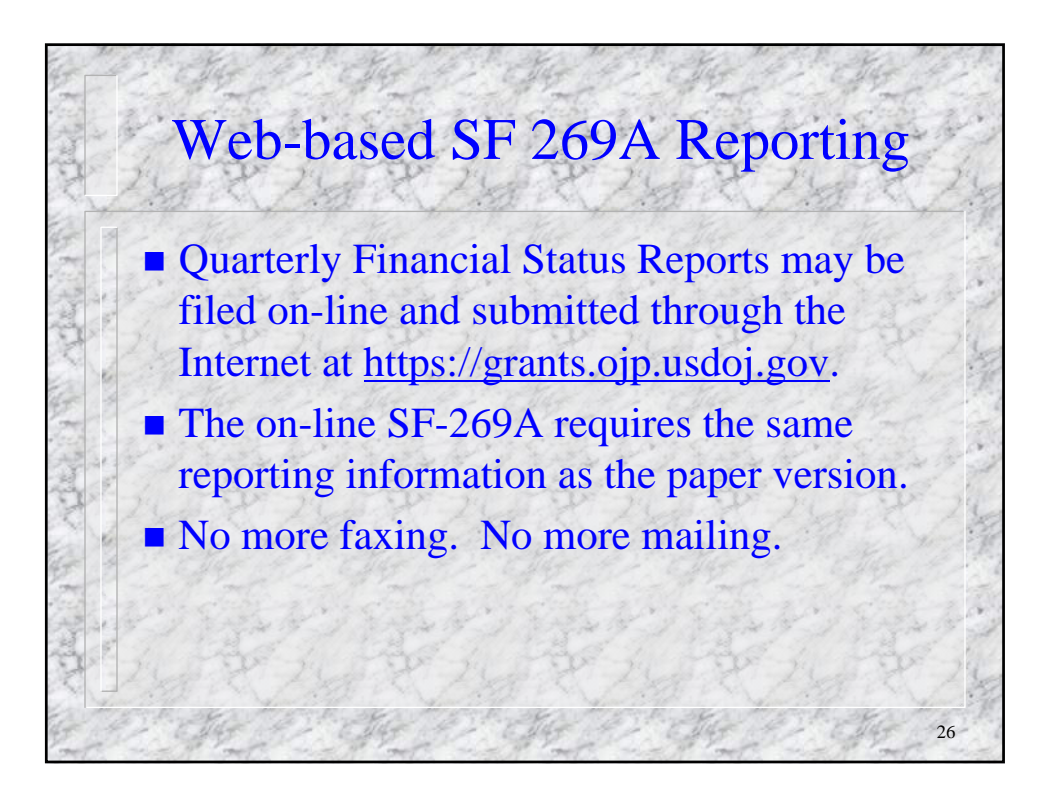

|                                                                        | Financi<br>( <i>Follow ii</i>               | ial Status Repor<br>Short Form)<br>Instructions on n | t<br><i>ext pag</i>                            | e)   | and and |  |  |  |
|------------------------------------------------------------------------|---------------------------------------------|------------------------------------------------------|------------------------------------------------|------|---------|--|--|--|
| 1. Federal Agency                                                      | /Organizational                             | 2. Grant Numbe                                       | er                                             | Page | of      |  |  |  |
| U. S. Dept of C<br>Office of Justi                                     | Iustice<br>ice Programs (OJ                 | 2005-XX-XX<br>P)                                     | 2005-XX-XX-1234                                |      |         |  |  |  |
| 3. Recipient Orga<br>Smallville Poli<br>123 Main Stre<br>Nicetown, USA | nnization<br>ce Dept.<br>et<br>A 12356-9876 |                                                      |                                                |      |         |  |  |  |
| 4. Vendor Number<br>12 345 6789                                        | 5. Recipient<br>Number                      | 6. Final Rpt<br>□ Yes X No                           | 6. Final Rpt<br>Yes XNo 7. Basis Cash          |      |         |  |  |  |
| 8. Grant Period<br>From: 1/1/                                          | l<br>05   To: 12/31                         | 9. Report<br>1/05 From: 4/1/                         | 9. Report Period<br>5 From: 4/1/05 To: 6/30/05 |      |         |  |  |  |
| Com                                                                    | tinued on next slid                         | le – Manual Format                                   | e conter a                                     |      |         |  |  |  |

| 10. Transactions:                 | Previously<br>Reported<br>3/31/05 | This Period | Cumulative |
|-----------------------------------|-----------------------------------|-------------|------------|
| a. Total outlays                  | \$ 11,020                         | \$ 3,000    | \$ 14,020  |
| b. Recipient share of outlays     | \$ 520                            | \$ 1,000    | \$ 1,520   |
| c. Federal share of outlays       | \$ 10.500                         | \$ 2,000    | \$ 12,500  |
| d. Total unliquidated obligations |                                   |             | \$ 4,000   |
| e. Recipient share/unliq oblgtns  |                                   |             | \$ 1,000   |
| f. Federal share/unliq oblgtns    | For                               |             | \$ 3,000   |
| g. Total Federal Share (c + f)    | OJP                               |             | \$ 15,500  |
| h. Total Fed. funds authorized    | Use                               |             | \$ 50,000  |
| i. Unobletd bal, of Fed, funds    | Only                              |             | \$ 34,500  |

| 11111    | and the second                                                      | Finan                                       | cial<br>(Facsii<br>PA              | Statu<br>mile con<br>ART III                                                          | IS Repo<br>ntinued)       | ort                                   |                    |  |
|----------|---------------------------------------------------------------------|---------------------------------------------|------------------------------------|---------------------------------------------------------------------------------------|---------------------------|---------------------------------------|--------------------|--|
|          | 11. Indirect<br>Expense                                             | a. Type of I<br>Provision<br>b. Rate        | Rate (Nonal <sup>[]</sup><br>c. Ba | Iark Boz<br>⊐Predete<br>ase                                                           | x)<br>ermined<br>d. Total | □ Final □ Fixed<br>  e. Federal Share | A REAL PROPERTY OF |  |
| No.      | 12. Remarks: atta         A. Block/Formula         B. Federal Funds | the chany expland                           | leemed r<br>PROG<br>C.             | necessary or<br>RAM INCOME:<br>Forfeit \$ E. Expended \$<br>Other \$ F. Unexpended \$ |                           |                                       |                    |  |
| 10.24    | 13. Certification:                                                  | l certify to the best<br>purposes set forth | t of my k<br>in the a              | mowledge                                                                              | that this repo            | prt is correct and                    |                    |  |
| N INA PO | Typed or Printed                                                    | Name and Titl                               |                                    | Telephone Number                                                                      |                           |                                       |                    |  |
| and the  | Signature of Auth                                                   | orized Certifyi                             | ng Offi                            | icial                                                                                 |                           | Date Report Submitted                 | _                  |  |
| ALL ALL  | er greger                                                           | 1944 A                                      | Manu                               | al Forn                                                                               | s<br>nat                  | Standard Form 269 A                   |                    |  |

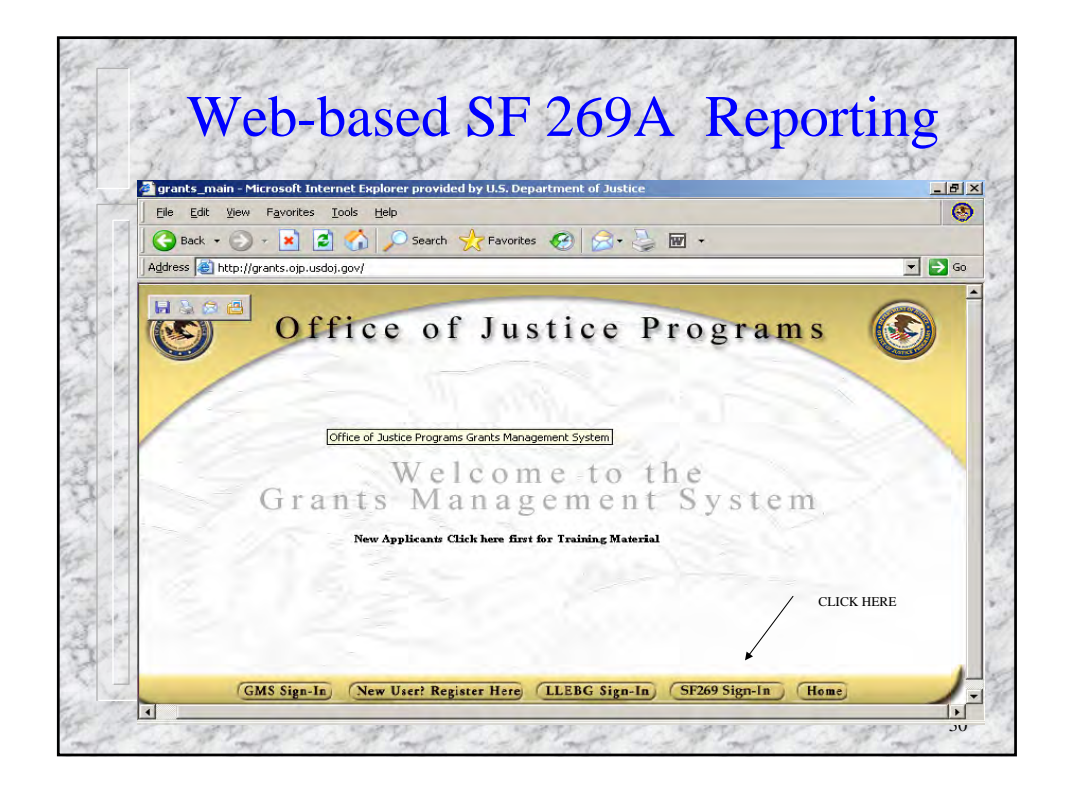

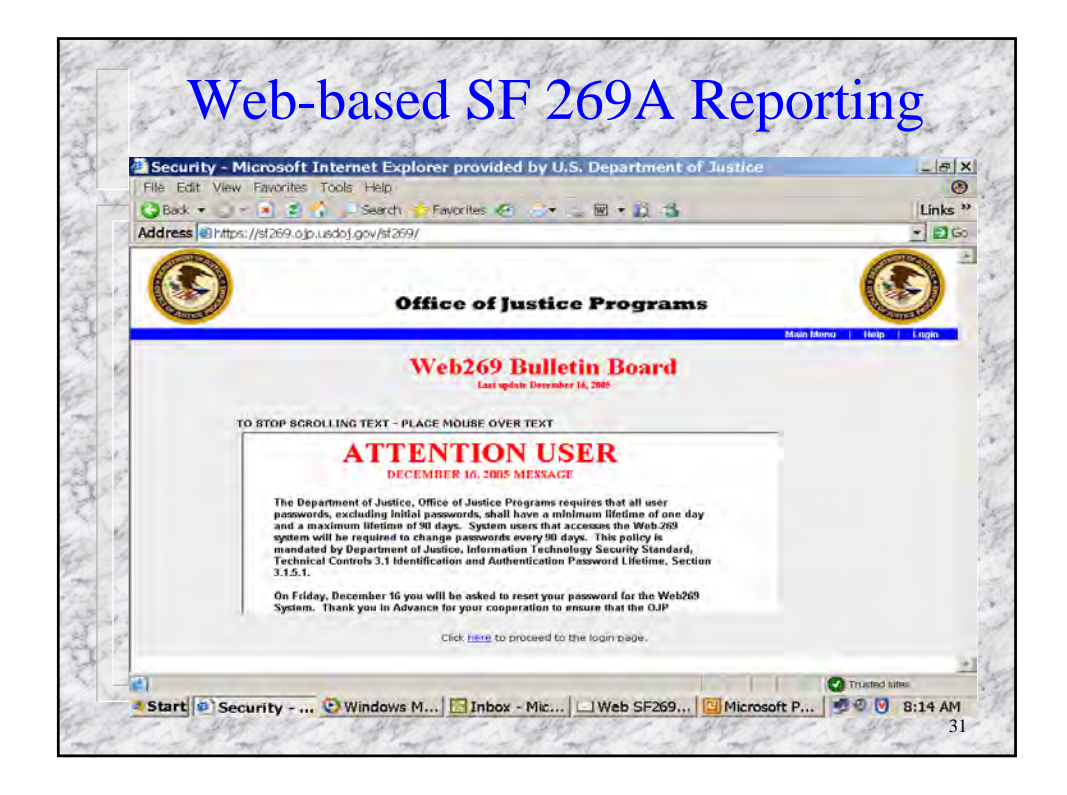

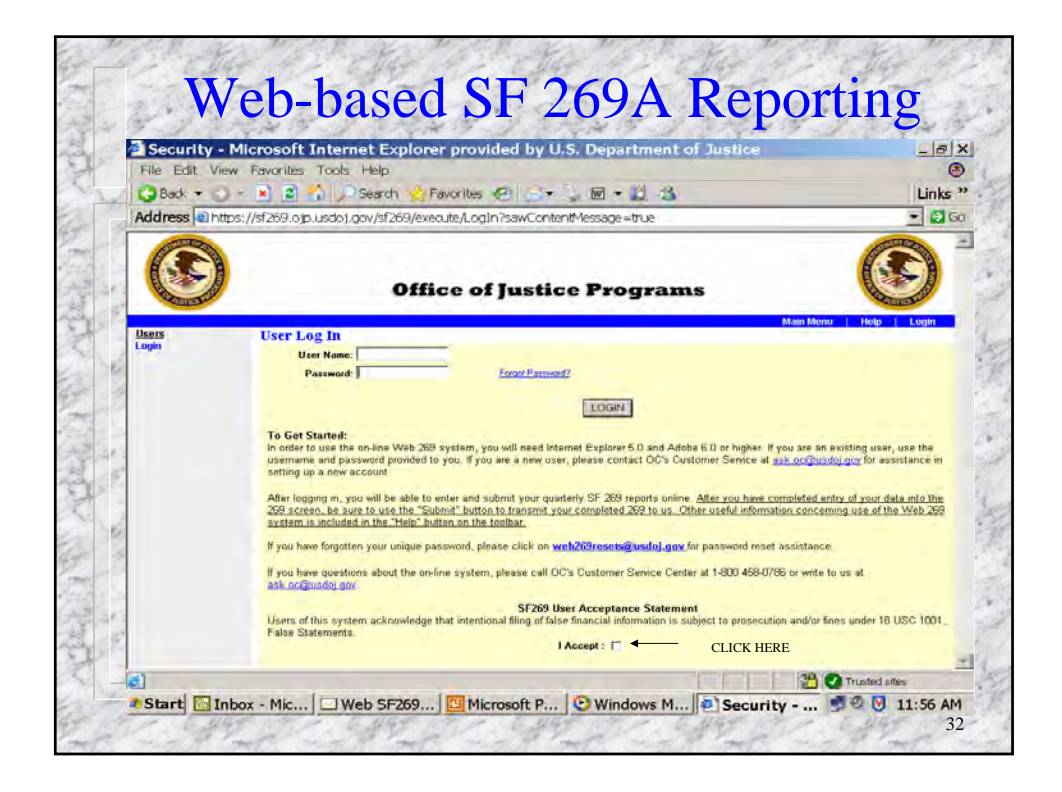

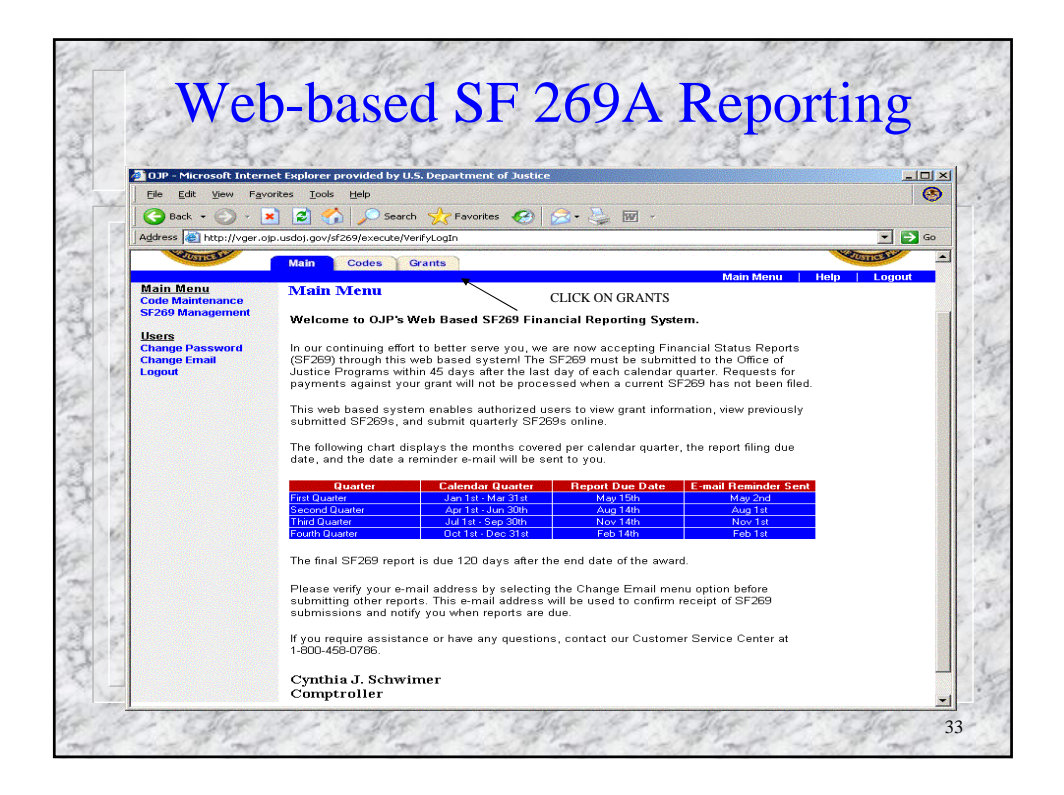

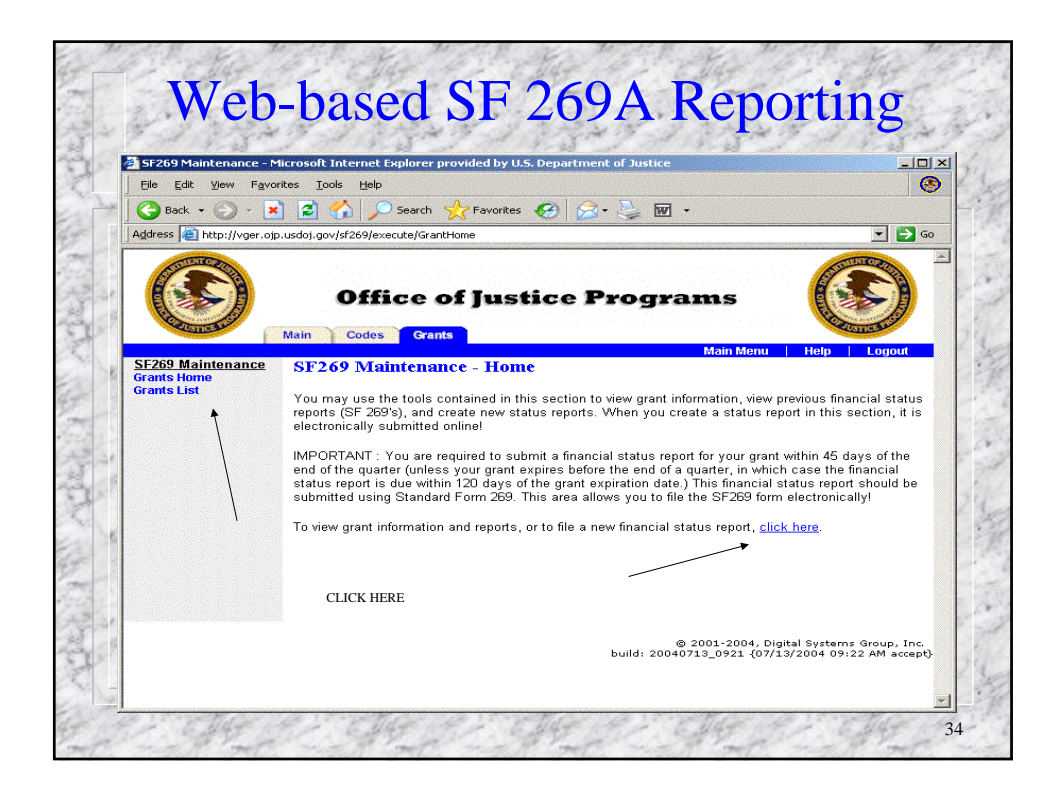

| SE269 Maintenance - Microsolt Internet Explorer provided by U.S. Department of Justice     Define Use of the provided by U.S. Department of Justice     Define Use of the provided BrowseecurrentAction-Browsee     Define Use of the provided BrowseecurrentAction-BrowseecurrentAction-BrowseecurrentAction-BrowseecurrentAction-BrowseecurrentAction-BrowseecurrentAction-BrowseecurrentAction-BrowseecurrentAction-Browseecurrent | File Edit View E                                                                                                    | <ul> <li>Microsoft Internet Expl</li> </ul> | OF OF DEOMICOC              |                      |                                     | And the second second se |  |
|----------------------------------------------------------------------------------------------------|----------------------------------------------------------------------------------------------------|---------------------------------------------|-----------------------------|----------------------|-------------------------------------|----------------------------------------------------------------------------------------------------|--|
| Image: Second Second                           |                                                                                                    | supritor Tools Holp                         | orer provided b             | y U.S. Department o  | bf Justice                          |                                                                                                    |  |
| Search       Yearch       Yearch                                                                                                    |                                                                                                    |                                             |                             |                      |                                     |                                                                                                    |  |
| Address       Thtp://yeer.op.usdoj.gov/s/269/execute/Grant?currentMode=browseekcurrentAction=Browse         Image: Control of Control of Contro                                                              | Back + 🕑 +                                                                                                    | 본 😰 🎧 🔎 Se                                  | arch 🏑 Favor                | rites 🧐 🔛 -          | 🤤 🗹 🔹                               |                                                                                                    |  |
| Office of Justice Programs         Main Codes Grants         SE269 Maintenance<br>Grants Home       CLICK HERE         ST269 Maintenance<br>Grants Home       SF269 Maintenance       CLICK HERE         Browse Grants       CLICK HERE         Grants Home       CLICK HERE         Browse Grants       Colspan="2">Colspan="2">CLICK HERE         SE269 Maintenance       CLICK HERE         Grants Home       Vendor Id       Grant Statt Dote       Odda       Searce         SET Colspan="2">Click HERE       Decomption       Click Here         Browse Grants       Colspan="2">Click Here       Searce         Click Info:       Grant Statt Dote       Odda       Searce         Searce       Click Here       Browse Grant Home         Browse Grant Home       Grant Statt Dote       Odda       Searce         Searce       Click Here       Browse Grant Home       Browse Grant Home       Browse Grant Home <td colsp<="" td=""><td>Address i http://vger</td><td>.ojp.usdoj.gov/sf269/execut</td><td>e/Grant?currentMo</td><td>ode=Browse&amp;currentA</td><td>ction=Browse</td><td></td></td>                                                                                                    | <td>Address i http://vger</td> <td>.ojp.usdoj.gov/sf269/execut</td> <td>e/Grant?currentMo</td> <td>ode=Browse&amp;currentA</td> <td>ction=Browse</td> <td></td> | Address i http://vger                       | .ojp.usdoj.gov/sf269/execut | e/Grant?currentMo    | ode=Browse&currentA                 | ction=Browse                                                                                                    |  |
| Grants List         Construction         Construction         Constructind inde         Constructind inde         Cons                                                                                                    | SF269 Maintenance<br>Grants Home                                                                                                    | Main Codes                                  | Grants<br>enance            |                      | Main Mer<br>CLICK HERE              | w   Help   Logout                                                                                                    |  |
| Grant Number         Vendor 1d         Grant Start Date         Grant Field         Action           1987/DE/CM24         52600633         10/01/1986         09/30/1993         View Grant Info           1989/DE/CM24         52600633         10/01/1987         09/30/1993         View Grant Info           1989/DE/CM24         52600633         10/01/1987         09/30/1992         View Grant Info           1989/DE/CM24         52600633         10/01/1980         06/30/1933         View Grant Info           1989/DE/CM24         526006033         10/01/1990         09/30/1934         View Grant Info           1989/DE/CM24         526006033         10/01/1990         09/30/1934         View Grant Info           1989/DE/CM24         526006033         10/01/1990         09/30/1997         View Grant Info           1989/DE/CM24         526006033         10/01/1993         09/30/1997         View Grant Info           1989/DE/CM24         526006033         10/01/1993         09/30/1997         View Grant Info           1989/DE/CM24         526006033         10/01/1996         09/30/1997         View Grant Info           1989/DE/CM24         526006033         10/01/1996         09/30/1999         View Grant Info           1989/DE/CM24         526006033                                                                                                    | Grants List                                                                                                    | browse Grants                               |                             | << First             | I <u>&lt; Previous</u> I <u>Nex</u> | d.>   <u>Last.&gt;&gt;</u>   <u>Search</u>                                                                                                    |  |
| 138/0012/0024         52/0000/33         10/01/1986         09/30/1989         View Listed Info           138/0012/0024         52/0006/33         10/01/1987         09/30/1989         View Circle Info           138/0012/0024         52/0006/33         10/01/1987         09/30/1992         View Circle Info           139/0012/0024         52/0006/33         10/01/1988         09/30/1993         View Circle Info           139/0012/0024         52/0006/33         10/01/1990         09/30/1994         View Circle Info           139/0012/0024         52/0006/33         10/01/1990         09/30/1997         View Circle Info           139/0012/0024         52/0006/33         10/01/1993         09/30/1997         View Circle Info           139/0012/0024         52/0006/33         10/01/1993         09/30/1997         View Circle Info           139/0012/0024         52/0006/33         10/01/1993         09/30/1997         View Circle Info           139/0012/0024         52/0006/33         10/01/1993         09/30/1997         View Circle Info           139/0012/0024         52/0006/33         10/01/1995         09/30/1999         View Circle Info           139/0012/0024         52/0006/33         10/01/1995         09/30/1999         View Circle Info           139/001                                                                                                    |                                                                                                    | Grant Number                                | Vendor Id                   | Grant Start Date     | Grant End Date                      | Action                                                                                                    |  |
| 1990BC-0024         526006033         10/01/1/388         09/34/1/922         View Grant Info           1990BC-0024         526006033         10/01/1/380         06/30/1934         View Grant Info           1991BC-0024         526006033         10/01/1/380         09/30/1934         View Grant Info           1991BC-0024         526006033         10/01/1930         09/30/1937         View Grant Info           1991BC-0024         526006033         10/01/1933         09/30/1937         View Grant Info           1994BC-0024         526006033         10/01/1934         09/30/1937         View Grant Info           1994BC-0024         526006033         10/01/1934         09/30/1936         View Grant Info           1994DBC-0024         526006033         10/01/1936         09/30/1936         View Grant Info           1994DBC-0024         526006033         10/01/1935         09/30/1939         View Grant Info           1994DBC-0024         526006033         10/01/1935         09/30/1939         View Grant Info           1994DBC-0024         526006033         10/01/1935         09/30/1939         View Grant Info           1994DBC-0024         526006033         10/01/1935         09/30/1939         View Grant Info           1994DBC-0024         526006033                                                                                                    |                                                                                                    | 1987DBCX0024                                | 526006033                   | 10/01/1986           | 09/30/1989                          | View Grant Info                                                                                                    |  |
| 1990/05/3024         526006033         10/01/1990         06/3/01/1934         View Grant Info           1991/06/20024         526006033         10/01/1990         09/30/1934         View Grant Info           1993/06/20024         526006033         10/01/1992         09/30/1937         View Grant Info           1994/06/20024         526006033         10/01/1933         09/30/1937         View Grant Info           1995/06/20024         526006033         10/01/1933         09/30/1937         View Grant Info           1995/06/20024         526006033         10/01/1934         09/30/1939         View Grant Info           1995/06/20024         526006033         10/01/1946         09/30/1996         09/30/1999         View Grant Info           1995/06/20024         526006033         10/01/1996         09/30/1999         View Grant Info           1995/06/20024         526006033         10/01/1996         09/30/1999         View Grant Info           1995/06/20024         526006033         10/01/1995         09/30/1999         View Grant Info           1995/06/20024         526006033         10/01/1995         09/30/1999         View Grant Info           10/01/1997         View Grant Info         10/01/1993         View Grant Info         10/01/01/1993                                                                                                    |                                                                                                    | 1989DBC×0024                                | 526006033                   | 10/01/1988           | 09/30/1992                          | View Grant Info                                                                                                    |  |
| 13910ECX0024         526006033         10/01/1990         09/30/1994         Meew Great Info           13930ECX0024         526006033         10/01/1992         09/30/1997         Meew Great Info           13940ECX0024         526006033         10/01/1993         09/30/1997         Meew Great Info           13940ECX0024         526006033         10/01/1993         09/30/1997         Meew Great Info           13940ECX0024         526006033         10/01/1994         09/30/1996         09/28/2006         Meew Great Info           13950EMU0024         526006033         10/01/1995         09/30/1999         Meew Great Info           13950EMU0024         526006033         10/01/1995         09/30/1999         Meew Great Info           13950EMU0024         526006033         10/01/1995         09/30/1999         Meew Great Info           13950EMU0024         526006033         10/01/1995         09/30/1999         Meew Great Info           Click on the name of a great or "View Great Info" to view great information and edit/add status reports.         To 0 of 5         To 10 of 5                                                                                                    |                                                                                                    | 1990DBC×0024                                | 526006033                   | 10/01/1990           | 06/30/1993                          | View Grant Info                                                                                                    |  |
| 19392BE2:0024         526006033         10/01/1932         09/30/1937         Meere Grant Info           19394BE2:0024         526006033         10/01/1934         09/30/1937         Meere Grant Info           19394BE2:0024         526006033         10/01/1934         09/30/1936         Meere Grant Info           19395DFX:0024         526006033         10/01/1936         09/29/2006         Meere Grant Info           19395DFX:0024         526006033         10/01/1936         09/30/1939         Meere Grant Info           19395DFX:0024         526006033         10/01/1936         09/30/1939         Meere Grant Info           19395DFX:0024         526006033         10/01/1935         09/30/1939         Meere Grant Info           19395DFX:0024         526006033         10/01/1935         09/30/1939         Meere Grant Info           19395DFX:0024         526006033         10/01/1935         09/30/1939         Meere Grant Info           10 to 10 5         Click on the name of a grant or "View Grant Info" to view grant information and edit/add status reports.         1 to 10 of 5                                                                                                    |                                                                                                    | 1991DBCX0024                                | 526006033                   | 10/01/1990           | 09/30/1994                          | View Grant Info                                                                                                    |  |
| 1395004/20024         526006033         10/01/1933         09/30/1997         View Light Info           1395004/20024         526006033         10/01/1934         09/30/1998         View Circle Info           1395004/20024         526006033         09/30/1996         09/29/2006         View Circle Info           1395004/0024         526006033         09/30/1995         09/30/1999         View Circle Info           1395004/0024         526006033         10/01/1995         09/30/1999         View Circle Info           1395004/0024         526006033         10/01/1995         09/30/1999         View Circle Info           1295004/0024         526006033         10/01/1995         09/30/1999         View Circle Info           1295004/0024         526006033         10/01/1995         09/30/1999         View Circle Info           1295004/0024         526006033         10/01/1995         09/30/1999         View Circle Info           1295004/0024         526006033         10/01/1995         09/30/1999         View Circle Info           1295004/0024         526006033         10/01/1995         09/30/1999         View Circle Info           1295004/0024         526006033         10/01/1995         09/30/1999         View Circle Info           1295004/0024 <td< td=""><td></td><td>1993DBC×0024</td><td>526006033</td><td>10/01/1992</td><td>09/30/1997</td><td>View Grant Info</td></td<>                                                                                                    |                                                                                                    | 1993DBC×0024                                | 526006033                   | 10/01/1992           | 09/30/1997                          | View Grant Info                                                                                                    |  |
| 19962/X400024     526006033     09/30/1996     09/20/2006     09/20/2006       19962/X40024     526006033     09/30/1996     09/20/2006     Mew Garal Info       19962/X40024     526006033     10/01/1995     09/30/1999     Mew Garal Info       10000000     10000000     10/000000     10/000000     10/000000       10000000     10000000     10/000000     10/000000     10/000000       10000000000     10/0000000     10/000000     10/000000     10/000000       1000000000000000000000000000000000000                                                                                                    |                                                                                                    | 1995DB\0/0024                               | 526006033                   | 10/01/1993           | 09/30/199/                          | View Grant Info                                                                                                    |  |
| 1995DBMU0024 526006033 10/01/1995 09/30/1999 View Grant Info<br>1 to 10 of 5<br>Click on the name of a grant or "View Grant Info" to view grant information and edit/add status<br>reports.                                                                                                    |                                                                                                    | 1996CVVX0024                                | 526006033                   | 09/30/1996           | 09/29/2006                          | View Grant Info                                                                                                    |  |
| 1 to 10 of 5<br>Click on the name of a grant or "View Grant Info" to view grant information and edit/add status<br>reports.                                                                                                    | Professional Second                                                                                                    | 1996DBMU0024                                | 526006033                   | 10/01/1995           | 09/30/1999                          | View Grant Info                                                                                                    |  |
| Click on the name of a grant or "View Grant Info" to view grant information and edit/add status reports.                                                                                                    |                                                                                                    |                                             |                             |                      |                                     | 1 to 10 of 50                                                                                                    |  |
| reports.                                                                                                    |                                                                                                    | Click on the nam                            | e of a grant or "           | "View Grant Info" to | view grant information              | and edit/add status                                                                                                    |  |
|                                                                                                    |                                                                                                    | reports.                                    |                             |                      |                                     |                                                                                                    |  |

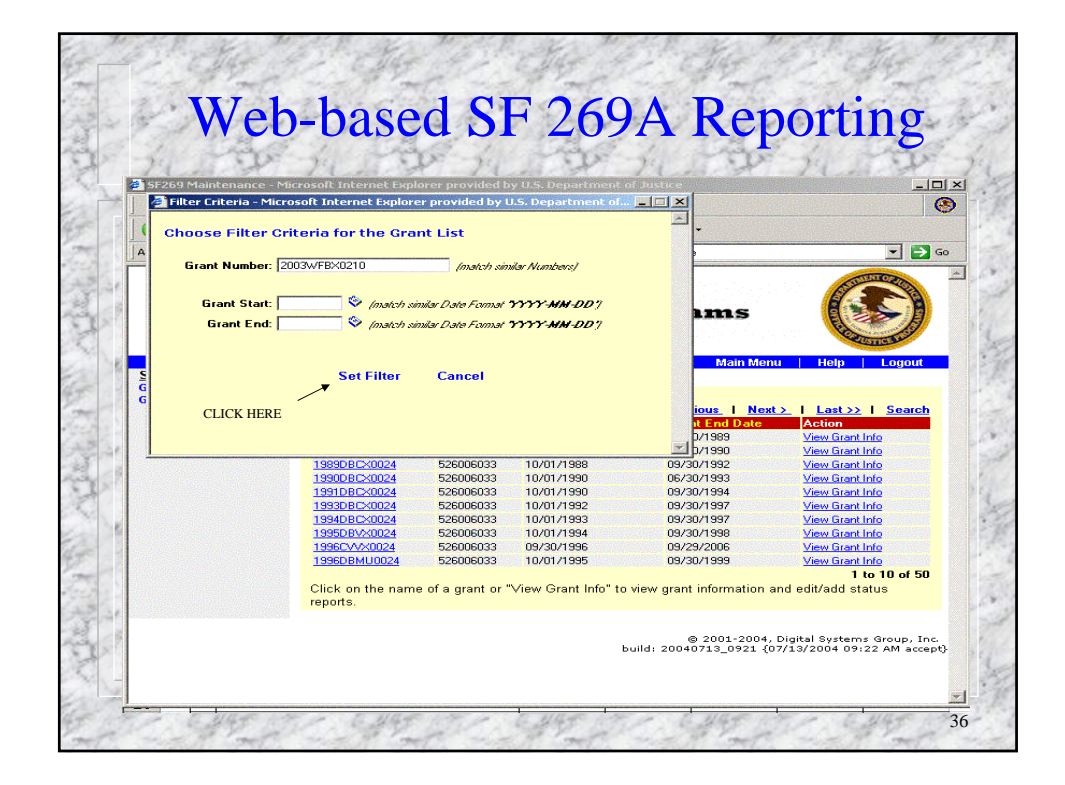

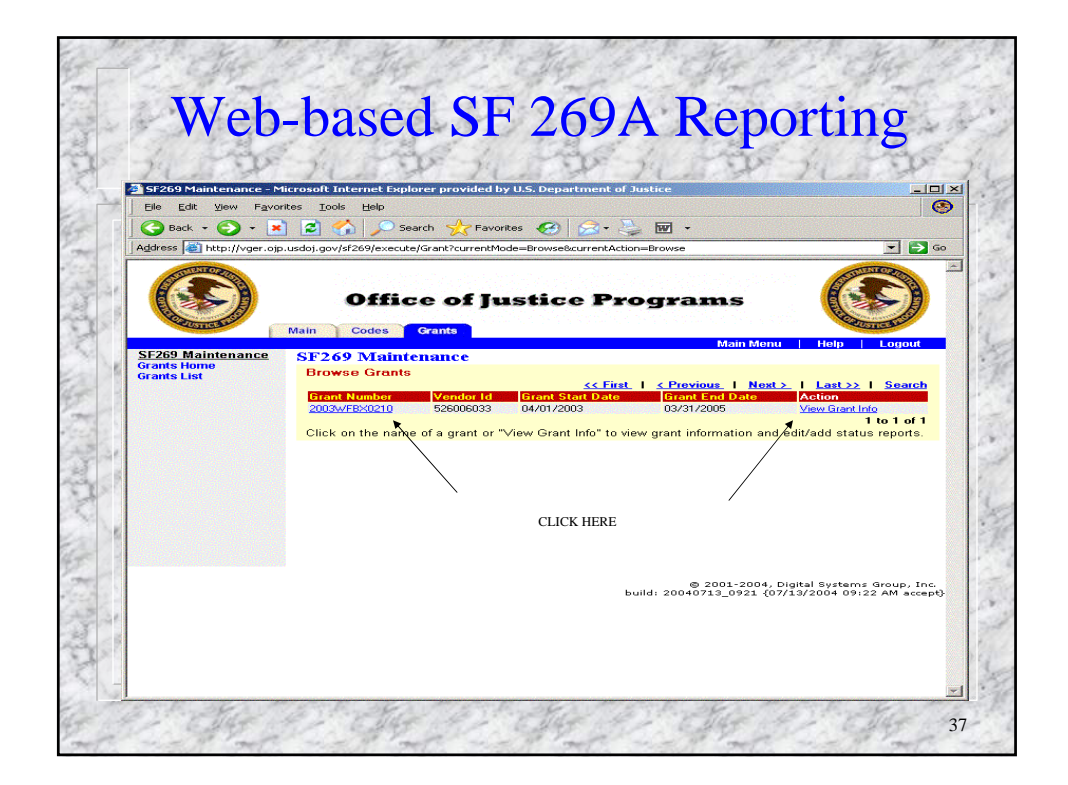

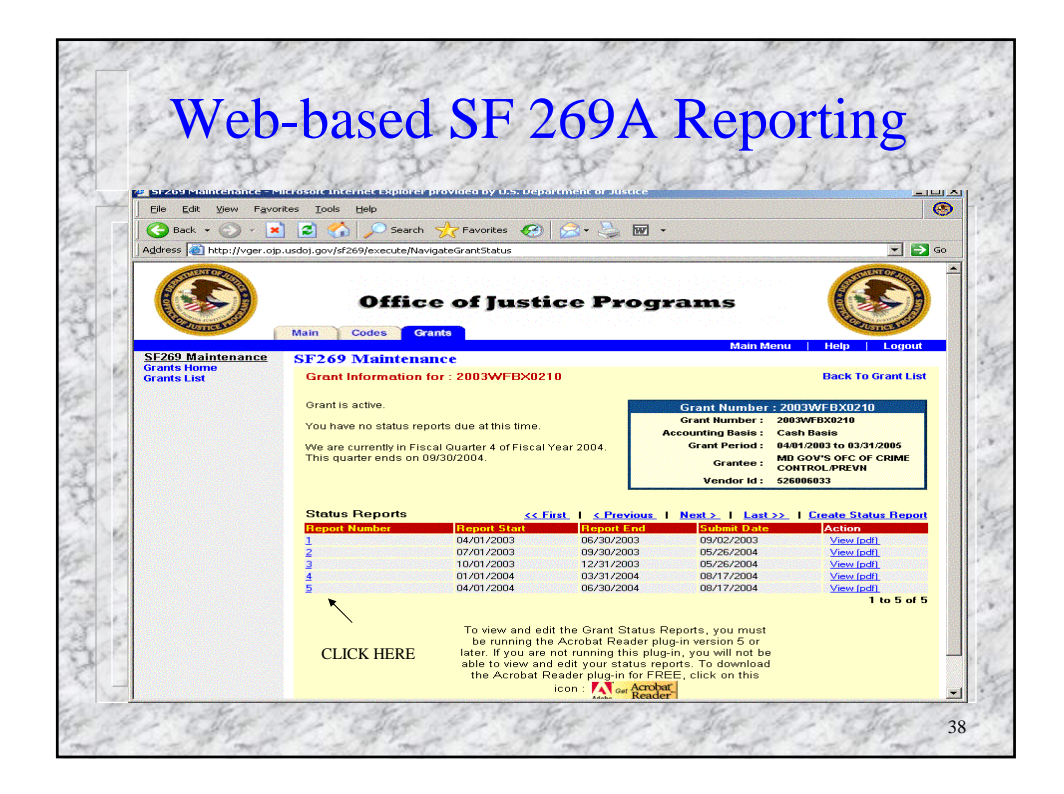

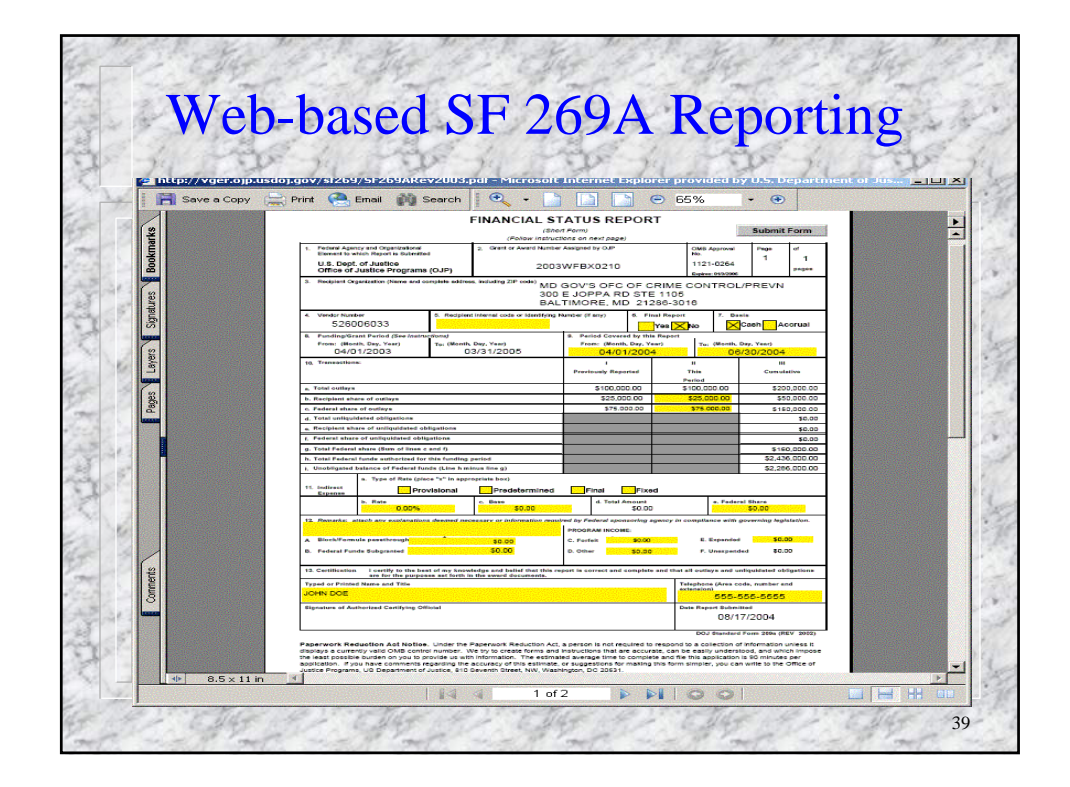

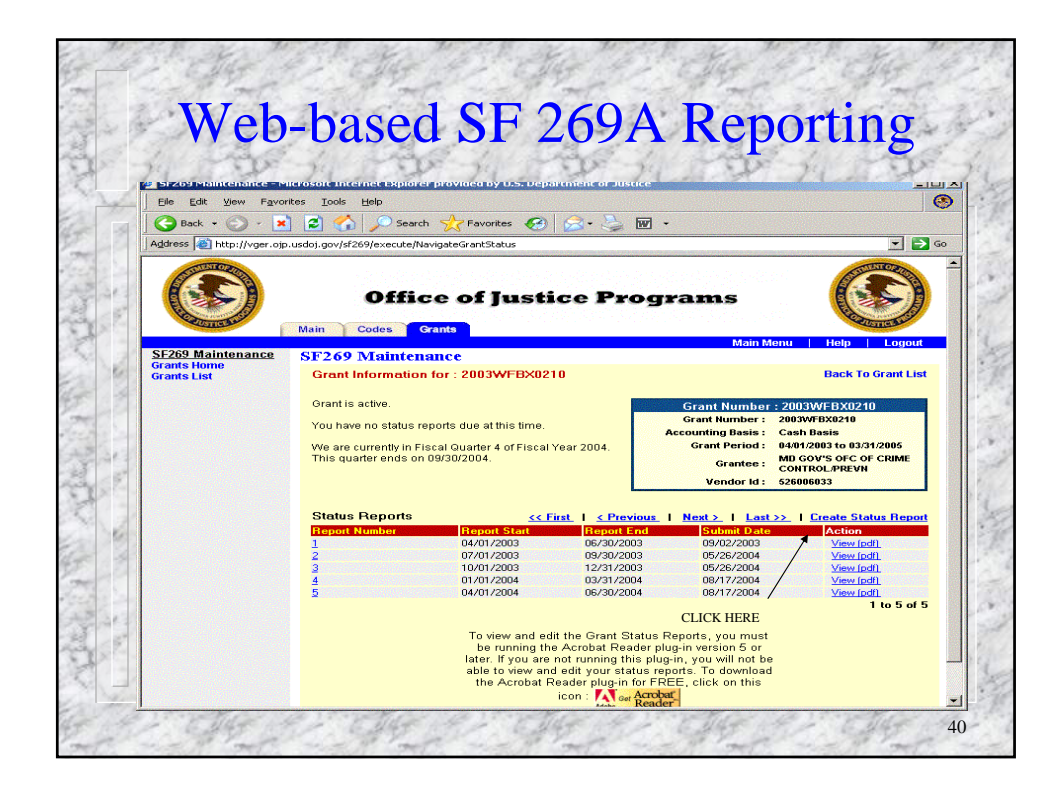

| Sec     | A DE JL                                                                                       | the just                                                  | The fill                                               | the j                      | - TP               |
|---------|-----------------------------------------------------------------------------------------------|-----------------------------------------------------------|--------------------------------------------------------|----------------------------|--------------------|
| / htt   | p://vger.ojp.usdoj.gov/sl269/S<br>Save a Copy 📄 Print 🤍 Ema                                   | F269ARev2003.pdf - Microsoft Inte                         | rnet Explorer provided by                              | O.S. Department of .       | Justice <u> </u>   |
| IN      |                                                                                               | 300                                                       | E JOPPA RD STE 1105                                    |                            |                    |
| 1×      |                                                                                               | BAI                                                       | TIMORE MD 2128                                         | 6-3016                     |                    |
| Bookmai | 4. Vendor Number<br>526006033                                                                 | 5. Recipient internal code or Identifying                 | Number (if any) 6. Final                               | I Report 7. Basi           | is<br>Cash Accrual |
| atures  | <ol> <li>Funding/Grant Period (See Ins<br/>From: (Month, Day, Year)<br/>04/01/2003</li> </ol> | tructions)<br>To: (Month, Day, Year)<br>03/31/2005        | 9. Period Covered by this F<br>From: (Month, Day, Year | Report<br>r) To: (Month, D | ay, Year)          |
| S       | 10. Transactions:                                                                             |                                                           | 1                                                      |                            | ш                  |
|         |                                                                                               |                                                           | Previously Reported                                    | This                       | Cumulative         |
| aver    | <ul> <li>Total outlaws</li> </ul>                                                             |                                                           | \$200,000,00                                           | Period<br>\$0.00           | \$200,000,00       |
|         | b. Recipient share of outlays                                                                 |                                                           | \$50,000.00                                            | \$0.00                     | \$50,000.00        |
| 8       | c. Federal share of outlays                                                                   |                                                           | \$150,000.00                                           | \$0.00                     | \$150.000.00       |
| Pac     | d. Total unliquidated obligations                                                             |                                                           |                                                        |                            | \$0.00             |
|         | e. Recipient share of unliquidated                                                            | obligations                                               |                                                        |                            | \$0.00             |
| 12      | f. Federal share of unliquidated of                                                           | bligations                                                |                                                        |                            | \$0.00             |
| Leme    | g. Total Federal share (Sum of line                                                           | s c and f)                                                |                                                        |                            | \$150,000.00       |
| G       | h. Total Federal funds authorized                                                             | for this funding period                                   |                                                        |                            | \$2,436,000.00     |
|         | i. Unobligated balance of Federal                                                             | funds (Line h minus line g)                               |                                                        |                            | \$2,286,000.00     |
|         | a. Type of Rate ()<br>11. IndirectP<br>ExpenseP                                               | olace "x" in appropriate box)<br>rovisional Predetermined | Final Fixed                                            | e Federal                  | 1 64               |

| 34       | 12                                    | S - Jul                                              | - 30                               | 8-34 2                                               | 20            | -                              | 41                                                  | 200                            |                     | 100                    |
|----------|---------------------------------------|------------------------------------------------------|------------------------------------|------------------------------------------------------|---------------|--------------------------------|-----------------------------------------------------|--------------------------------|---------------------|------------------------|
| 🍯 http:/ | //vger.ojp.usd                        | loj.gov/sf269/SF2<br>Print 🤍 Email                   | 69ARev200                          | 3.pdf - Microsoft Inter                              | net Exp       | olorer pr                      | ovided by                                           | U.S. Depar                     | tment of            | Justice                |
| Iks      | 4. Vendor Num<br>5260                 | ber<br>006033                                        | 5. Recipient                       | internal code or Identifying h                       | lumber (if    | any)                           | 0. Final                                            | Report<br>es <mark>X</mark> No | 7. Bas              | is<br>Cash Accrual     |
| Bookm    | 8. Funding/Gr<br>From: (Mor<br>()4/() | ant Period (See Instru<br>hth, Day, Year)<br>)1/2003 | etions)<br>To: (Month, I<br>O3     | Day, Year)<br>3/31/2005                              | 9. Per<br>Fro | iod Cover<br>m: (Monti<br>07/0 | ed by this F<br>h. Day, Year<br><mark>1/2004</mark> | teport<br>) To                 | o: (Month, D<br>09/ | ay, Year)<br>'30/2004  |
| gnatures | 10. Transaction                       | s:                                                   |                                    |                                                      | Previo        | l<br>ously Rep                 | orted                                               | ll<br>This<br>Period           |                     | III<br>Cumulative      |
| 3        | a. Total outlays                      |                                                      |                                    |                                                      |               | \$200,00                       | 00.00                                               | \$75,0                         | 00.00               | \$275,000.00           |
| 2        | b. Recipient sh                       | are of outlays                                       |                                    |                                                      |               | \$50,0                         | 00.00                                               | \$25,                          | 00.00               | \$75,000.00            |
| Laye     | c. Federal share                      | e of outlays                                         |                                    |                                                      |               | \$150,0                        | 00.00                                               | \$50                           | 00.000              | \$200,000.00           |
|          | d. Total unliqui                      | idated obligations                                   |                                    |                                                      | _             |                                |                                                     |                                |                     | \$0.00                 |
| sage     | e. Recipient sh                       | are of unliquidated of                               | ligations                          |                                                      |               |                                |                                                     |                                |                     | \$0.00                 |
| 2        | f. Federal shar                       | e of unliquidated obli                               | gations                            |                                                      |               |                                |                                                     |                                |                     | \$0.00                 |
|          | g. Total Federal                      | I share (Sum of lines o                              | and f)                             |                                                      |               |                                |                                                     |                                |                     | \$200,000.00           |
|          | h. Total Federa                       | I funds authorized for                               | this funding p                     | ieriod                                               |               |                                |                                                     |                                |                     | \$2,436,000.00         |
|          | 1. Onebilgates                        | a Type of Rate (pla                                  | ce "x" in appro                    | voriate box)                                         |               |                                |                                                     |                                |                     | \$2,230,000.00         |
|          | 11. Indirect                          | Dro                                                  | visional                           | Dredetermined                                        |               | inal                           | Eived                                               |                                |                     |                        |
|          | Expense                               | - FIO                                                | visional                           | Fredetermined                                        |               | d Tetal                        | Fixed                                               |                                | a Forders           | l Shara                |
|          |                                       | 0.00%                                                |                                    | \$0.00                                               |               | u. rotari                      | \$0.00                                              |                                | e. redera           | \$0.00                 |
|          | 12. Remarks: a                        | ttach any explanation                                | s deemed nece                      | essary or information requi                          | red by Fe     | deral spo                      | nsoring age                                         | ncy in compl                   | iance with g        | overning legislation.  |
|          |                                       |                                                      |                                    |                                                      | PROGR         | AM INCON                       | NE:                                                 |                                |                     |                        |
| 22       | A Block/Form                          | ula passthrough                                      |                                    | \$0.00                                               | C. Forf       | eit !                          | \$0.00                                              | E                              | . Expended          | \$0.00                 |
| nment    | B. Federal Fun                        | nds Subgranted                                       |                                    | \$0.00                                               | D. Othe       | er 💦                           | \$0.00                                              | F                              | . Unexpende         | d \$0.00               |
| 8        | 13. Certification                     | I certify to the be<br>are for the purpos            | st of my knowl<br>ies set forth in | edge and belief that this re<br>the award documents. | port is co    | orrect and                     | complete a                                          | nd that all out                | lays and un         | liquidated obligations |
|          | Typed or Printe                       | d Name and Title                                     |                                    |                                                      |               |                                |                                                     | Telepho                        | ne (Area co         | de, number and         |
|          | JOHN DOE                              |                                                      |                                    |                                                      |               |                                |                                                     | extensio                       | 555-5               | 55-5555                |
|          |                                       |                                                      |                                    |                                                      |               |                                |                                                     |                                |                     |                        |

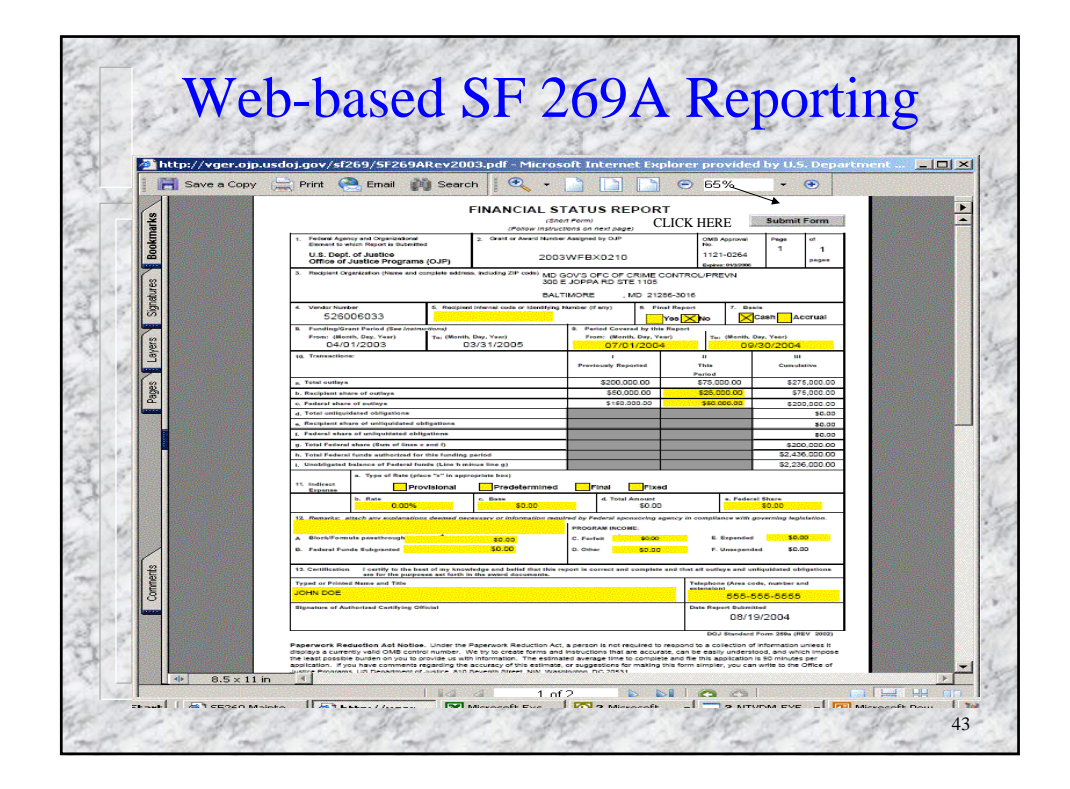

| 1.00                  | R-10 001                                                                                                    | 8-11-12                                                                                                    | VS- All                                                                                   | 1 Strays                                                                                                    | State - Ander                                                                                                    |
|-----------------------|----------------------------------------------------------------------------------------------------|----------------------------------------------------------------------------------------------------|-------------------------------------------------------------------------------------------|----------------------------------------------------------------------------------------------------|----------------------------------------------------------------------------------------------------|
|                       |                                                                                                    |                                                                                                    | 11 14                                                                                     | and the                                                                                                    | 79 Jard                                                                                                    |
| SF269 Maintenance     | - Microsoft Internet Explore                                                                                                    | r provided by U.S. Departm                                                                                                    | ent of Justice                                                                            |                                                                                                    |                                                                                                    |
| Eile Edit View Fa     | avorites <u>T</u> ools <u>H</u> elp                                                                                                    |                                                                                                    |                                                                                           |                                                                                                    |                                                                                                    |
| 🛛 🌀 Back 🔹 🕥 👻        | 💌 😰 🏠 🔎 Search                                                                                                    | n 🥂 Favorites 🧭 🔗                                                                                                    | 3- 头 🚾 -                                                                                  | •                                                                                                    |                                                                                                    |
| Address a http://vger | .ojp.usdoj.gov/sf269/execute/Na                                                                                                    | avigateGrantStatus                                                                                                    |                                                                                           |                                                                                                    |                                                                                                    |
| TUNIOR                |                                                                                                    |                                                                                                    |                                                                                           |                                                                                                    | TENTOR                                                                                                    |
| 1                     |                                                                                                    |                                                                                                    |                                                                                           |                                                                                                    | A STAND                                                                                                    |
|                       | Offic                                                                                                    | ce of Justic                                                                                                    | e Prog                                                                                    | rams                                                                                                    |                                                                                                    |
| EL S                  |                                                                                                    | 그는 가장 한 것을 가지? 사람이 많이 많이 많이 많이 많이 많이 많이 했다.                                                                                                    | 사람이 가지 않는 것이 좋다.                                                                          |                                                                                                    | EL IS                                                                                                    |
| USTICE                | Main Codes G                                                                                                    | Grants                                                                                                    |                                                                                           |                                                                                                    | USTICE                                                                                                    |
| CEOCO Malatana        |                                                                                                    |                                                                                                    |                                                                                           | Main M                                                                                                    | lenu   Help   Logout                                                                                                    |
| Grants Home           | 2 SF269 Mainten                                                                                                    | ance                                                                                                    |                                                                                           |                                                                                                    |                                                                                                    |
| Grants List           | Grant Information                                                                                                    | for:2003WFBX0210                                                                                                    |                                                                                           |                                                                                                    | Back To Grant List                                                                                                    |
|                       |                                                                                                    |                                                                                                    |                                                                                           |                                                                                                    |                                                                                                    |
|                       | Grant is active.                                                                                                    |                                                                                                    |                                                                                           | Grant Number                                                                                                    | : 2003WFBX0210                                                                                                    |
|                       |                                                                                                    |                                                                                                    |                                                                                           |                                                                                                    | 200204/EDV0240                                                                                                    |
|                       | You have no status re                                                                                                    | ports due at this time.                                                                                                    |                                                                                           | Grant Number :                                                                                                    | Cash Basis                                                                                                    |
|                       | You have no status re                                                                                                    | aports due at this time.                                                                                                    | 2004                                                                                      | Grant Number :<br>Accounting Basis :<br>Grant Period :                                                                                                    | Cash Basis<br>04/01/2003 to 03/31/2005                                                                                                    |
|                       | You have no status re<br>We are currently in Fig<br>This guarter ends on                                                                      | eports due at this time.<br>scal Quarter 4 of Fiscal Year<br>09/30/2004.                                                                                                    | 2004.                                                                                     | Grant Number :<br>Accounting Basis :<br>Grant Period :                                                                                                    | Cash Basis<br>04/01/2003 to 03/31/2005<br>MD GOV'S OFC OF CRIME                                                                                                    |
|                       | You have no status re<br>We are currently in Fis<br>This quarter ends on                                                                      | eports due at this time.<br>scal Quarter 4 of Fiscal Year<br>09/30/2004.                                                                                                    | 2004.                                                                                     | Grant Number :<br>Accounting Basis :<br>Grant Period :<br>Grantee :                                                                                                    | Cash Basis<br>04/01/2003 to 03/31/2005<br>MB GOV'S OFC OF CRIME<br>CONTROL/PREVN                                                                                                    |
|                       | You have no status re<br>We are currently in Fir<br>This quarter ends on                                                                      | eports due at this time.<br>scal Quarter 4 of Fiscal Year<br>09/30/2004.                                                                                                    | · 2004.                                                                                   | Grant Number :<br>Accounting Basis :<br>Grant Period :<br>Grantee :<br>Vendor Id :                                                                                                   | Cash Basis<br>O4/01/2003 to 03/31/2005<br>MB GOV'S OFC OF CRIME<br>CONTROL/PREVN<br>526006033                                                                                                    |
|                       | You have no status re<br>We are currently in Fig<br>This quarter ends on                                                                      | aports due at this time.<br>scal Quarter 4 of Fiscal Year<br>09/30/2004.                                                                                                    | · 2004.                                                                                   | Grant Number :<br>Accounting Basis :<br>Grant Period :<br>Grantee :<br>Vendor Id :                                                                                                   | 2005WY DA0210<br>Cash Basis<br>04/01/2003 to 03/31/2005<br>MD GOV'S OFC OF CRIME<br>CONTROL/PREVN<br>526006033                                                                                                    |
|                       | You have no status re<br>We are currently in Fit<br>This quarter ends on<br>Status Reports<br>Borod Number                                    | aports due at this time.<br>scal Quarter 4 of Fiscal Year<br>09/30/2004.<br><u>&lt;&lt; First</u><br>Benout Start                                                                                                    | 2004.                                                                                     | Grant Number :<br>Accounting Basis :<br>Grant Period :<br>Grantee :<br>Vendor Id :                                                                                                   | Cash Basis<br>04/01/2003 to 03/31/2005<br>MD GOV'S OFC OF CRIME<br>CONTROL/PREVN<br>526006033                                                                                                    |
|                       | You have no status re<br>We are currently in Fi<br>This quarter ends on<br>Status Reports<br>Report Number<br>1                               | sports due at this time.<br>scal Quarter 4 of Fiscal Year<br>09/30/2004.<br>Scale Start<br>Report Start<br>04/01/2003                                                                                                    | 2004.                                                                                     | Grant Number :<br>Accounting Basis :<br>Grant Period :<br>Grantee :<br>Vendor Id :<br>Next > I Last<br>Submit Date<br>09/02/2003                                                     | 2013/07.00210<br>Cash Basis<br>04/01/2003 to 83/31/2005<br>MD GOV*S OFC OF CRIME<br>CONTROL./PREVN<br>525006033<br>>>> 1 Create Status Report<br>Action<br>View (pdf)                                                                                                    |
|                       | You have no status re<br>We are currently in Fi<br>This quarter ends on<br>Status Reports<br>Report Number<br>1<br>2                          | sports due at this time.<br>scal Quarter 4 of Fiscal Year<br>09/30/2004.<br>< <u>&lt;&lt; Eitet</u><br>04/01/2003<br>07/01/2003                                                                                                    | 2004.                                                                                     | Grant Number :<br>Accounting Basis :<br>Grant Period :<br>Grantee :<br>Vendor Id :<br>I Next > I Last<br>Submit Date<br>09/02/2003<br>05/26/2004                                     | Cash Basis<br>0401/2003 to 03/31/2005<br>MD GOV'S OFC OF CRIME<br>CONTROL_PREVN<br>CONTROL_PREVN<br>CONTROL_PREVN<br>CONTROL_PREVN<br>CONTROL_PREVN<br>CONTROL_PREVN<br>CONTROL_PREVN<br>CONTROL<br>Control Control Control<br>View (cdl)                                                                                                    |
|                       | You have no status re<br>We are currently in Fi<br>This quarter ends on<br>Status Reports<br>Report Number<br>1<br>2<br>3                     | eports due at this time.<br>scal Quarter 4 of Fiscal Year<br>09/30/2004.<br><u>&lt; 4 Firat</u><br>04/01/2003<br>07/01/2003<br>10/01/2003                                                                                                    | 2004.                                                                                     | Grant Number :<br>Accounting Basis :<br>Grant Period :<br>Grantee :<br>Vendor Id :<br>Next>   Last<br>Submit Date<br>09/02/2003<br>05/26/2004                                        | 2003/11/02/210<br>Canh Basin<br>04/8/02/50 CG CG CMME<br>CONTROL-PREVIN<br>S26006033<br>>>> 1 Create Status Report<br>Action<br>Mericall<br>Mericall                                                                                                    |
|                       | You have no status re<br>We are currently in Fi-<br>This quarter ends on<br>Status Reports<br>Report Number<br>1<br>2<br>3<br>4               | eports due at this time.<br>scal Quarter 4 of Fiscal Year<br>09/30/2004.<br><u>CEIRAL</u><br><u>Report Start</u><br>04/01/2003<br>07/01/2003<br>01/01/2004                                                                                                    | 2004.                                                                                     | Grant Number :<br>Accounting Basis :<br>Grant Period :<br>Grantee :<br>Vendor Id :<br>Submit Date<br>09/02/2003<br>05/26/2004<br>05/26/2004<br>08/17/2004                            | 2003/110/2210<br>Cash Basis<br>04/01/2003 to 03/31/2005<br>MD GOV'S OFC OF CRIME<br>CONTROL/PREVN<br>S26000033<br>>>> 1 Create Status Report<br>Action<br>View Indil<br>View Indil<br>View Indil                                                                                                    |
|                       | You have no status re<br>We are currently in Fi<br>This quarter ends on<br>Status Reports<br>Report Number<br>1<br>2<br>3<br>4<br>5           | aports due at this time.<br>scal Quarter 4 of Fiscal Year<br>09/30/2004.<br><u>Report Start</u><br>04/01/2003<br>07/01/2003<br>01/01/2004<br>04/01/2004                                                                                                    | 2004.<br>Report End<br>06/30/2003<br>12/31/2003<br>12/31/2004<br>06/30/2004<br>06/30/2004 | Grant Number :<br>Grant Period :<br>Grant Period :<br>Grantee :<br>Vendor Id :<br>Next 2. 1 Lass<br>Subant Dato<br>09/02/2003<br>05/26/2004<br>05/26/2004<br>08/17/2004              | 2005/1102/210<br>Cominization<br>Cominization<br>Cominizion<br>Cominizion<br>Cominizion<br>Cominizion<br>Cominizion<br>Cominizion<br>Cominizion<br>Cominizion<br>Cominizion<br>Cominizio |
|                       | You have no status re<br>We are currently in Fi-<br>This quarter ends on<br>Status Reports<br>Report Number<br>1<br>2<br>3<br>4<br>5<br>5     | aports due at this time.<br>scal Quarter 4 of Fiscal Year<br>09/30/2004.<br><u>CCFint</u><br>04/01/2003<br>07/01/2003<br>01/01/2004<br>04/01/2004<br>04/01/2004                                                                                                 | 2004.                                                                                     | Grant Number :<br>Grant Period :<br>Grantee :<br>Vendor Id :<br>Vendor Id :<br>Submt Date<br>09/02/2003<br>05/26/2004<br>05/26/2004<br>08/17/2004                                    | 2003/07 1002/10     Cash Basis     04/07/2003 to 03/07/2005     Min GoV's OFC OF CRIME     CONTROL/PREVN     S78000933     Control/Prevn     Action     Mere Indi     Mere Indi     Mere Indi     Mere Indi     Mere Indi     Mere Indi     Mere Indi     Mere Indi     Mere Indi     Mere Indi     Mere Indi     Mere Indi     Mere Indi     Mere Indi     Mere Indi     Mere Indi     Mere Indi                                                                                                    |
|                       | You have no status re<br>We are currently in Fi<br>This quarter ends on<br>Status Reports<br>Freport Number<br>1<br>2<br>3<br>4<br>5<br>5     | sports due at this time.<br>scal Quarter 4 of Fiscal Year<br>09/30/2004.<br>Report Start<br>04/01/2003<br>07/01/2003<br>01/01/2004<br>04/01/2004<br>04/01/2004                                                                                                  | 2004.<br>Report End<br>06/30/2003<br>12/31/2003<br>03/31/2004<br>06/30/2004               | Grant Number :<br>Accounting Basis :<br>Grant Period :<br>Grantee :<br>Vendor Id :<br>Next.>   Last<br>Submit Date<br>09/02/2003<br>05/26/2004<br>08/17/2004<br>08/17/2004           | 2009 MAXING<br>Control Carlos Data 2005<br>Control Carlos Data 2005<br>Control Carlos Con Control<br>Control Carlos Control<br>Carlos Control Carlos<br>Control Carlos<br>Control                                                                            |
|                       | You have no status re<br>We are currently in Fi<br>This quarter ends on<br>Status Reports<br>Report Number<br>1<br>2<br>3<br>4<br>5<br>5      | sports due at this time.<br>scal Quarter 4 of Fiscal Year<br>09/30/2004.<br><u>K Eport Start</u><br>04/01/2003<br>07/01/2003<br>01/01/2003<br>01/01/2004<br>04/01/2004                                                                                          | 2004.                                                                                     | Grant Number :<br>Grant Period :<br>Grante :<br>Vendor Id :<br>I Next 2 I Last<br>Britanii Ento<br>09/02/2000<br>05/28/2004<br>05/28/2004<br>08/17/2004<br>08/13/2004                | 2003/0110/21/0<br>Cash Basis<br>04/07/2003 to 03/07/2005<br>MI GOV'S OFC OF CEMME<br>CONTROL/PREVI<br>2000/02/07<br>2000/02/07<br>2000/02/00/00/00/00/00/000/00/000/0000/00/                                                                                                    |
|                       | You have no status re<br>We are currently in Fi<br>This quarter ends on<br>Status Reports<br>Report Number<br>1<br>2<br>3<br>4<br>5<br>5      | sports due at this time.<br>scal Quarter 4 of Fiscal Year<br>09/30/2004.<br><b>Report Start</b><br>04/01/2003<br>07/01/2003<br>07/01/2004<br>07/01/2004<br>07/01/2004<br>To view and edit the Ar                                                                | 2004.                                                                                     | Grant Number :<br>Grant Period :<br>Grante :<br>Vendor Id :<br>Next.2   Laat<br>(9/02/2003<br>05/26/2004<br>06/7/22004<br>06/17/2004<br>06/17/2004<br>06/17/2004                     | Cash Basking<br>Cash Basking<br>Hill Cable 10 5071 2005<br>Hill Cable 10 5071 2005<br>Controc.Intervent<br>256006033<br>>> 1 Create Status Report<br>Retion<br>New Indi<br>Mer Indi<br>Mer Indi<br>Mer Indi<br>Mer Indi<br>Mer Indi<br>Mer Indi<br>Mer Indi<br>Mer Indi<br>Mer Indi<br>Mer Indi<br>Mer Indi<br>Mer Indi<br>Mer Indi<br>Mer Indi                                                                                                    |
|                       | You have no status re<br>We are currently in Fi<br>This quarter ends on<br>Status Reports<br>Report Number<br>1<br>2<br>3<br>4<br>5<br>5<br>5 | sports due at this time.<br>scal Quarter 4 of Fiscal Year<br>09/30/2004.<br><u>Scale Fiscal Year</u><br>09/30/2003<br>07/01/2003<br>01/01/2003<br>01/01/2004<br>04/01/2004<br>07/01/2004<br>To view and edit th<br>be running the Ac<br>later (Ir vinu are not) | 2004.                                                                                     | Grant Number :<br>Grant Period :<br>Grante :<br>Vendor Id :<br>Vendor Id :<br><u>Vendor Id :</u><br>99/02/2003<br>05/26/2004<br>05/26/2004<br>06/17/2004<br>06/17/2004<br>06/19/2004 | 2003/0110/0210<br>Cash Basis<br>04/07/2003 to 33:05/2005<br>MB GOVS OFC OF CRIME<br>CCCOPS PREVIS<br>SEGUEDS3<br>>>> 1 Create Status Report<br>Sectors<br>View Indit<br>View Indit<br>View Indit<br>View Indit<br>View Indit<br>New Indit<br>New Indit<br>New Indit<br>New Indit<br>New Indit                                                                                                    |

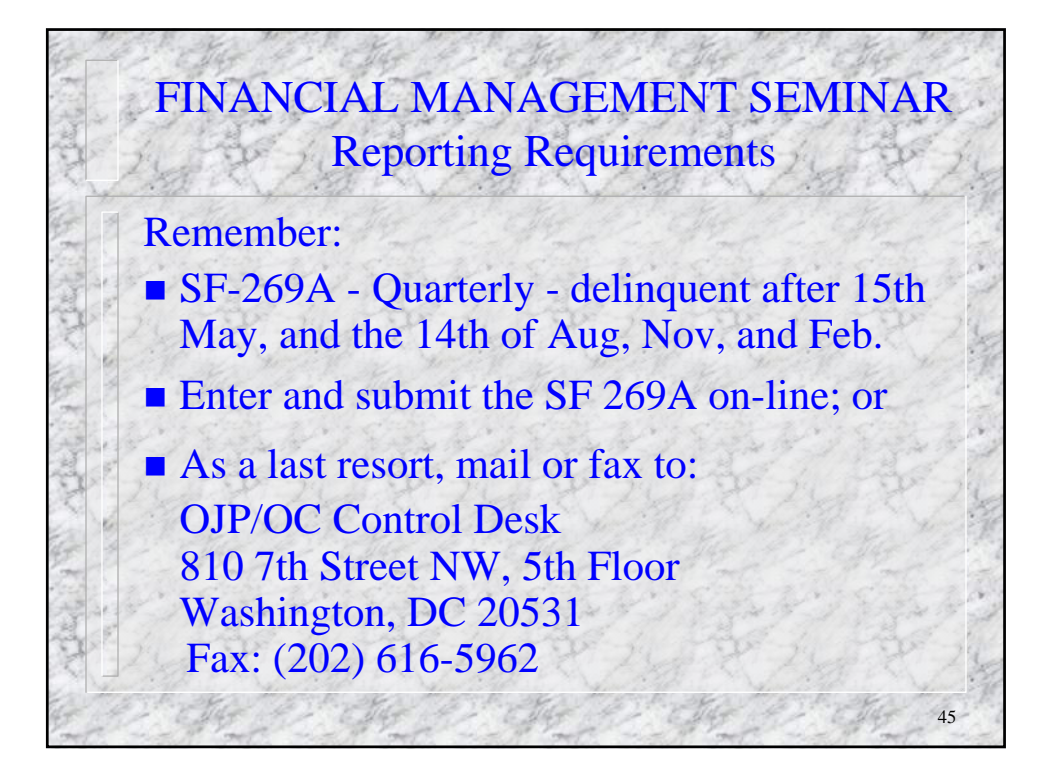

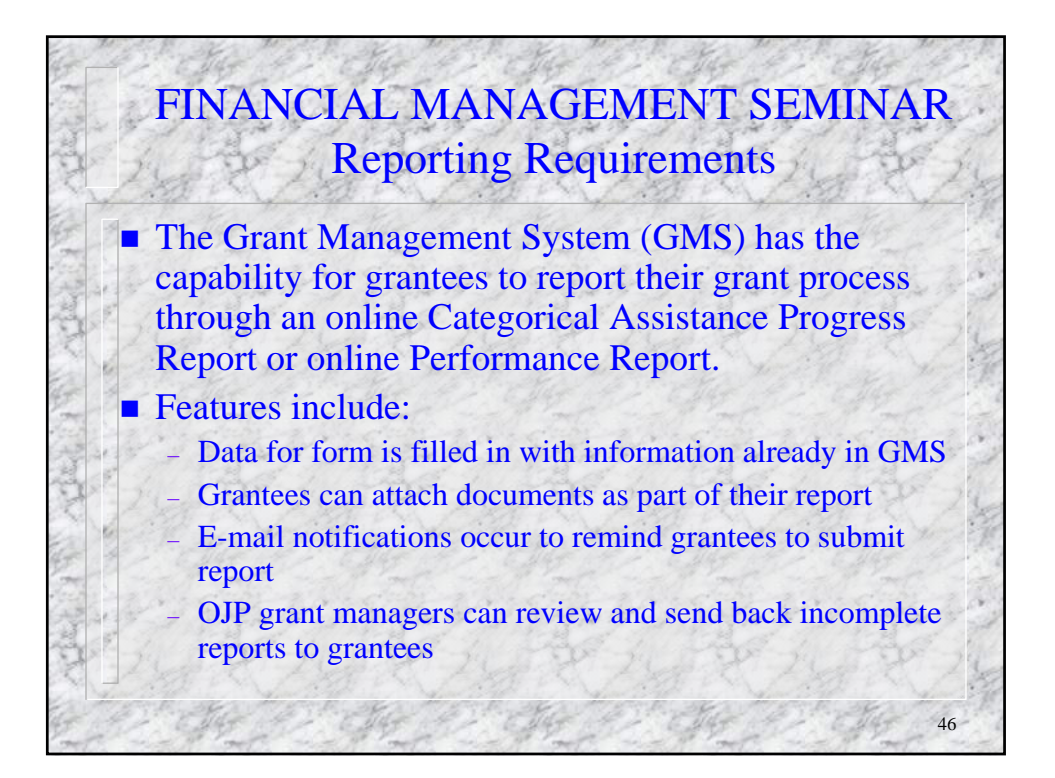

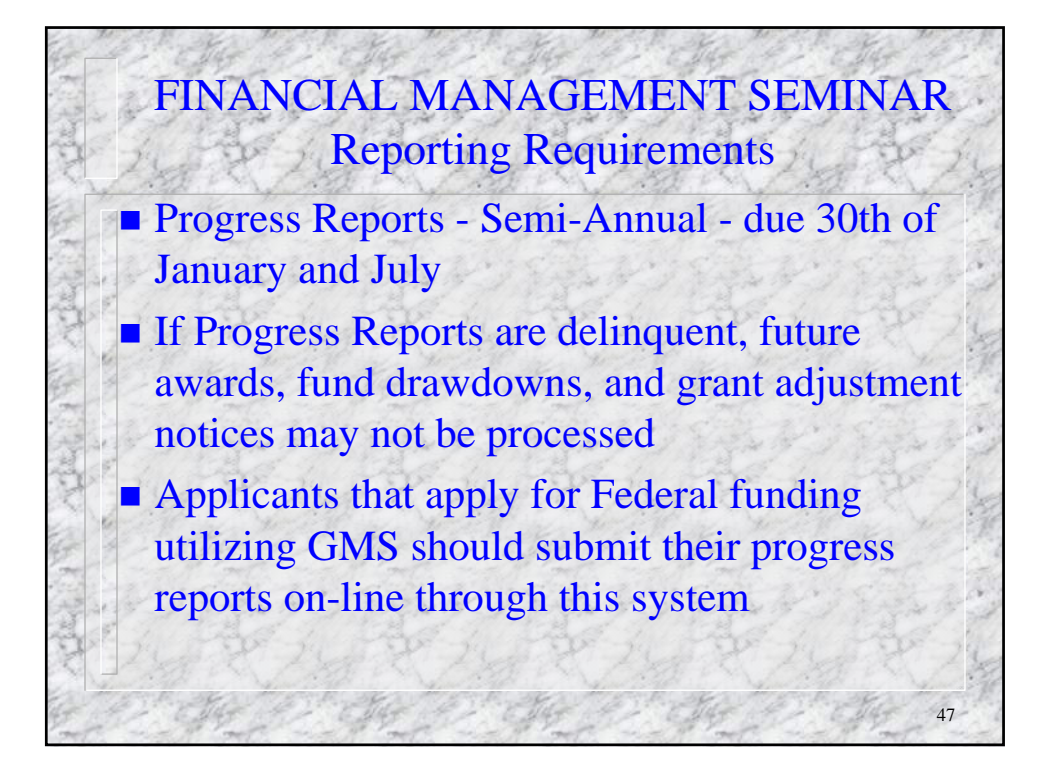

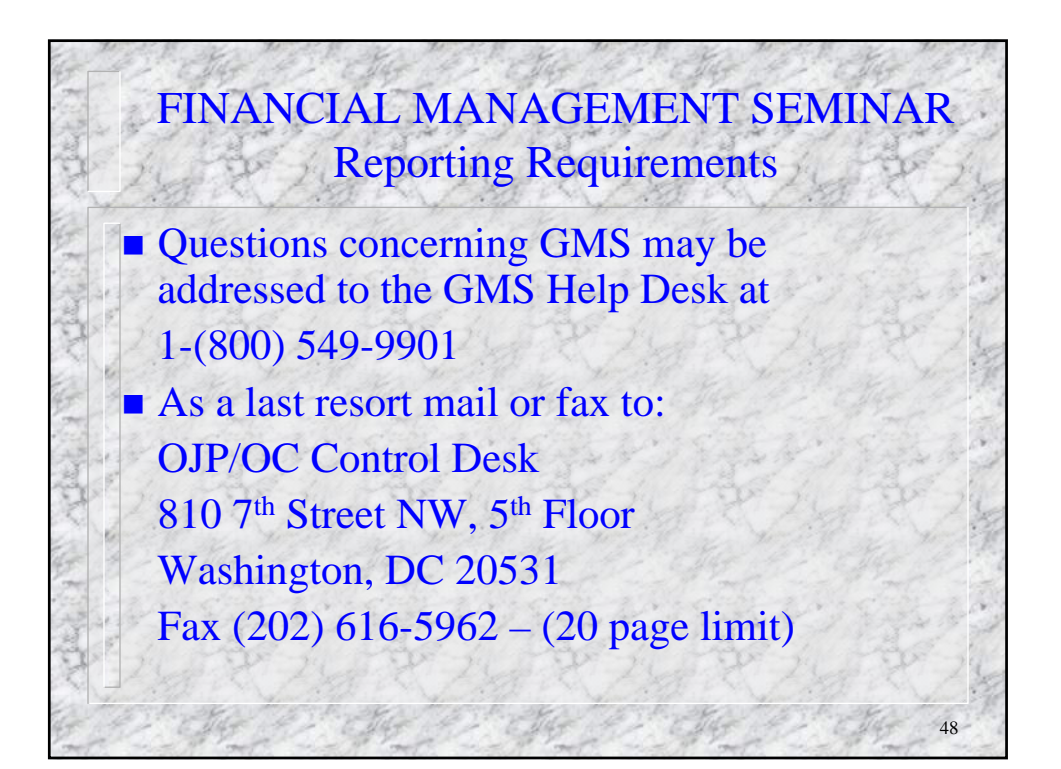

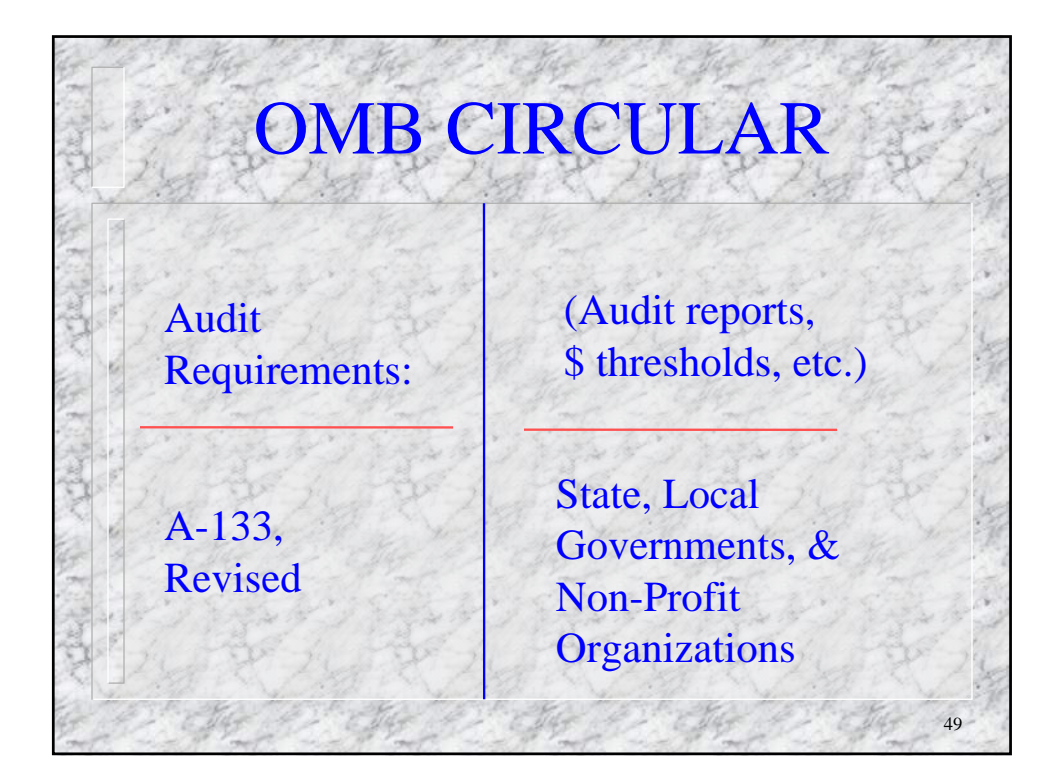

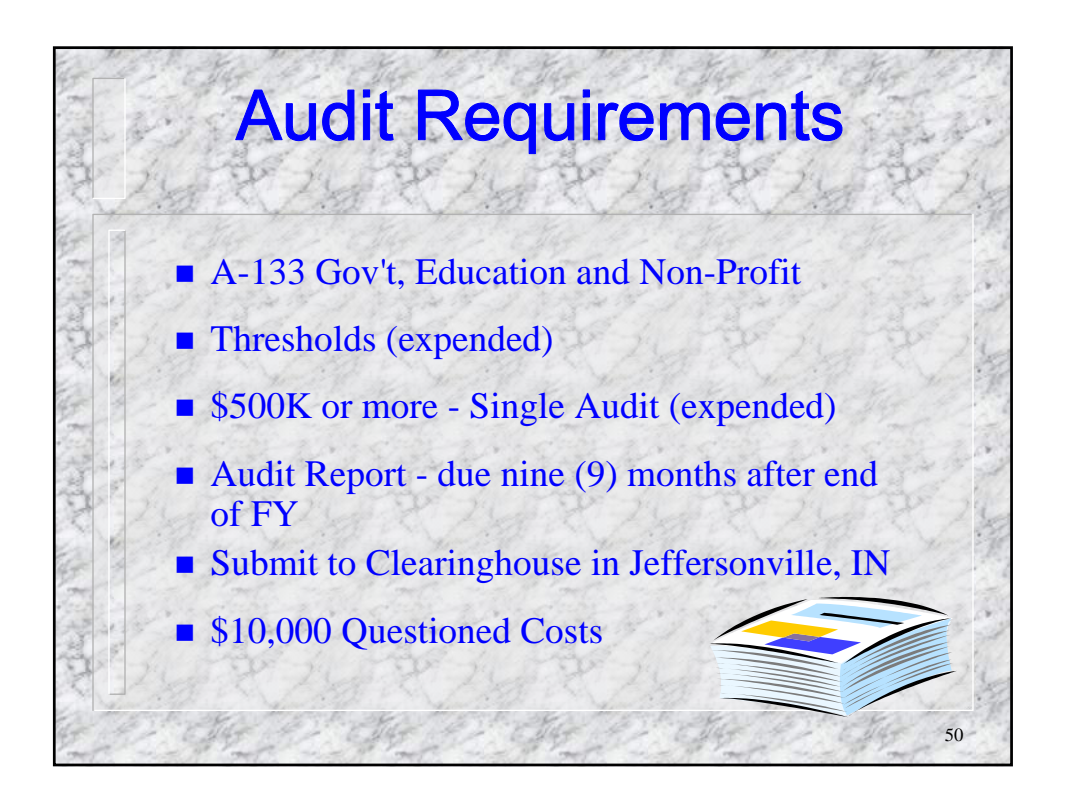

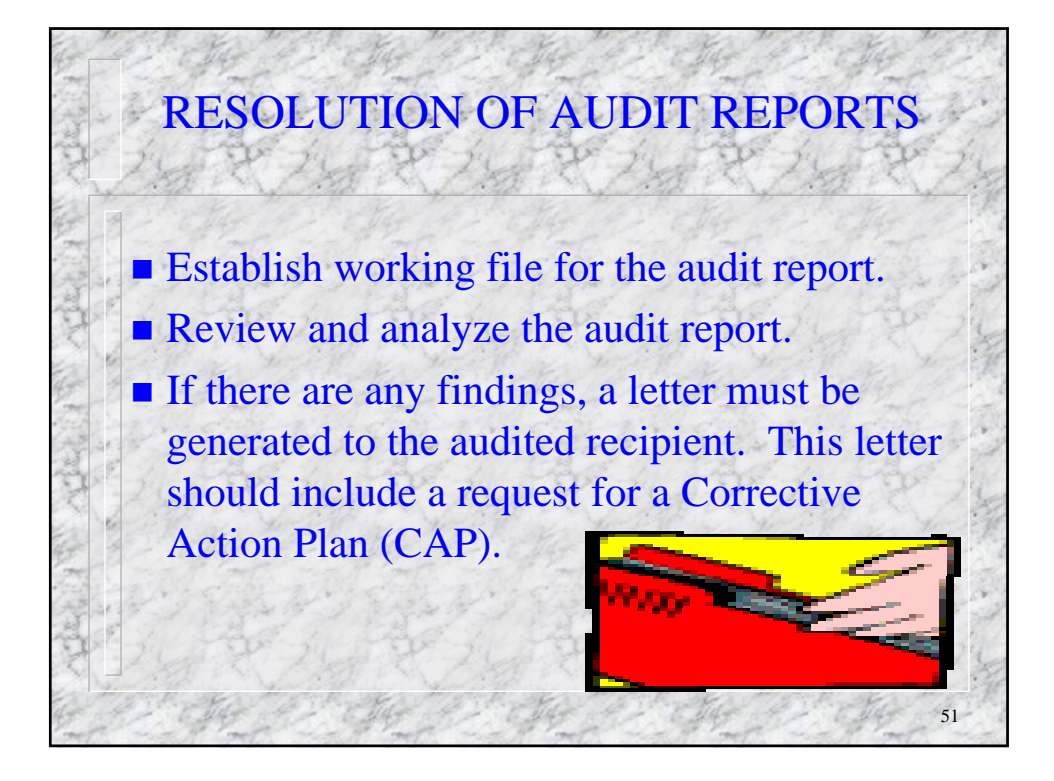

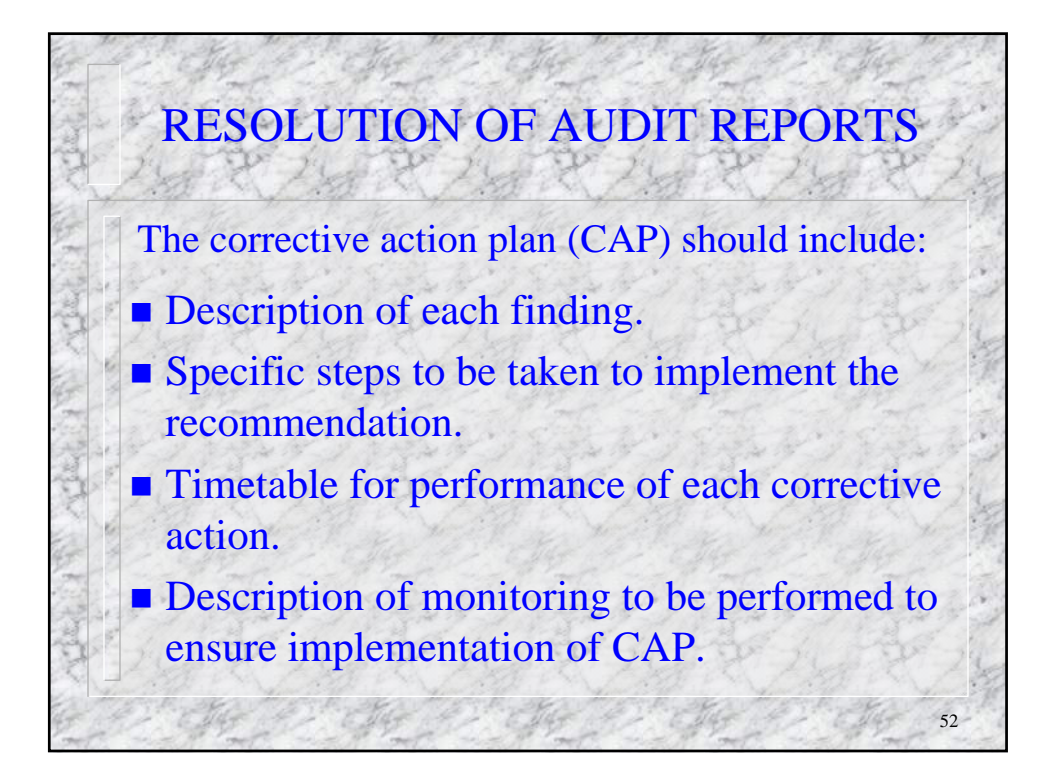

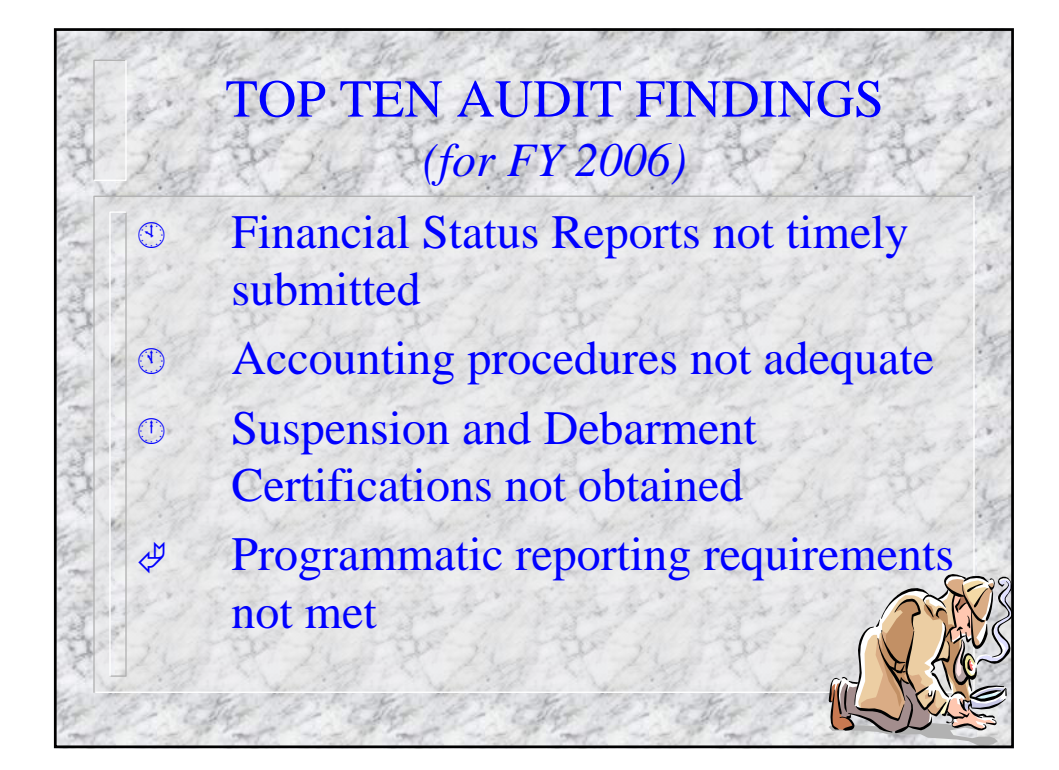

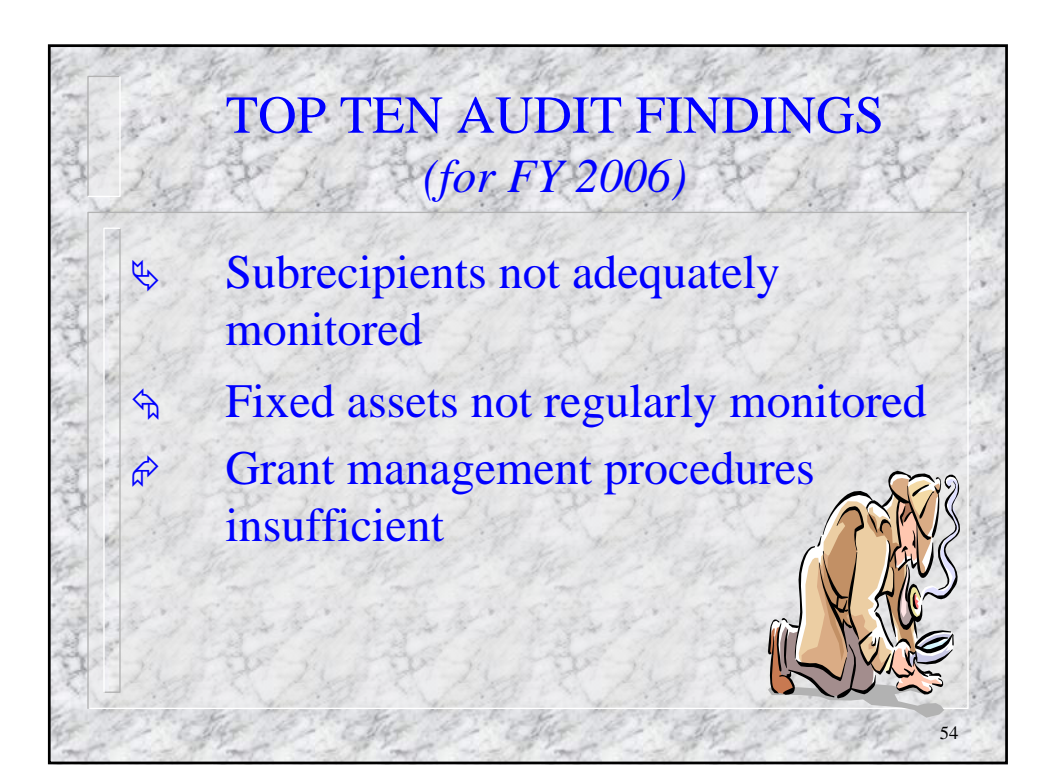

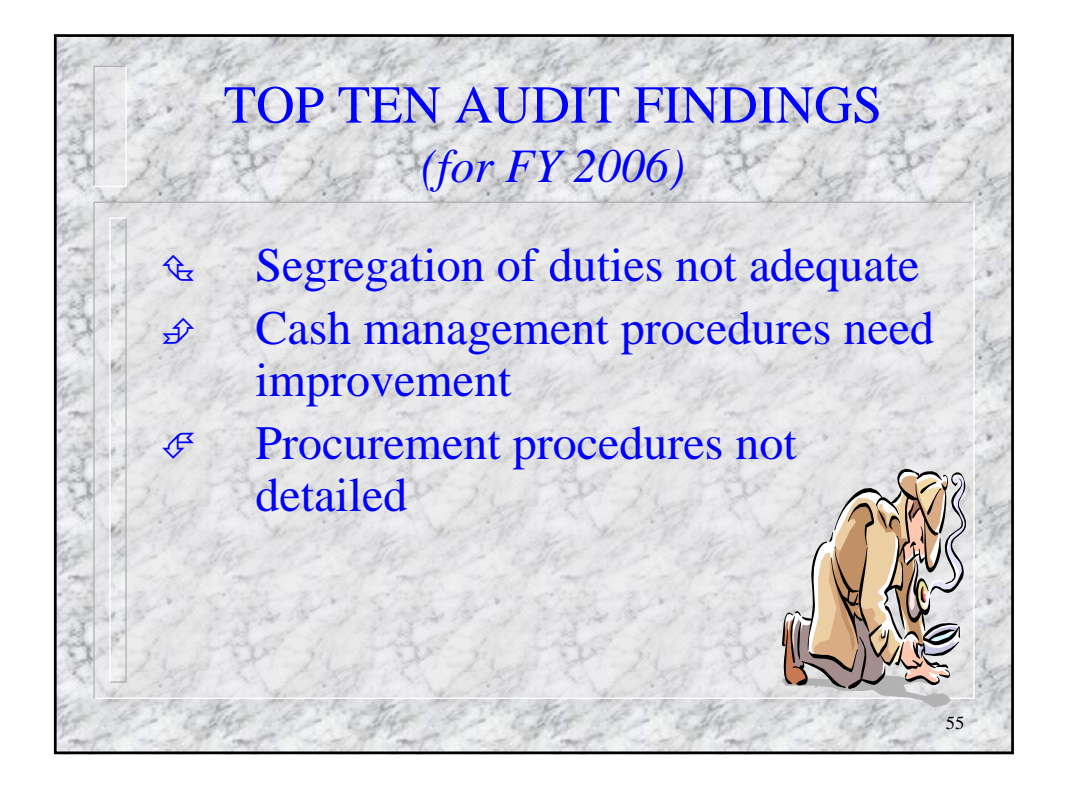

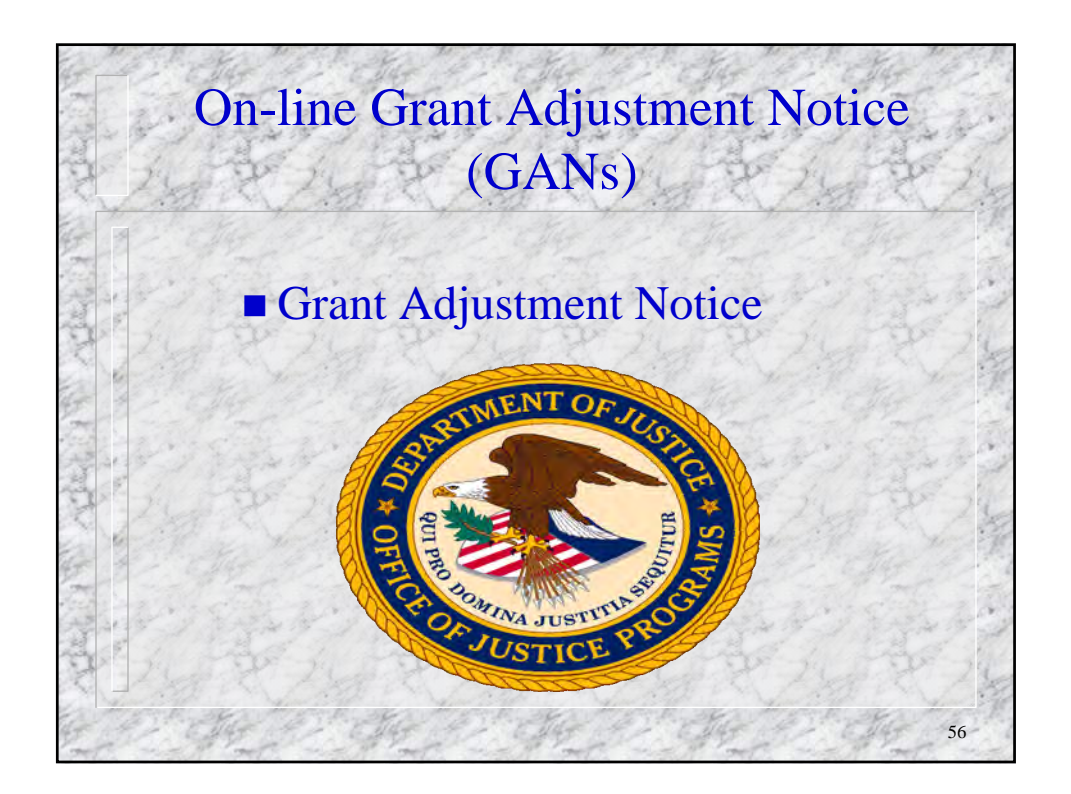

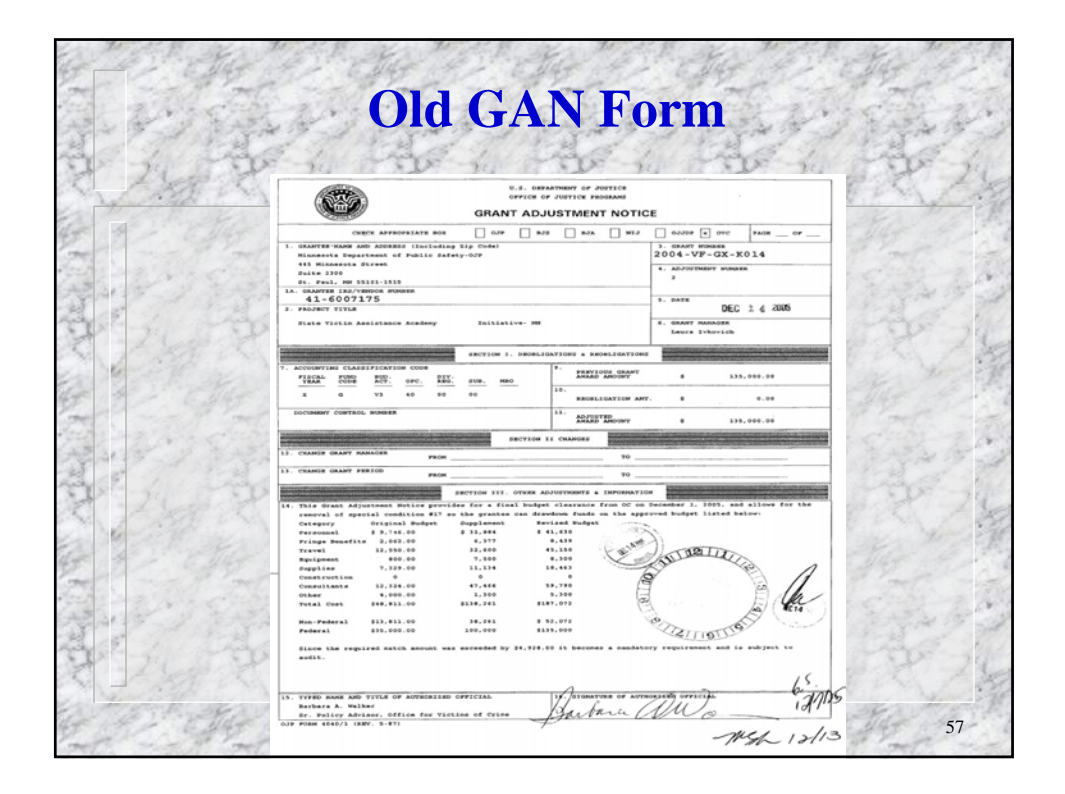

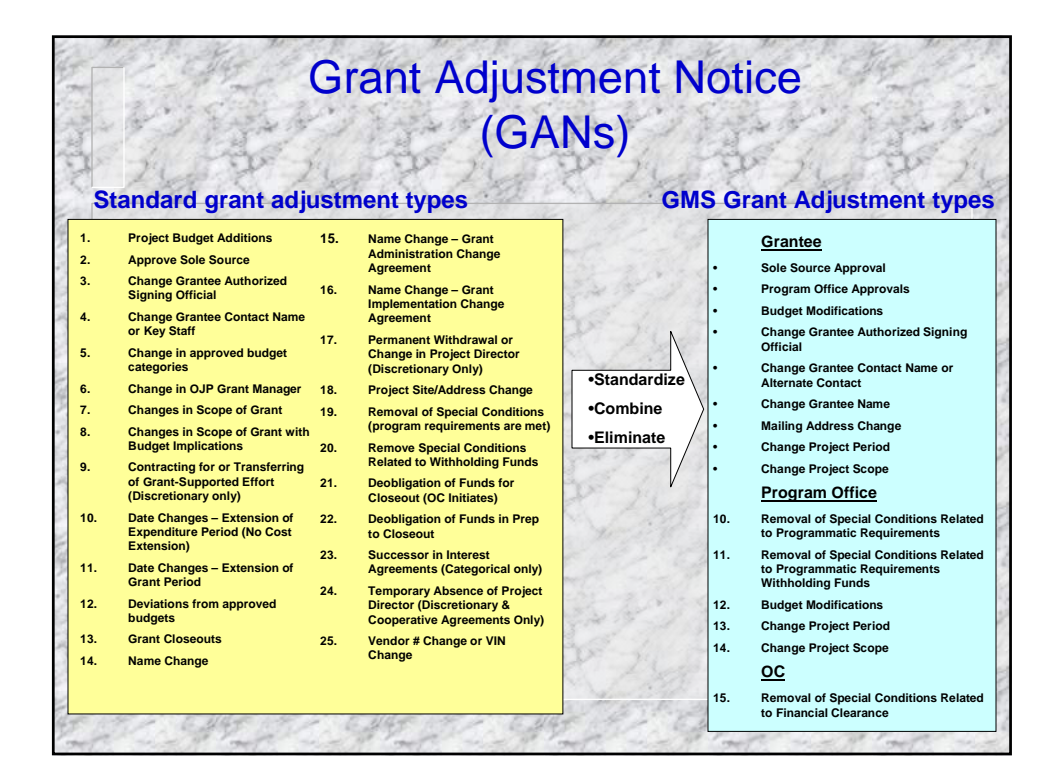

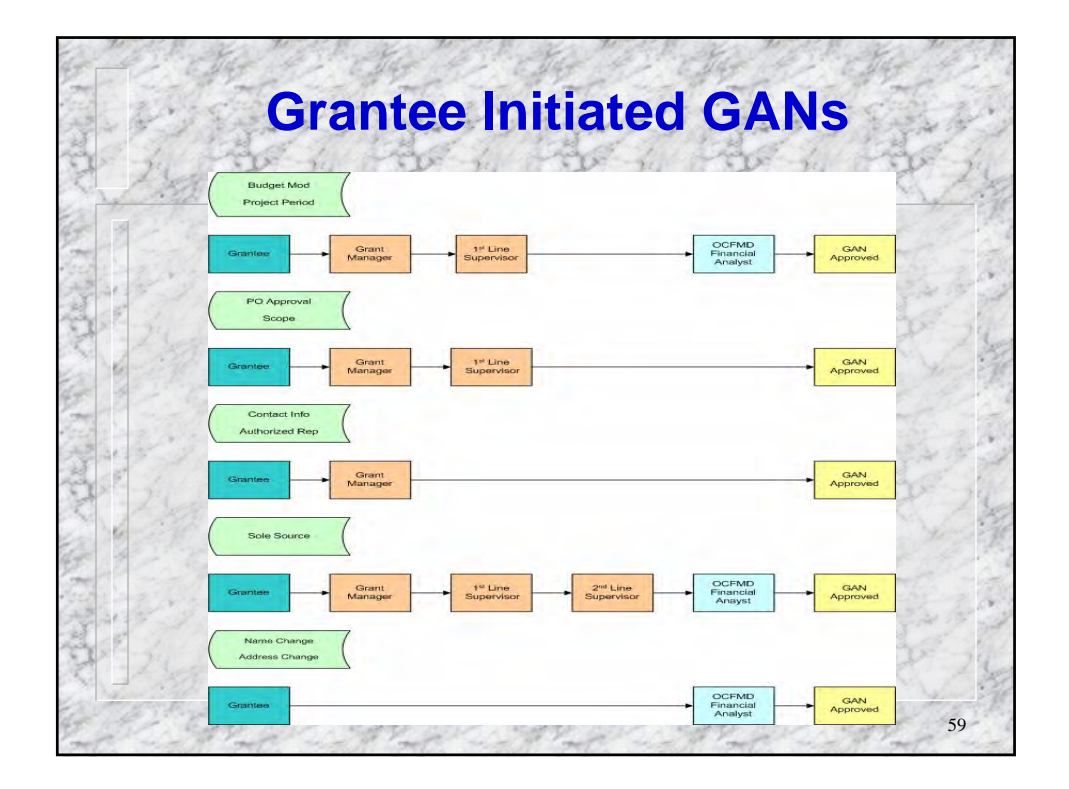

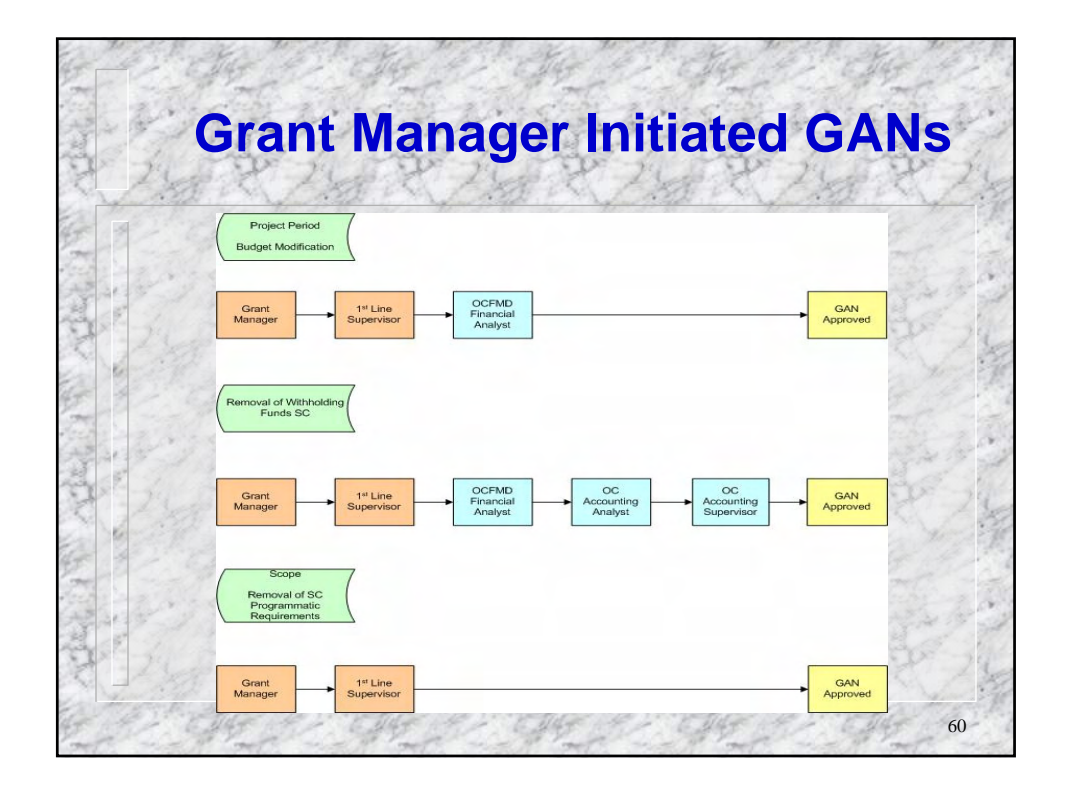

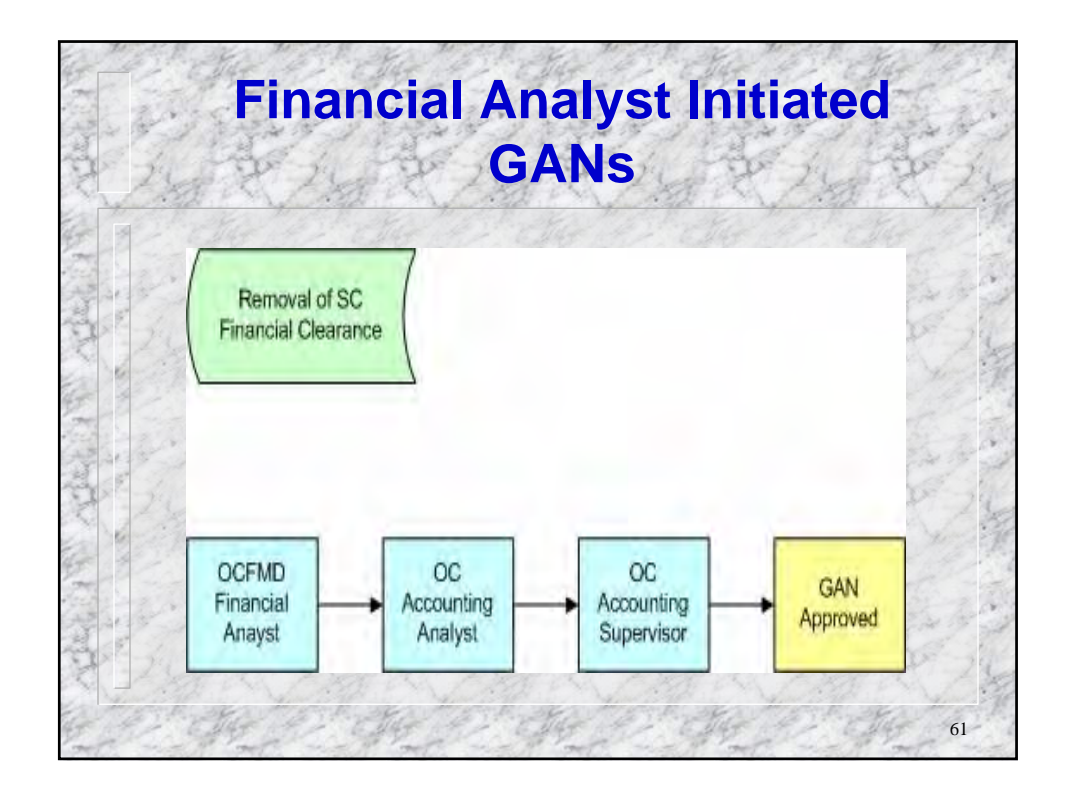

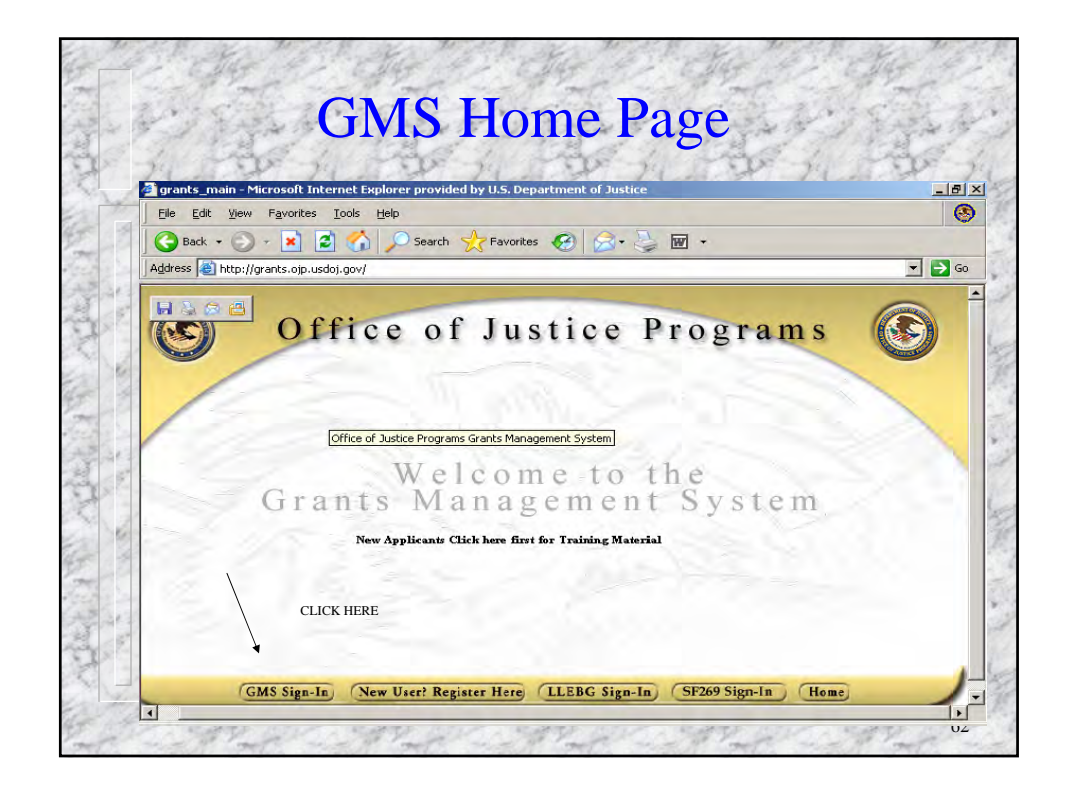

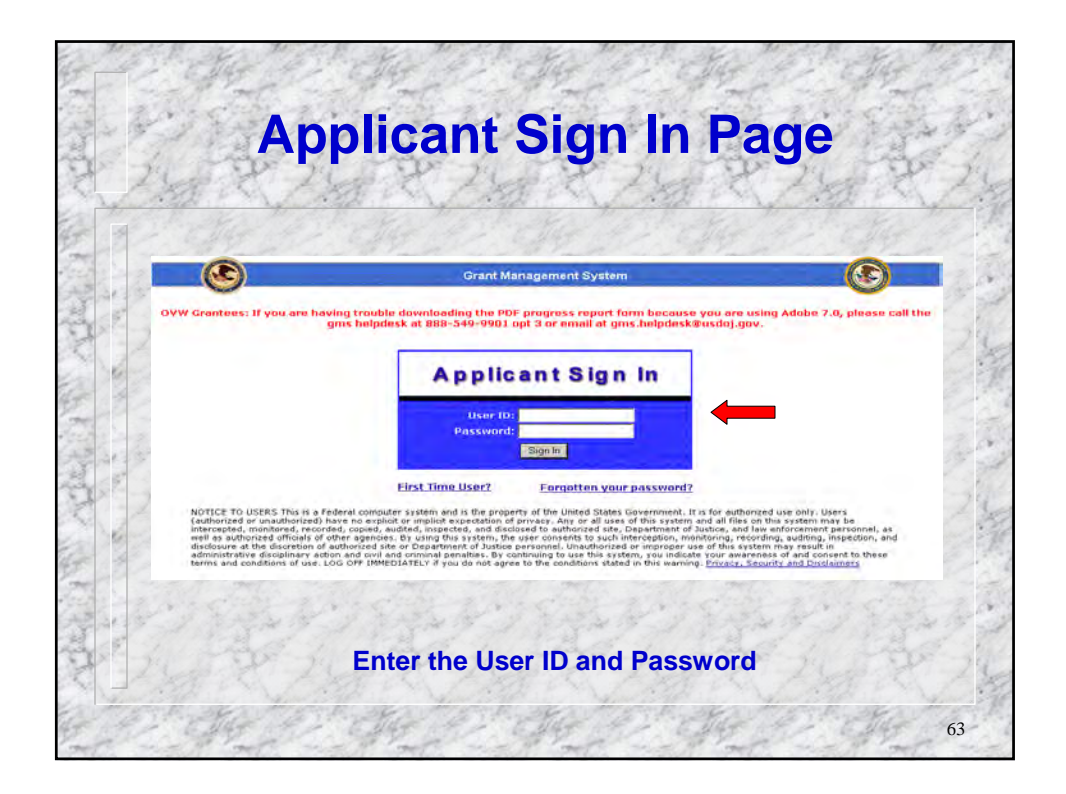

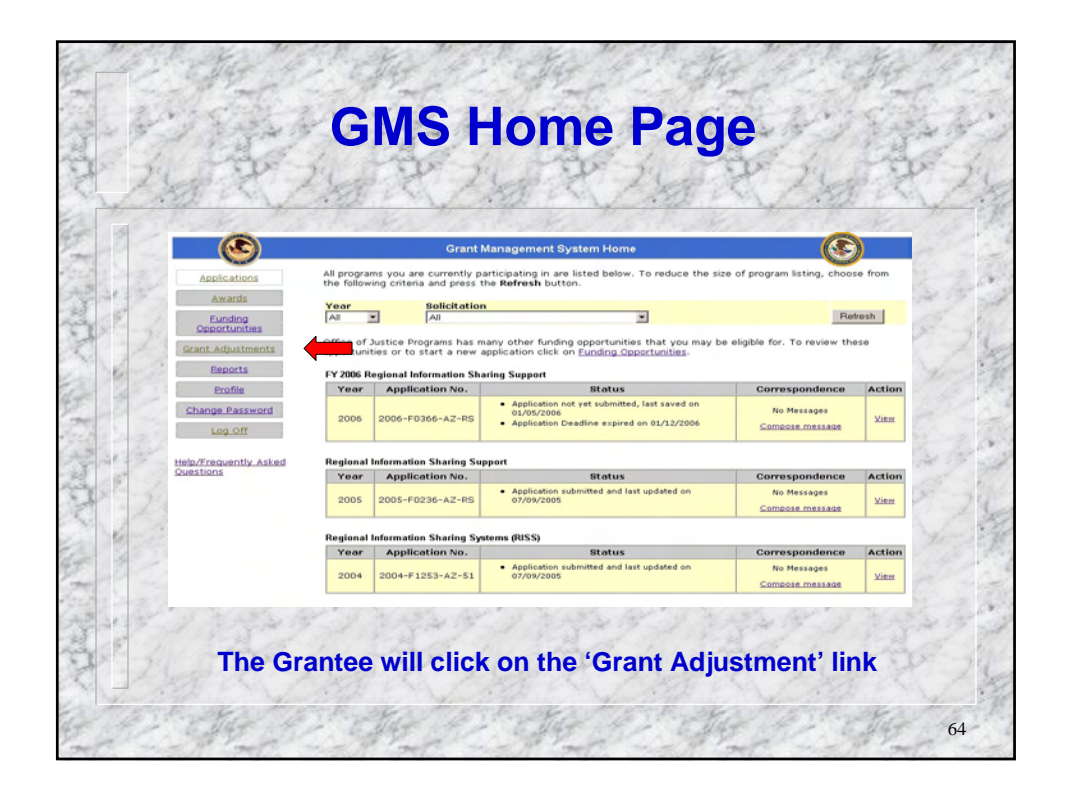

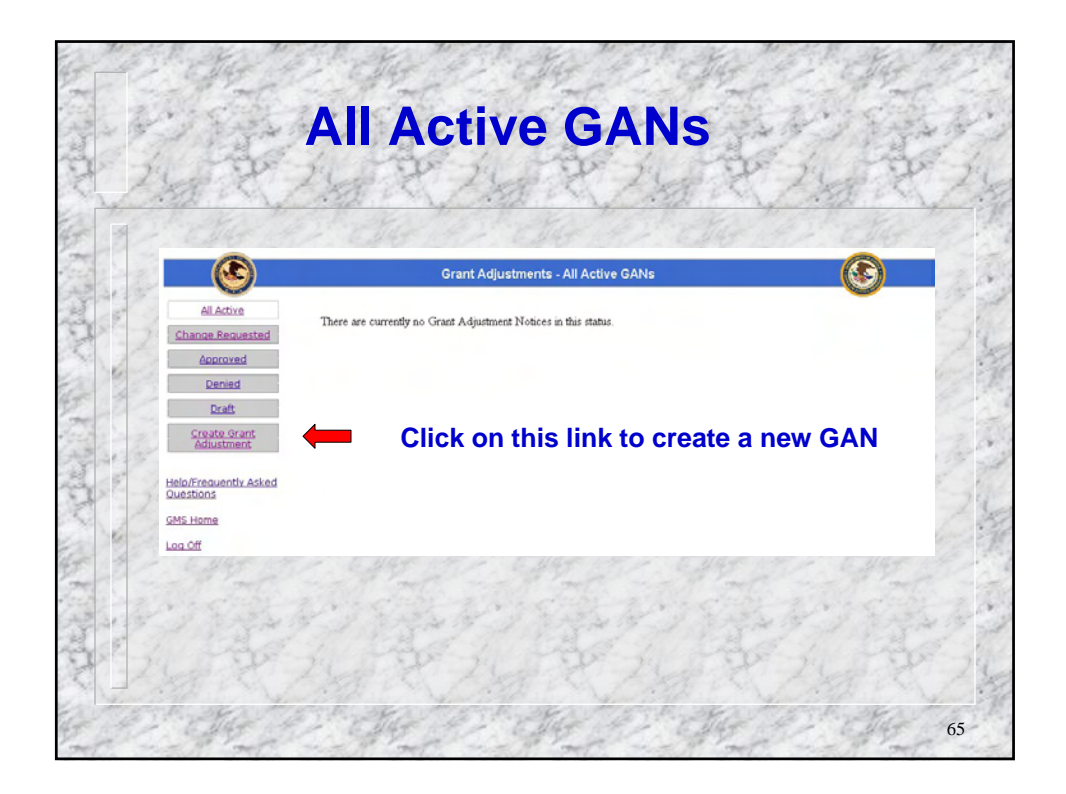

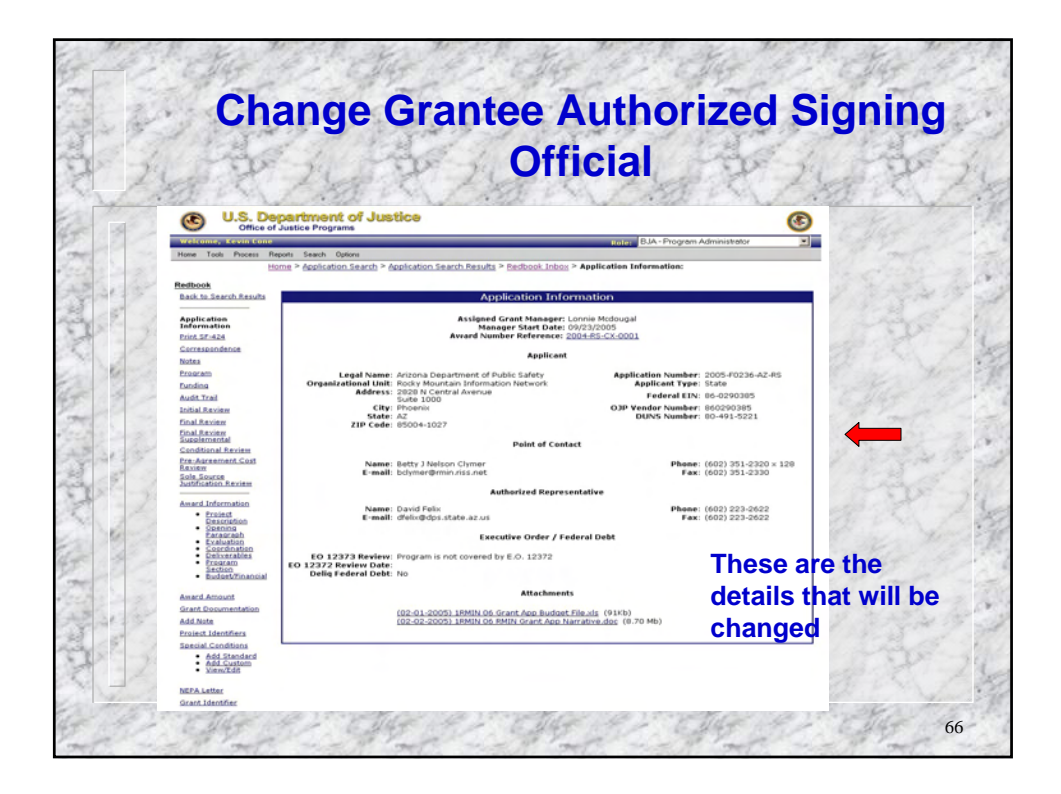

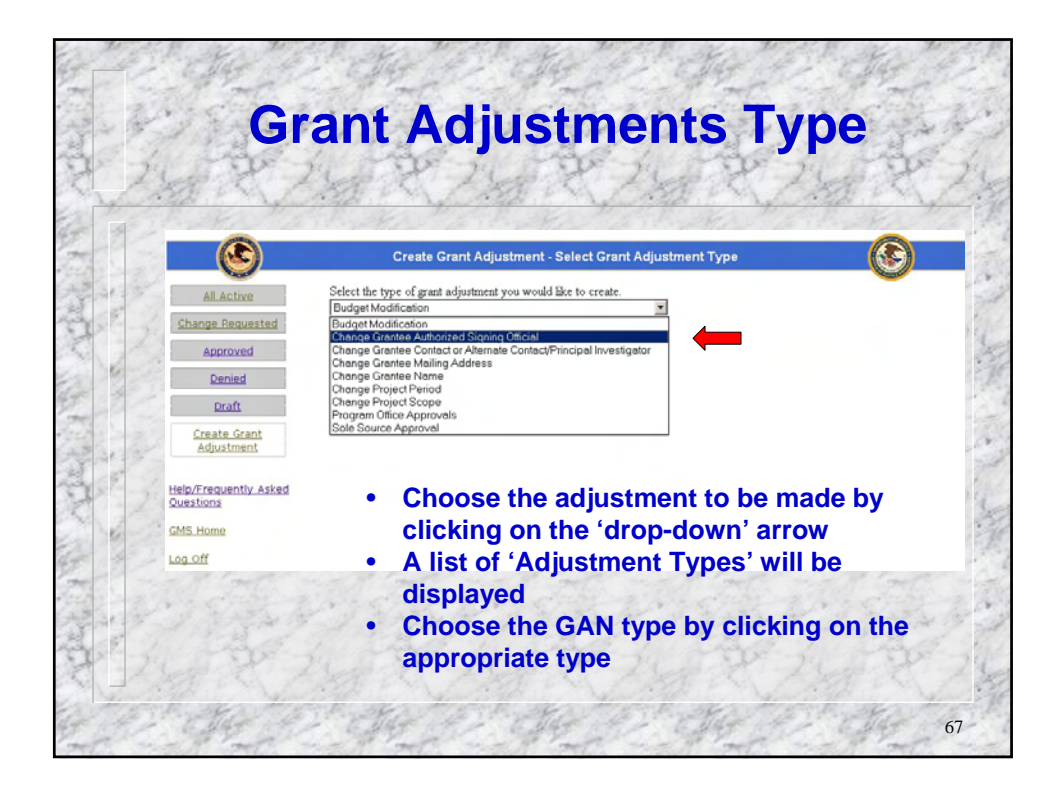

| 173   | 1.1.5                                                                                                    | 19 34                  |                                                                                    | 1                 | H T A A A A                              |
|-------|----------------------------------------------------------------------------------------------------|------------------------|------------------------------------------------------------------------------------|-------------------|------------------------------------------|
| - Sec | 200                                                                                                    | - feet                 | The second second                                                                  | 20                | F ILS PF                                 |
| fin   |                                                                                                    |                        | Create Grant Adjustment - Select Award                                             |                   | CARD PAR                                 |
| 9     | All Active                                                                                                    | Please select the away | cd(s) for which you would like to create a Grant Adjustment from the list below.   |                   | and the start                            |
| Ch    | ange Requested                                                                                                    | Award<br>Number        | Solicitation                                                                       | Program<br>Office | 1. Place a che                           |
| 23    | Approved                                                                                                    | C 1991-VA-GX-<br>0004  | Victim of Crime Act (VOCA) Crime Victim Assistance                                 | ovc               | mark in the                              |
| 32    | Denied                                                                                                    | 1991-VR-GX+<br>0010    | Tribal Victim Assistance Discretionary Grant Program                               | ovc               | Award                                    |
|       | Draft                                                                                                    | C 2001-RC-CX-          | National Institute of Justice Congressionally Directed Awards                      | ND                | Awaru                                    |
| 20    | Create Grant<br>Adjustment                                                                                                    | C 2001-VA-GX-          | Victim of Crime Act (VOCA) Crime Victim Assistance                                 | ovc               | requiring a                              |
| 6     | induction of the second second s | C 2002-VA-GX-          | Victim of Crime Act (VOCA) Crime Victim Assistance                                 | ovc               | change                                   |
| Help  | /Frequently Asked                                                                                                    | C 2003-DN-BX-<br>K020  | National Forensic Sciences Improvement Act                                         | ND                | 2. Click 'Seler                          |
| GMS   | ; Home                                                                                                    | C 2003-VA-GX-          | FY 2003 Victim of Crime Act (VOCA) Crime Victim Assistance                         | ove               | and a date                               |
| Log   | mo.                                                                                                    | C 2004-DN-BX-<br>K062  | Forensic Casework DNA Backlog Reduction Program Formula Grant Announcement FY 2004 | D                 | 4 19 1 1 1 1 1 1 1 1 1 1 1 1 1 1 1 1 1 1 |
| 1     |                                                                                                    | C 2004-DN-BX-<br>K262  | DNA Capacity Enhancement Program Formula Grant Announcement, FY04                  | ND                | 2 1 200                                  |
| 32    | 1                                                                                                    | 2004-RS-CX-            | Regional Information Sharing Support                                               | BJA               |                                          |
| 67    |                                                                                                    | C 2004-VA-GX-<br>0010  | FY 2004 Victims of Crime Act (VOCA) Crime Victim Assistance                        | ovc               | to all the to                            |
| 30    |                                                                                                    | C 2005-DA-BX-<br>K007  | DNA Capacity Enhancement Program                                                   | ND                |                                          |
| 200   |                                                                                                    | C 2005-DN-BX-<br>K018  | Solving Cold Cases with DNA                                                        | ND                | and a chine                              |
| 123   |                                                                                                    | C 2005-DN-BX-          | Forensic Casework Backlog Reduction Program                                        | ND                | 4 15 1 Art 1                             |
| 1     |                                                                                                    | C 2005-VA-GX-          | FY OS VOCA Victim Assistance Formula                                               | ovc               | 2 1 Start                                |
|       |                                                                                                    | 0000                   |                                                                                    | -                 | My La Mar                                |

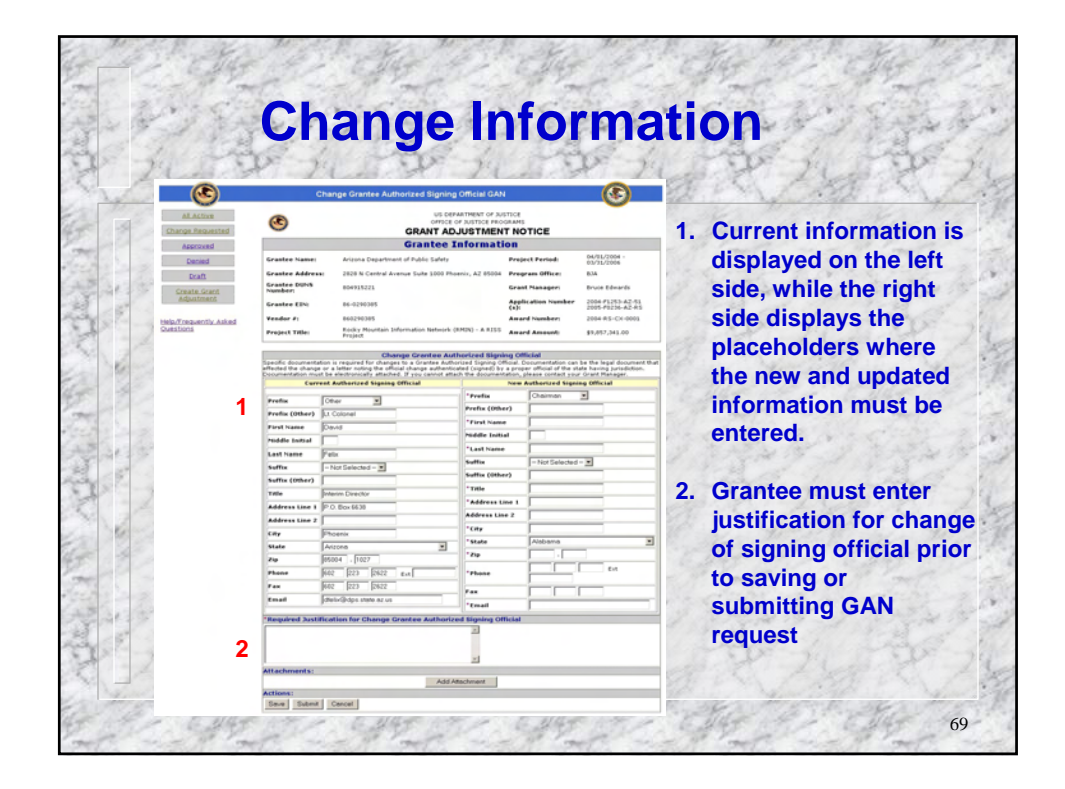

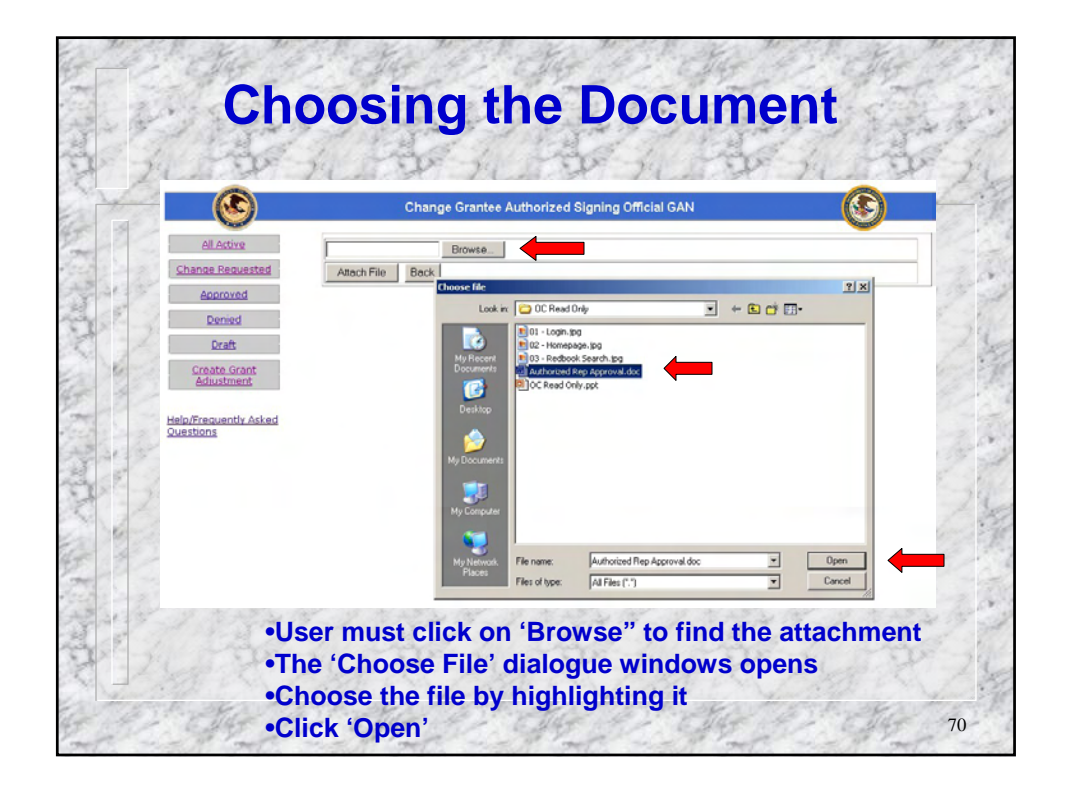

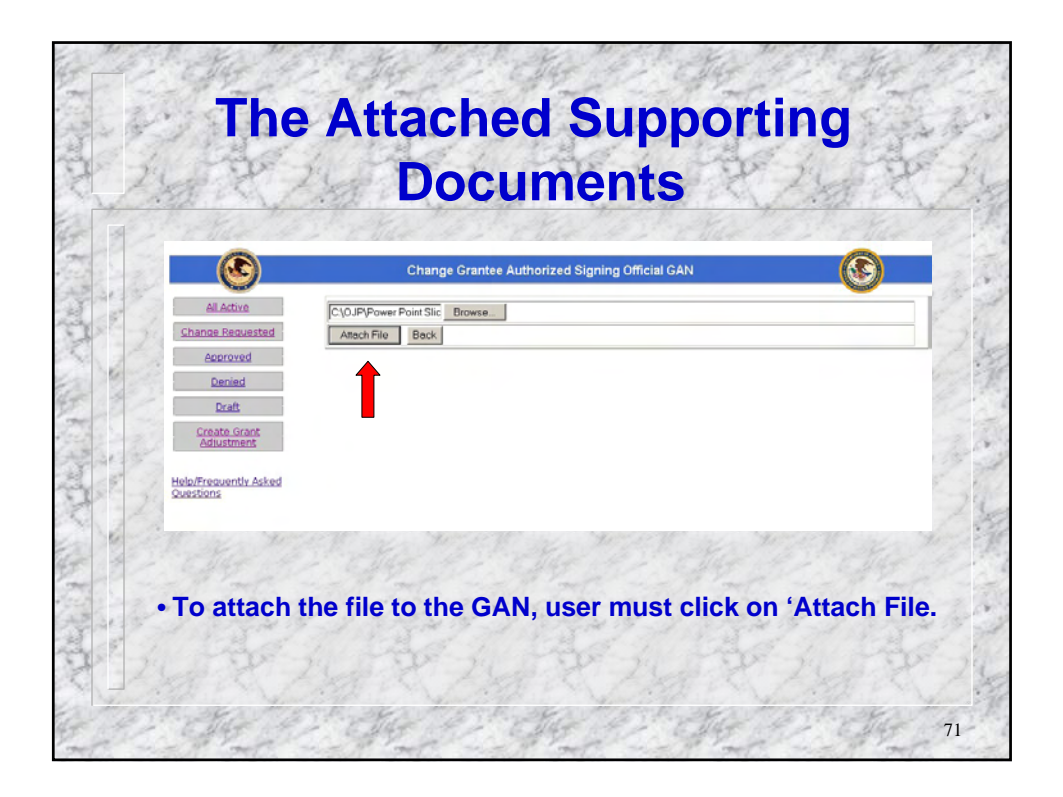

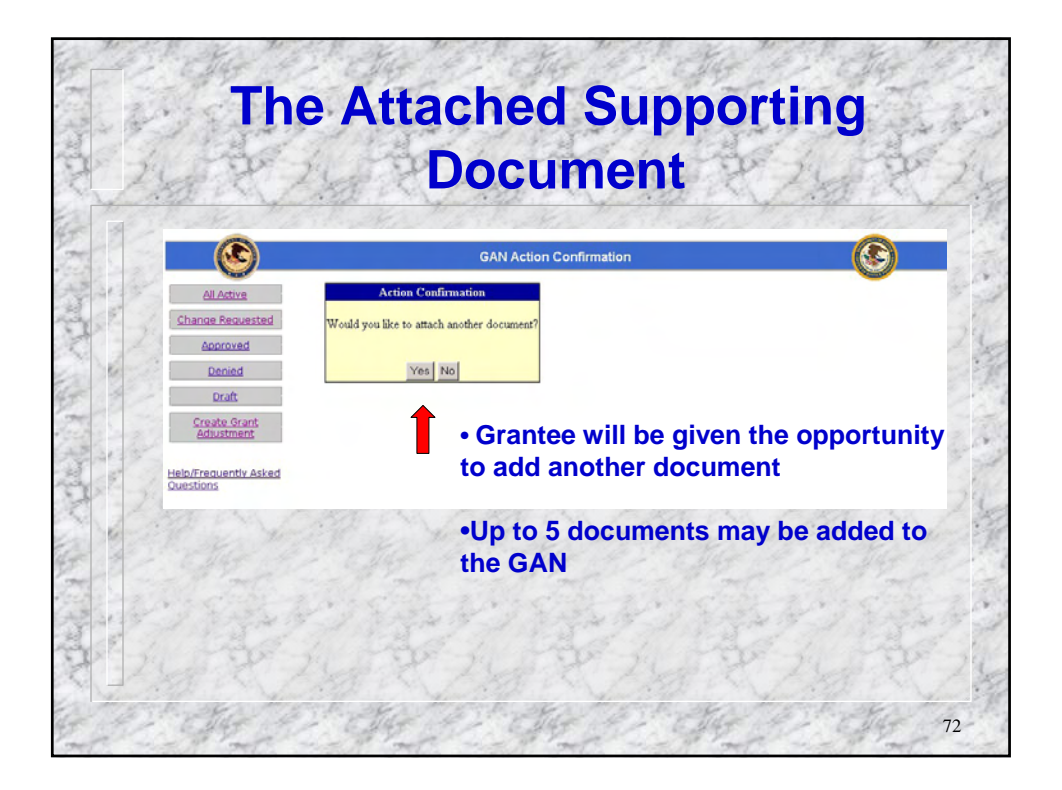

|                                                                                                    | Change Grantee Authorized Big                                                                       | ning Official GAN                                                                                      | Mart Mart                                                                                                    |
|----------------------------------------------------------------------------------------------------|----------------------------------------------------------------------------------------------------|----------------------------------------------------------------------------------------------------|----------------------------------------------------------------------------------------------------|
| All Actives<br>Change Requested                                                                                                    | C GRANT                                                                                             | CREARTMENT OF SUBTICE<br>TOT OF JUSTICE PROGRAMS<br>ADJUSTMENT NOTICE                                  | The form is new                                                                                                    |
| Approved                                                                                                    | Grante                                                                                              | e Information                                                                                          | I ne form is now                                                                                                    |
| Denied                                                                                                    | Grantee Name: Arizona Department of Public Safe                                                     | ty Project Period: 04/01/2004 -                                                                        |                                                                                                    |
| 200                                                                                                    | Grantee Address: 2828 N Central Avenue Suite 100                                                    | 0.95222000<br>0 Phoenix, AZ 05004 Program Office: 83A                                                  | complete and the                                                                                                    |
| Sec. 1                                                                                                    | Grantee DOVS 804915221                                                                              | Grant Nanagers Bruce Edwards                                                                           | complete and the                                                                                                    |
| Adjustment                                                                                                    | Sector 21                                                                                           | Application Number 2004-F1253-42-51                                                                    | cupporting                                                                                                    |
| 148                                                                                                    | Grante (IN) 05-0290305                                                                              | (4): 2005-F0236-A2-R5                                                                                  | Supporting                                                                                                    |
| Help.Wrequently.Asked                                                                                                    | Tender #1 860290385                                                                                 | Award Number: 2004-85-00-0001                                                                          | The start of the start of the s |
|                                                                                                    | Project Table: Project                                                                              | Award Amount: \$9,857,341.00                                                                           | document/s have                                                                                                    |
|                                                                                                    | Documentation must be electronically attached. If you cannot<br>Current Authorized highing Official | t strach the documentation, please contact your Grant Manager. New Authorized Signing Official Taucity | On set this has been                                                                                                    |
| George -                                                                                                    | Prefix Other x                                                                                      | Predia (Other)                                                                                         | <ul> <li>Unce this has been</li> </ul>                                                                                                    |
|                                                                                                    | Profix (Other) [L1 Colorel                                                                          | "First Name 200                                                                                        |                                                                                                    |
| 12-1-12                                                                                                    | First Name  Dovid                                                                                   | Piddle Initial P                                                                                       | checked, click on                                                                                                    |
| Che and the                                                                                                    | Plade botal                                                                                         | *Last Name Emth                                                                                        | · · · · · · · · · · · · · · · · · · ·                                                                                                    |
| and the                                                                                                    | Last name Poix                                                                                      | Suffix -1ipt Selected - *                                                                              | 'Submit'                                                                                                    |
| < 6 <sup>2</sup>                                                                                                    | Auffra (Mhar)                                                                                       | Suffix (Other)                                                                                         | oubline.                                                                                                    |
| ×1                                                                                                    | Tele                                                                                                | *Tele Director                                                                                         | - TO TO TO TO TO TO TO TO TO TO TO TO TO                                                                                                    |
|                                                                                                    | Address Line 1 P.O. Doublin                                                                         | *Address Line 1 PO. Box 6638                                                                           |                                                                                                    |
| 1 2                                                                                                    | Address Line 2                                                                                      | Address Line 2                                                                                         | The second of the second of the                                                                                                    |
| - Kar                                                                                                    | ERY Proence                                                                                         | *City Phoenix                                                                                          | and the second of the second of the second o |
|                                                                                                    | Nate Avione                                                                                         | State Algona E                                                                                         |                                                                                                    |
| 133                                                                                                    | 21p [05004 . [1027                                                                                  | *2w [P5004 . 1827                                                                                      |                                                                                                    |
|                                                                                                    | Phone  002  223  2522  8-4                                                                          | *Phane 002 [223 [2622 E.4                                                                              | What What                                                                                                    |
|                                                                                                    | Fam  602  223  2622                                                                                 | Fax 540 521 5422                                                                                       |                                                                                                    |
| 12-12                                                                                                    | Email [delix@dps.state.ac.vs                                                                        | Tenal Doubletes ship at at                                                                             | TARGET TARGET                                                                                                    |
| 12133                                                                                                    | *Required Justification for Change Grantes Auth                                                     | orized Signing Official                                                                                | a grand a grand to                                                                                                    |
|                                                                                                    | The new Director has started replacing the                                                          | 3                                                                                                    | and all all all all all all all all all al                                                                                                    |
|                                                                                                    | Interim Director.                                                                                   |                                                                                                    |                                                                                                    |
|                                                                                                    |                                                                                                    | *1                                                                                                    | THE FALL THE PARTY OF THE                                                                                                    |
|                                                                                                    | Attachments:                                                                                        | -                                                                                                    |                                                                                                    |
| and the second second se | Filename: User:                                                                                     | Timestamp: Adian:                                                                                      |                                                                                                    |
|                                                                                                    |                                                                                                    |                                                                                                    |                                                                                                    |

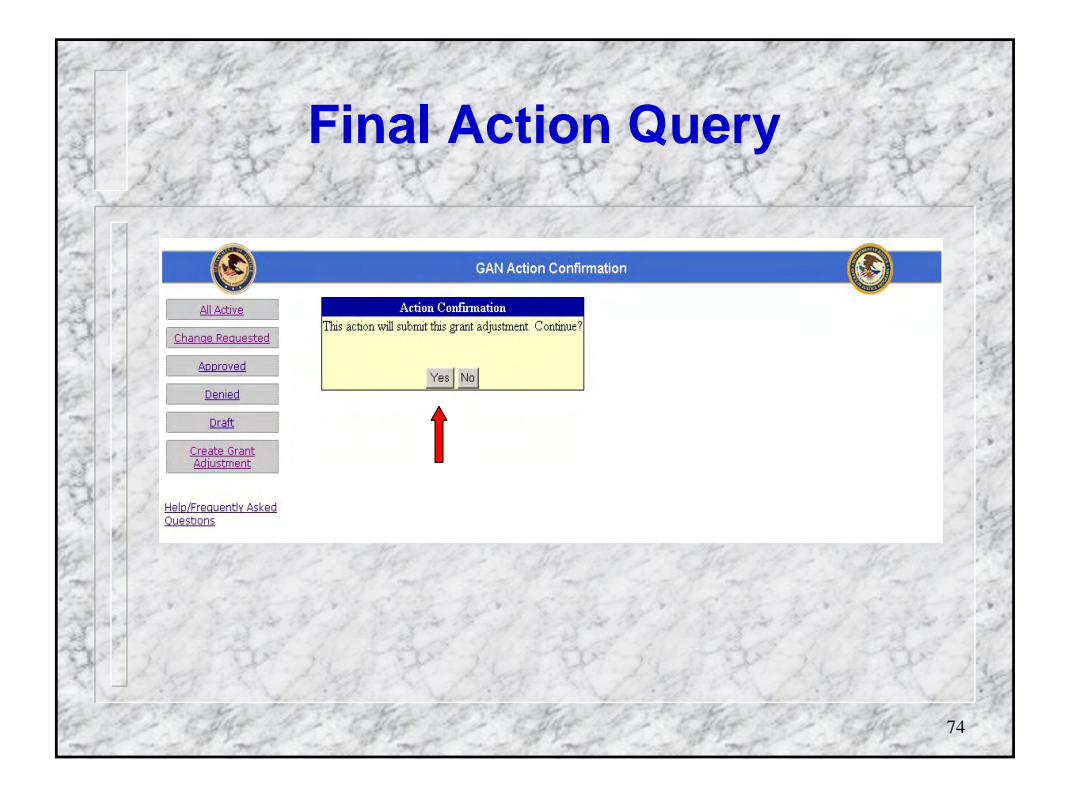

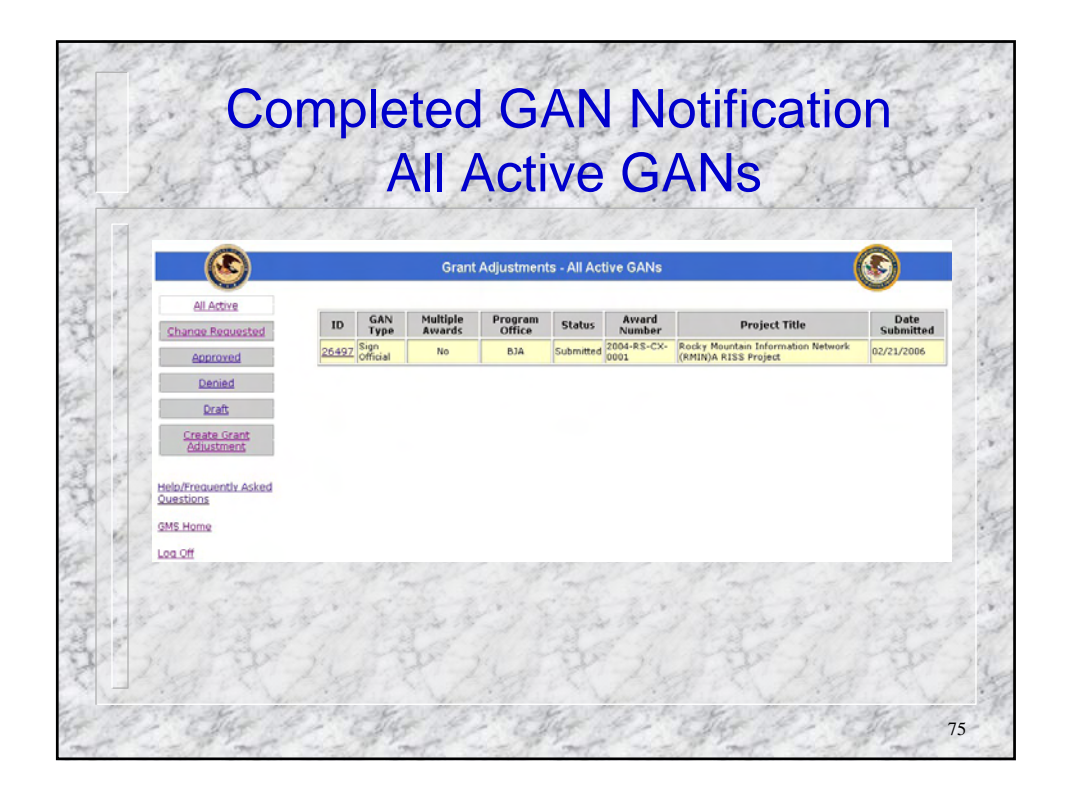

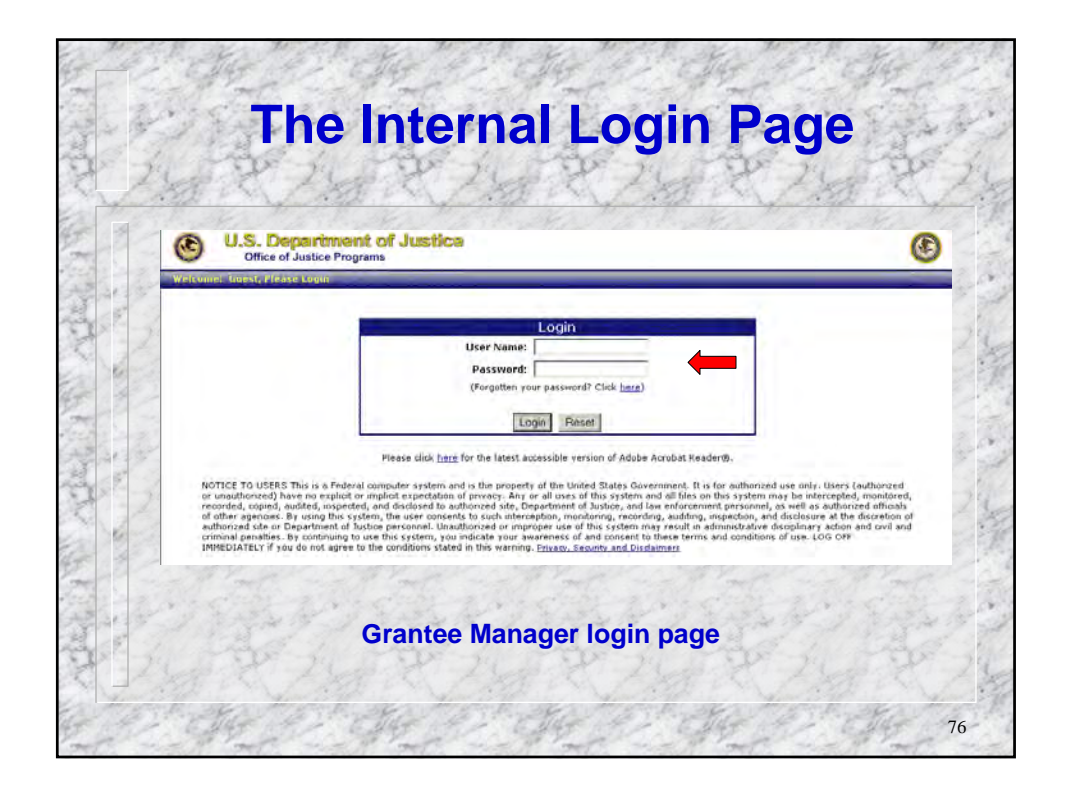

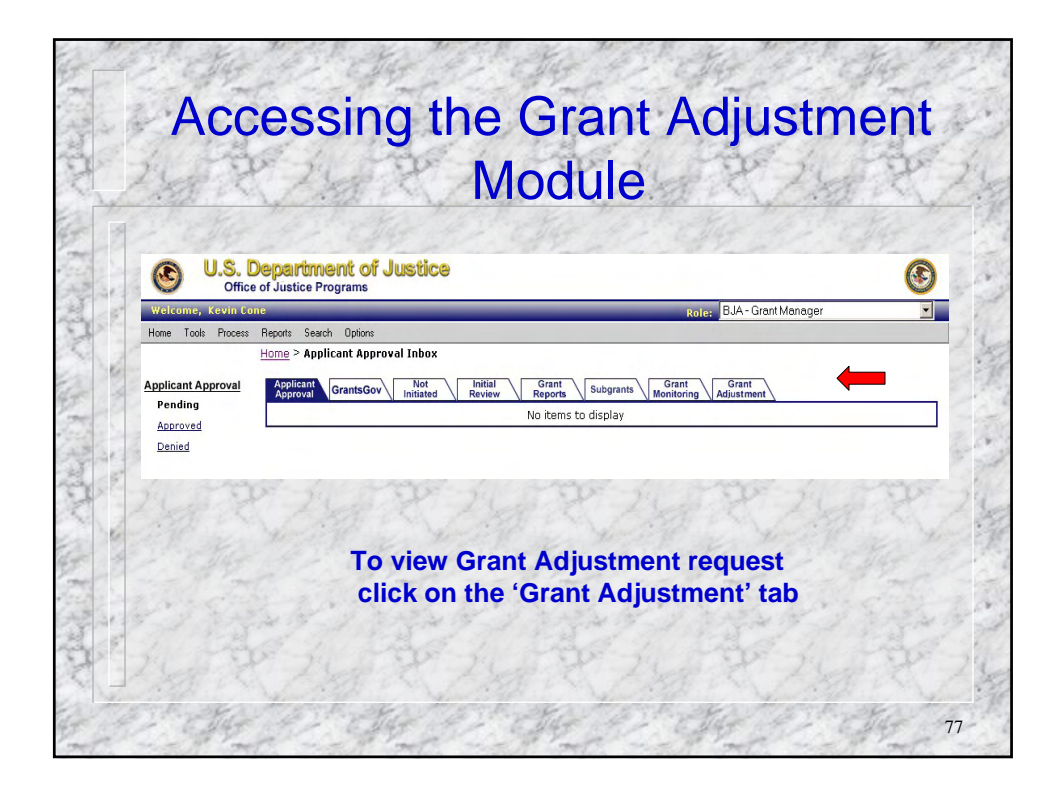

|                             | -             | 24               | 1                  | 12                | 29                  | 24 15                                                                          | str.                             | 1      | al de                                      | PILTP           |
|-----------------------------|---------------|------------------|--------------------|-------------------|---------------------|--------------------------------------------------------------------------------|----------------------------------|--------|--------------------------------------------|-----------------|
| U.S. Depa<br>Office of Jus  | Itice Progra  | t of Ju<br>ams   | Istica             |                   |                     | 801                                                                            | BJA - Grent Mene                 | 007    | 3                                          | N/ 430 - N/     |
| ols Process Reports<br>Home | Search 0      | Options<br>IOX   |                    |                   |                     |                                                                                |                                  |        |                                            |                 |
| tments App                  | Nicant Gr     | IntsGov          | Not                | Initial<br>Review | Grant<br>Reports    | Subgrants Grant Monitoring                                                     | Grant<br>Adjustment              | ·**: 🔼 | GANS IN My PO                              |                 |
| sta                         | GAN<br>System | GAN              | Status             | Multiple          | Award               | Project Title                                                                  | Grantee Name                     | State  | - 10 of 10 total<br>Date                   | Click GAN Syste |
|                             | 1D<br>26498   | PO               | Submitted          | No                | 2005-03-            | Hurricane relief.                                                              | Mobile County 2                  | AL     | Tue Feb 21<br>12:48:44 EST                 | ID to view      |
|                             | 26497         | Sign             | Submitted          | No                | 8X-0527             | Rocky Mountain<br>Information Network                                          | Arizona<br>Department of         | AZ     | 2006<br>Tue Feb 21<br>12:48:41 EST         | Request         |
| r.                          | 26443         | Sole             | Submitted          | No                | 2005-03-            | (RMIN)A RISS Project<br>Hurricane relief.                                      | Public Safety<br>Mobile County 2 | AL.    | 2006<br>Wed Feb 15<br>10:36:35 EST         | A MARINE SKALL  |
| r                           | 26170         | Project          | Submitted          | No                | 2005-DJ-            | Hurricane relief.                                                              | Mobile County 2                  | AL     | 2006<br>Mon Jan 23<br>10:00:24 EST         | I POLINE A      |
| c                           | 26152         | Sign<br>Official | On Hold            | No                | 2005-VT-<br>8X-1167 | Joint Anti-Trafficking<br>Task Force and<br>Services to Trafficking            | BusinessName                     | OR     | 2006<br>Fri Jan 20<br>11:38:15 EST<br>2006 | 32 24 78 33     |
| -                           | 26140         | Project<br>Pd.   | Submitted          | No                | 2005-VT-<br>8X-1167 | Victims<br>Joint Anti-Trafficking<br>Task Force and<br>Services to Trafficking | BusinessName                     | OR     | Thu Jan 19<br>16:13:40 EST<br>2006         | La Cala         |
| c                           | 26136         | Project<br>Pd.   | Submitted          | No                | 2005-VT-<br>8X-1167 | Joint Anti-Trafficking<br>Task Force and<br>Services to Trafficking            | BusinessName                     | OR     | Thu Jan 19<br>12:06:09 EST<br>2006         | a the state     |
| r                           | 26084         | Scope            | Approved-<br>Final | No                | 2005-DJ-<br>BX-1760 | Chico Police<br>Department<br>Equipment Acquisition<br>Project                 | City of Chico                    | CA     | Tue Jan 17<br>12:27:09 EST<br>2006         |                 |
| c                           | 26084         | Scope            | Approved-<br>Final | No                | 2005-DJ-<br>8X-1760 | Chico Police<br>Department<br>Equipment Acquisition<br>Project                 | City of Chico                    | CA     | Tue Jan 17<br>12:27:09 EST<br>2006         |                 |
| E C                         | 26084         | Scope            | Approved-<br>Final | No                | 2005-DJ-<br>BX-1760 | Chico Police<br>Department<br>Equipment Acquisition                            | City of Chico                    | CA     | Tue Jan 17<br>12:27:09 EST<br>2006         | 349 4 A.S.A     |

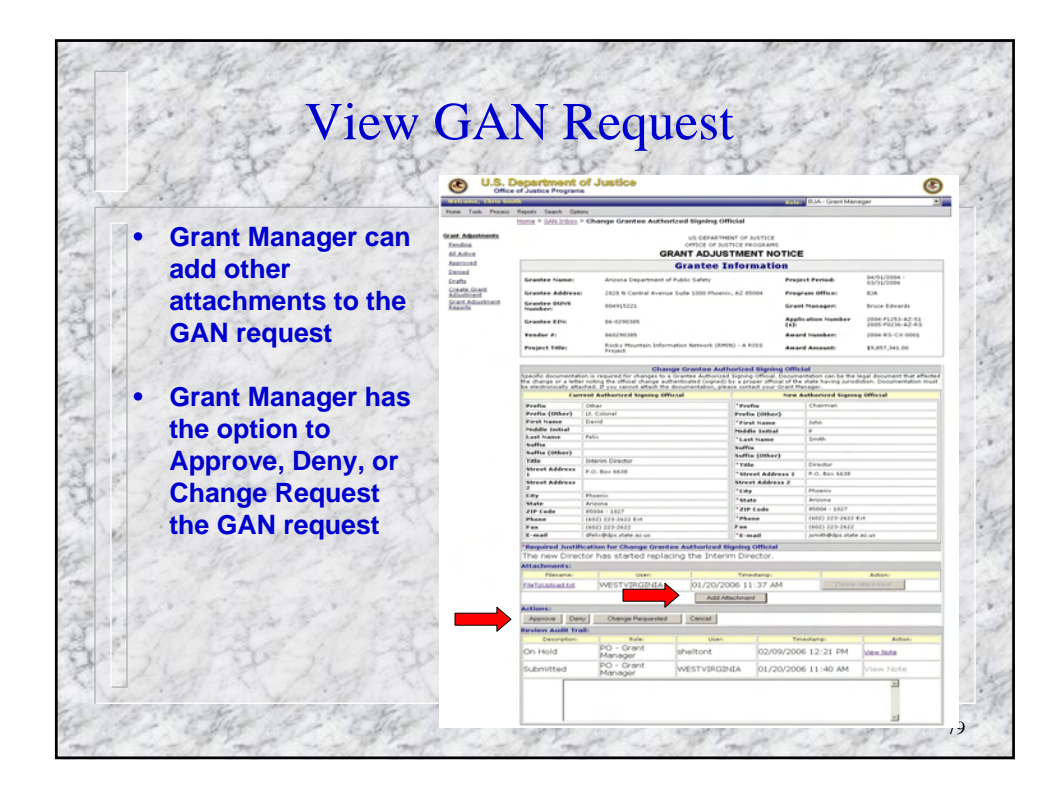

| and the set of the set                    | 1.1     | 6.234                      | - Al             | 1973               | Cord :              | 9-3                 | 1 2 2 4 1                                                                      | 4.19 -4                                   |          | a start                            |
|-------------------------------------------|---------|----------------------------|------------------|--------------------|---------------------|---------------------|--------------------------------------------------------------------------------|-------------------------------------------|----------|------------------------------------|
|                                           | 1×      | 1.                         |                  | 100                | C?                  | 20                  | 1 Ling                                                                         | 2 10                                      |          | A.C.                               |
| A Start A Har                             | 100     | 1                          | t of h           | ation .            | 5.7                 | 11                  | 10 1 M                                                                         | -24                                       | 20       |                                    |
| Office Office                             | of Jus  | tice Progra                | ams              | suce               |                     |                     |                                                                                | B.H. Contlines                            |          | <b>O</b>                           |
| Home Tools Process                        | Reports | Search C                   | Options          |                    |                     |                     | Role                                                                           | BJA - Grant Mana                          | ge/      | 2                                  |
| and the second second second              | Home    | > GAN Inb                  | ox               | Not                |                     | Grant               | Grant                                                                          | Grant                                     | -        |                                    |
| Pending                                   | App     | eroval Gra<br>atus: Pendir | ntsGov \         | initiated          | Review              | Reports             | Subgrants Monitoring                                                           | Adjustment Vie<br>Displ                   | w: Milli | - 10 of 10 total                   |
| All Active<br>Approved                    |         | GAN<br>System<br>ID        | GAN<br>Type      | Status             | Multiple<br>Aveards | Award<br>Number     | Project Title                                                                  | Grantee Name                              | State    | Date<br>Submitted +                |
| Denied<br>Drafts<br>Create Grant          |         | 26498                      | PO<br>Approval   | Submitted          | No                  | 2005-DJ-<br>8X-0527 | Hurricane relief.                                                              | Mobile County 2                           | AL       | Tue Feb 21<br>12:48:44 EST<br>2006 |
| Adjustment<br>Grant Adjustment<br>Reports | Г       | 26497                      | Sign<br>Official | Submitted          | No                  | 2004-RS-<br>CX-0001 | Rocky Mountain<br>Information Network<br>(RMIN)A RISS Project                  | Arizona<br>Department of<br>Public Safety | AZ       | Tue Feb 21<br>12:48:41 EST<br>2006 |
| Place a check mark                        |         | 26443                      | Sole<br>Source   | Submitted          | No                  | 2005-DJ-<br>8X-0527 | Hurricane relief.                                                              | Mobile County 2                           | AL       | Wed Feb 15<br>10:36:35 EST<br>2006 |
| in the box next to                        | Г       | 26170                      | Project<br>Pd.   | Submitted          | No                  | 2005-DJ-<br>8X-0527 | Hurricane relief.                                                              | Mobile County 2                           | AL       | Mon Jan 23<br>10:00:24 EST<br>2006 |
| the GAN id number                         |         | 26152                      | Sign<br>Official | On Hold            | No                  | 2005-VT-<br>8X-1167 | Joint Anti-Trafficking<br>Task Force and<br>Services to Trafficking<br>Victims | BusinessName                              | 0R       | Fri Jan 20<br>11:38:15 EST<br>2006 |
| and click the                             | г       | 26140                      | Project<br>Pd.   | Submitted          | No                  | 2005-VT-<br>BX-1167 | Joint Anti-Trafficking<br>Task Force and<br>Services to Trafficking<br>Victims | BusinessName                              | OR       | Thu Jan 19<br>16:13:40 EST<br>2006 |
| "Approve " button                         |         | 26136                      | Project<br>Pd.   | Submitted          | No                  | 2005-VT-<br>8X-1167 | Joint Anti-Trafficking<br>Task Force and<br>Services to Trafficking<br>Victims | BusinessName                              | OR       | Thu Jan 19<br>12:06:09 EST<br>2006 |
| 2415362                                   | г       | 26084                      | Scope            | Approved-<br>Final | No                  | 2005-DJ-<br>BX-1760 | Chico Police<br>Department<br>Equipment Acquisition<br>Project                 | City of Chico                             | CA       | Tue Jan 17<br>12:27:09 EST<br>2006 |
| 1 State                                   | 0       | 26084                      | Scope            | Approved-<br>Final | No                  | 2005-D3-<br>8X-1760 | Chico Police<br>Department<br>Equipment Acquisition<br>Project                 | City of Chico                             | CA       | Tue Jan 17<br>12:27:09 EST<br>2006 |
| LAR R. T                                  | Г       | 26084                      | Scope            | Approved-<br>Final | No                  | 2005-DJ-<br>8X-1760 | Chico Police<br>Department<br>Equipment Acquisition                            | City of Chico                             | CA       | Tue Jan 17<br>12:27:09 EST         |

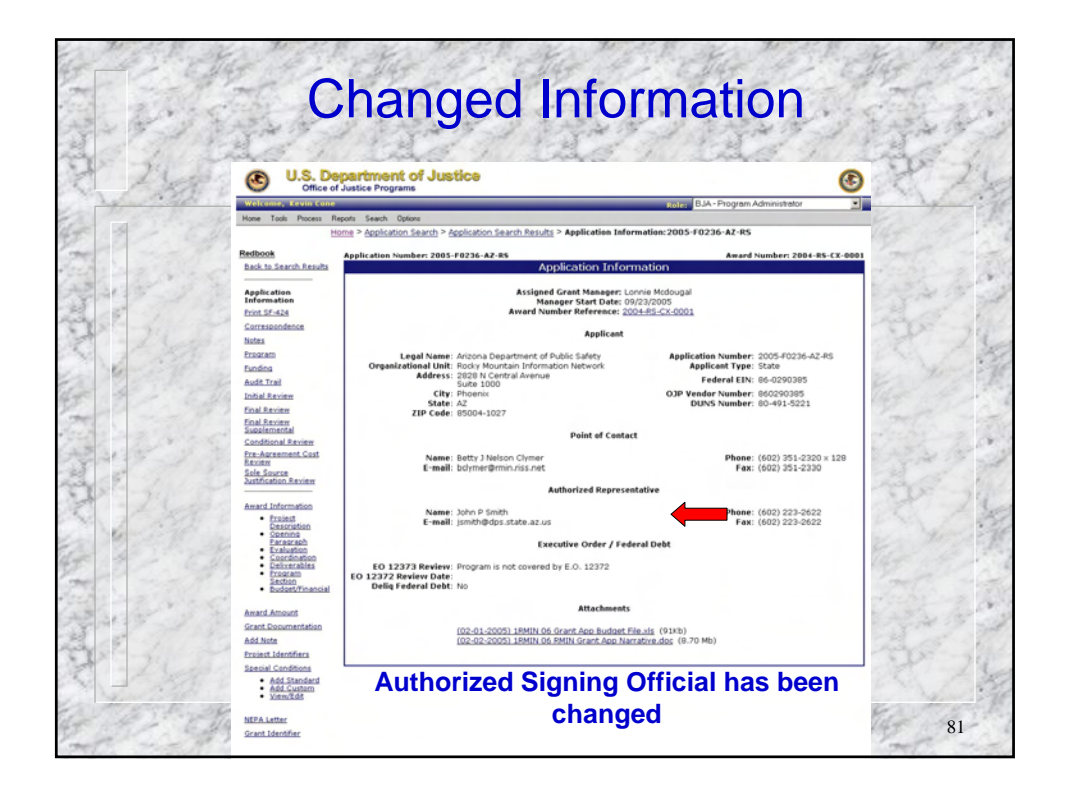

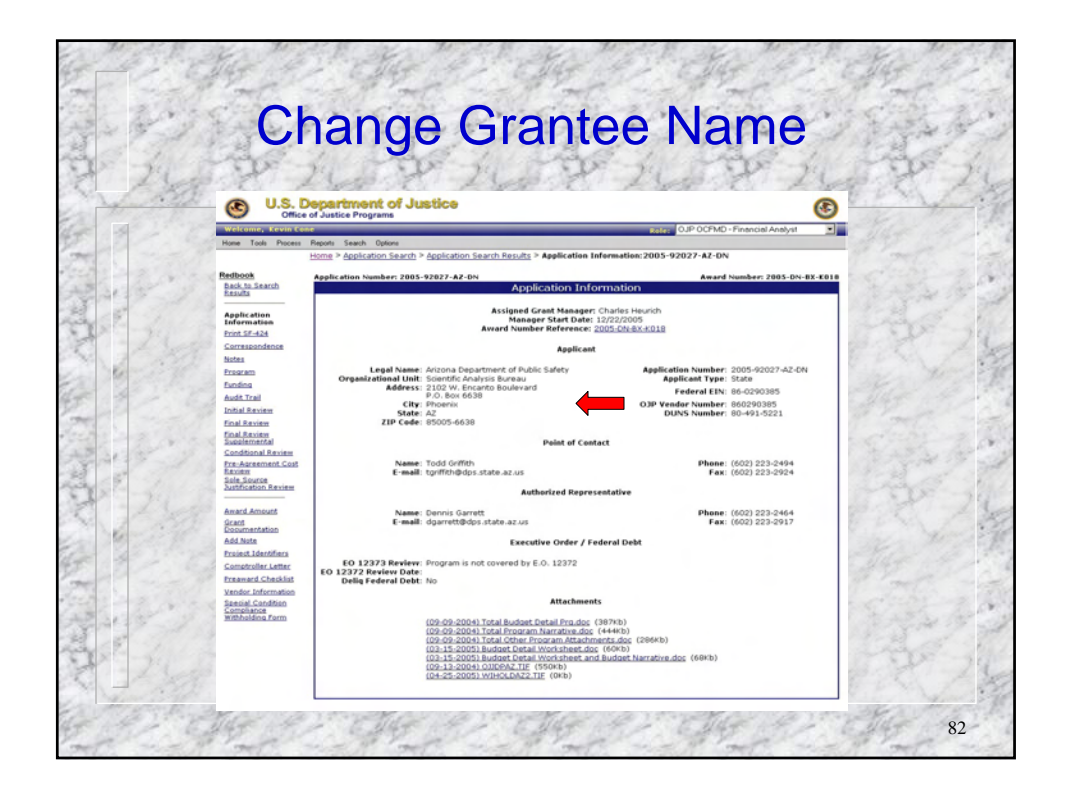

| 2           | WTR2                                                                                                    | ·····································                                                                                                    | 247872    |
|-------------|----------------------------------------------------------------------------------------------------|----------------------------------------------------------------------------------------------------|-----------|
| 10-         |                                                                                                    | Create Grant Adjustment - Select Grant Adjustment Type                                                                                                    |           |
| A MAN AN AN | Al Active<br>Change Requested<br>Approved<br>Denied<br>Draft<br>Create Grant<br>Adjustment<br>Heip/Trequently Asked<br>Questions<br>GMS Home<br>Log Off | Select the type of grant adjustment you would like to create. Budget Modification Charge Grantee Authorized Signing Official Charge Grantee Context of Xetmate Contact/Principal Investigator Charge Grantee Name Change Project Period Change Project Scope Program Office Approval Sole Source Approval |           |
| -           | Grantee h                                                                                                    | ighlights and clicks on the desired chan                                                                                                    | ge action |

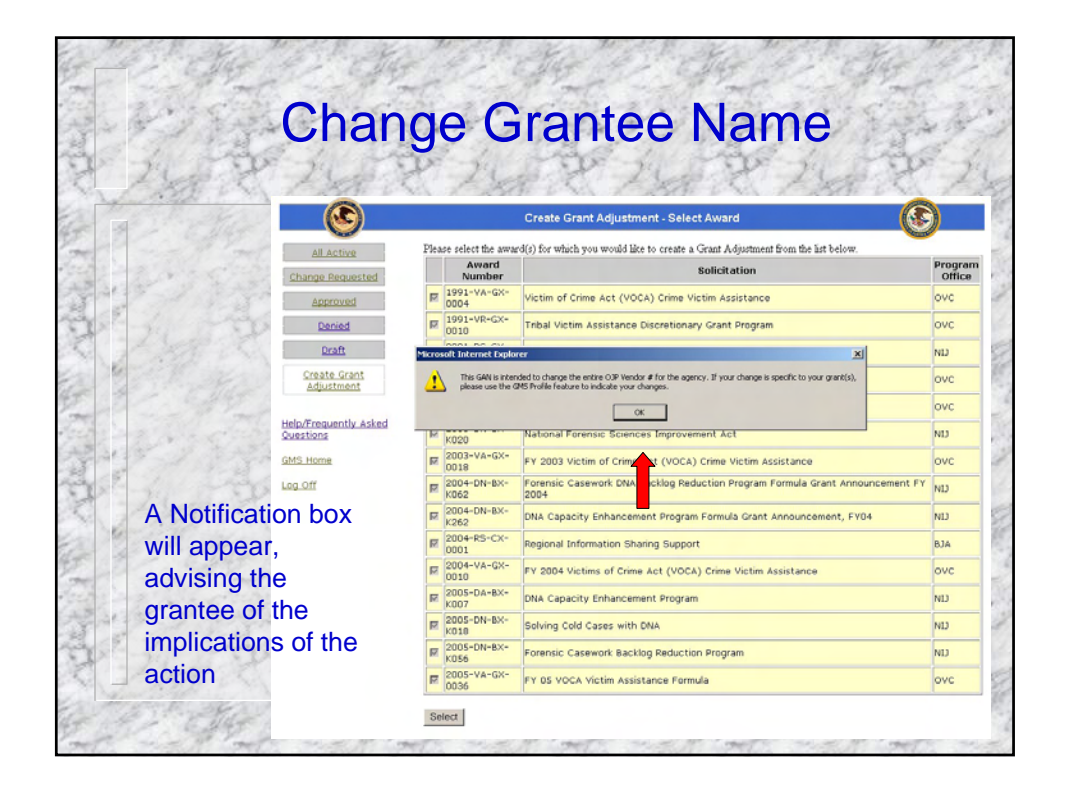

|                                    | Change Granice Name   |                                                                                    |                   |  |  |  |
|------------------------------------|-----------------------|------------------------------------------------------------------------------------|-------------------|--|--|--|
| 1 7 21                             | and P                 | 2457 2457 24                                                                       | 15.3              |  |  |  |
|                                    |                       | Create Grant Adjustment - Select Award                                             |                   |  |  |  |
| All Active                         | Please select the awa | rd(s) for which you would like to create a Grant Adjustment from the list below.   |                   |  |  |  |
| Change Requested                   | Award<br>Number       | Solicitation                                                                       | Program<br>Office |  |  |  |
| Approved                           | E 1991-VA-GX-<br>0004 | Victim of Crime Act (VOCA) Crime Victim Assistance                                 | ovc               |  |  |  |
| Denied                             | 1991-VR-GX-<br>0010   | Tribal Victim Assistance Discretionary Grant Program                               | ovc               |  |  |  |
| Draft                              | E 2001-RC-CX-<br>K007 | National Institute of Justice Congressionally Directed Awards                      | ND                |  |  |  |
| Create Grant<br>Adjustment         | 2001-VA-GX-<br>0004   | Victim of Crime Act (VOCA) Crime Victim Assistance                                 | ovc               |  |  |  |
|                                    | E 2002-VA-GX-         | Victim of Crime Act (VOCA) Crime Victim Assistance                                 | ovc               |  |  |  |
| Help/Frequently Asked<br>Questions | 2003-DN-BX-           | National Forensic Sciences Improvement Act                                         | ND                |  |  |  |
| GMS Home                           | E 2003-VA-GX-         | FY 2003 Victim of Crime Act (VOCA) Crime Victim Assistance                         | ovc               |  |  |  |
| Log Off                            | 2004-DN-BX-           | Forensic Casework DNA Backlog Reduction Program Formula Grant Announcement FY 2004 | ND                |  |  |  |
|                                    | E 2004-DN-BX-         | DNA Capacity Enhancement Program Formula Grant Announcement, FY04                  | ND                |  |  |  |
| Sen                                | E 2004-RS-CX-         | Regional Information Sharing Support                                               | вја               |  |  |  |
|                                    | R 2004-VA-GX-         | FY 2004 Victims of Crime Act (VOCA) Crime Victim Assistance                        | ovc               |  |  |  |
|                                    | 2005-DA-8X-<br>K007   | DNA Capacity Enhancement Program                                                   | ND                |  |  |  |
|                                    | R 2005-DN-BX-         | Solving Cold Cases with DNA                                                        | ND                |  |  |  |
| 1 m 1 m                            | E 2005-DN-8X-         | Forensic Casework Backlog Reduction Program                                        | ND                |  |  |  |
|                                    | 2005-VA-GX-<br>0036   | FY D5 VOCA Victim Assistance Formula                                               | ovc               |  |  |  |
|                                    | 10030                 |                                                                                    |                   |  |  |  |

| GNa                                | ange Gran                                                                                                    | tee Name                                                                                                    | Line,                                    |  |
|------------------------------------|----------------------------------------------------------------------------------------------------|----------------------------------------------------------------------------------------------------|------------------------------------------|--|
| AL Actual<br>Change Requested      |                                                                                                    | IN GAIN<br>S DEPARTMENT OF JUSTICE<br>TICE OF JUSTICE PROGRAMS<br>ADJUSTMENT NOTICE                                                   |                                          |  |
| Accroved                           | Grante                                                                                                    | ale the age                                                                                                    |                                          |  |
| Denied                             | Grantee Name: Arizona Department                                                                                                    | of Public Safety                                                                                                    | SAN AN                                   |  |
| Create Grant<br>Adjustment         | Grantee Address:         P o Box 6538 Mail Drop 1320 Phoenix, AZ 85005         Marar Numbers:<br>1951,44-63-000<br>1951,44-63-000           Grantee DUNS Number:         004935221         2001,44-61-000           Grantee DUNS Number:         004935221         2001,44-61-000 |                                                                                                    | 30 2                                     |  |
| Help/Frequently Asked<br>Questions | Grantee EIN: 86-6004791                                                                                                    | 2003-04-86-4028<br>2003-44-86-4028<br>2004-04-86-4028<br>2004-86-4028<br>2004-86-4028<br>2004-86-4028<br>2004-86-4028<br>2004-86-4027 | El ton                                   |  |
| A list of all Grants               | Vendor #: 860290385                                                                                                    | 2005-DN-8X-K018<br>2005-DN-8X-K056<br>2005-VA-GX-0036                                                                                 | 7-1                                      |  |
| that will be                       | Chan                                                                                                    | Varia la                                                                                                    |                                          |  |
| affected by the                    | Specific documentation is required for changes to a Grantee<br>or a letter noting the official change authenticated (signed)<br>electronically attached. If you cannot attach the documental                                                                                      | nge<br>be                                                                                                    |                                          |  |
|                                    | Current Grantee Name                                                                                                    | New Grantee Name                                                                                                    | 127                                      |  |
| change                             | Organization Name State of Arzona Departy                                                                                                    | "Organization Name                                                                                                    | 5 m 19                                   |  |
| will show on the                   | Fo                                                                                                    | 2 March                                                                                                    |                                          |  |
| win Show on the                    | Current Legal IFMIS Name                                                                                                    | Current Legal IFMIS Name New Legal IFMIS Name                                                                                         |                                          |  |
| right side of the                  | Negazieu Justinication for Grantee Name Chang                                                                                                    | 2                                                                                                    | 301                                      |  |
| GAN document                       |                                                                                                    |                                                                                                    | 1222                                     |  |
| GAN document                       |                                                                                                    | *                                                                                                    | 1. 1. 1. 1. 1. 1. 1. 1. 1. 1. 1. 1. 1. 1 |  |
| - F                                | Attachments:                                                                                                    | - Burger                                                                                                    |                                          |  |
| × Jul and                          |                                                                                                    | Add Attachment                                                                                                    | 14 7                                     |  |
| and the second                     | Actions:                                                                                                    |                                                                                                    | 13.2. 13                                 |  |

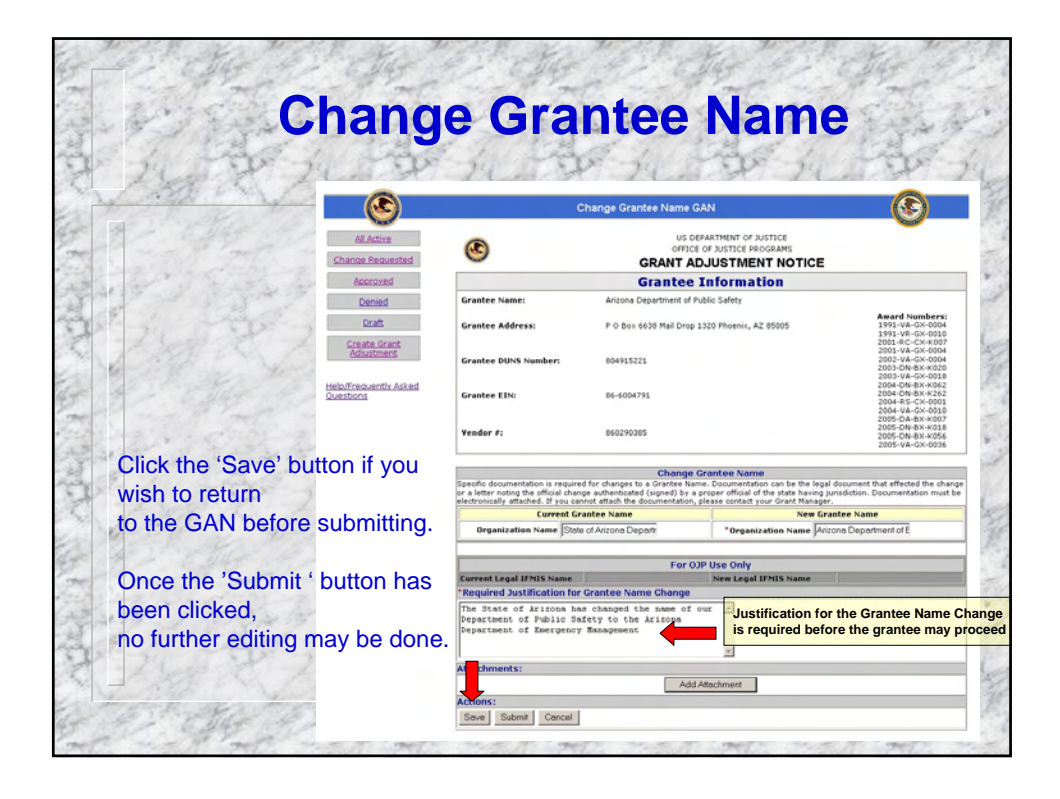

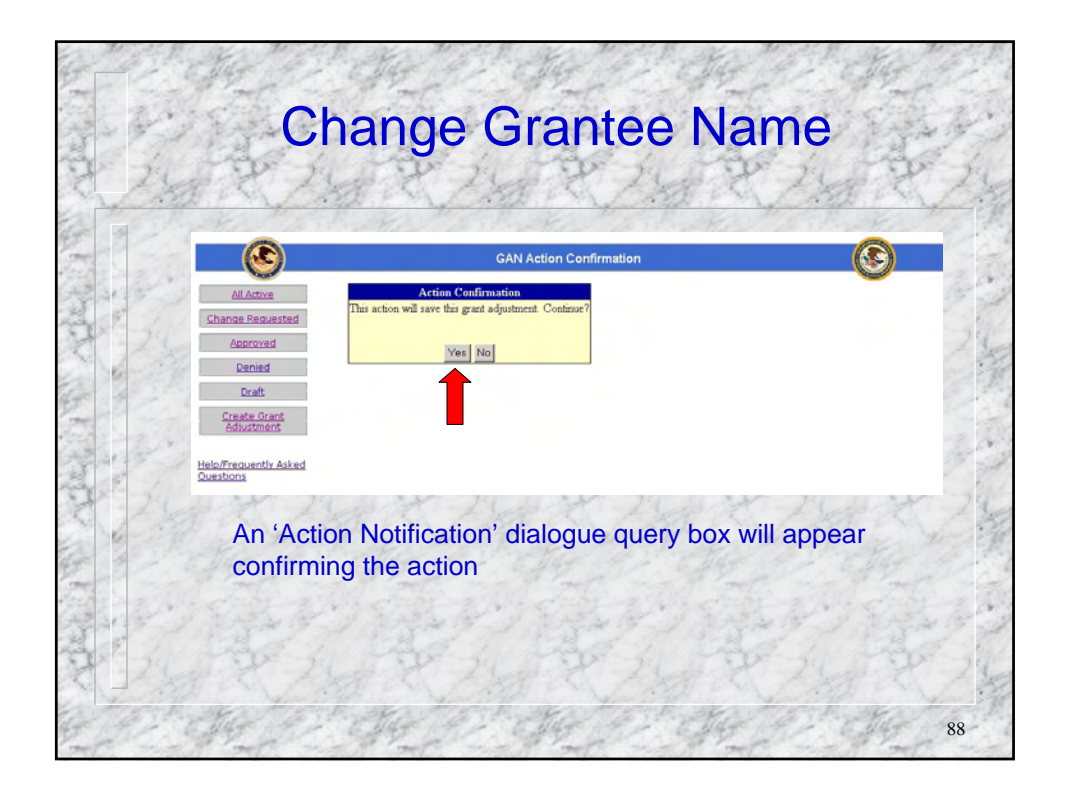

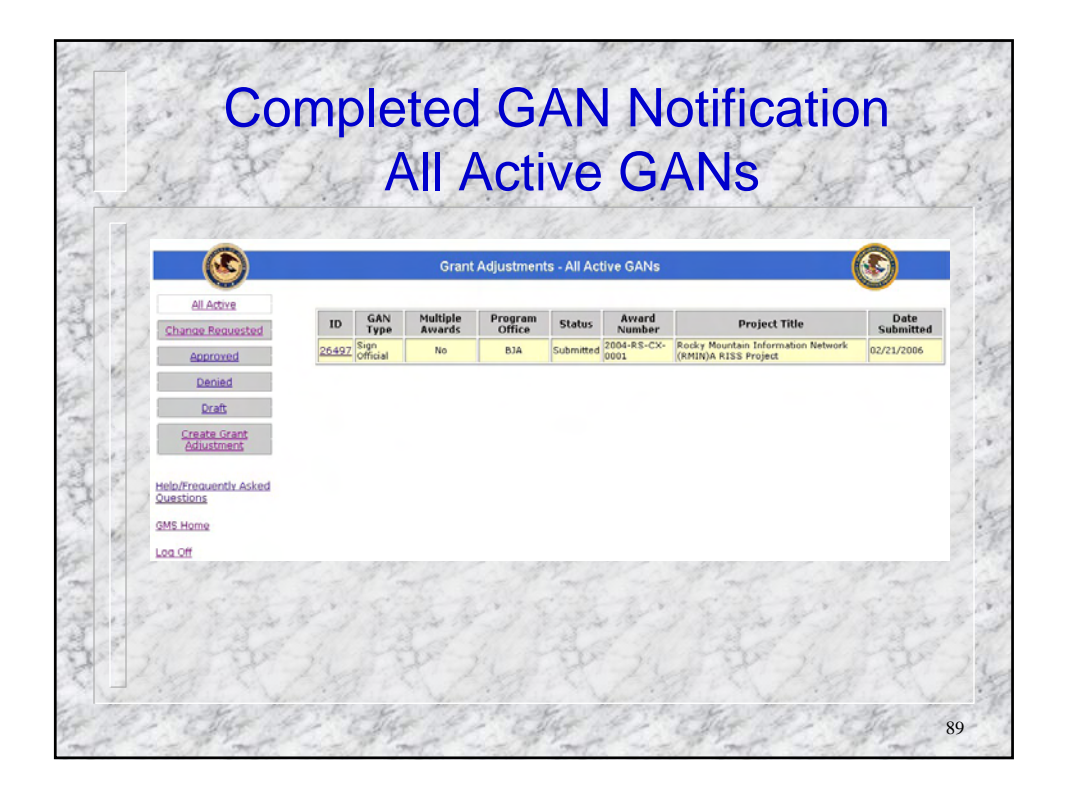

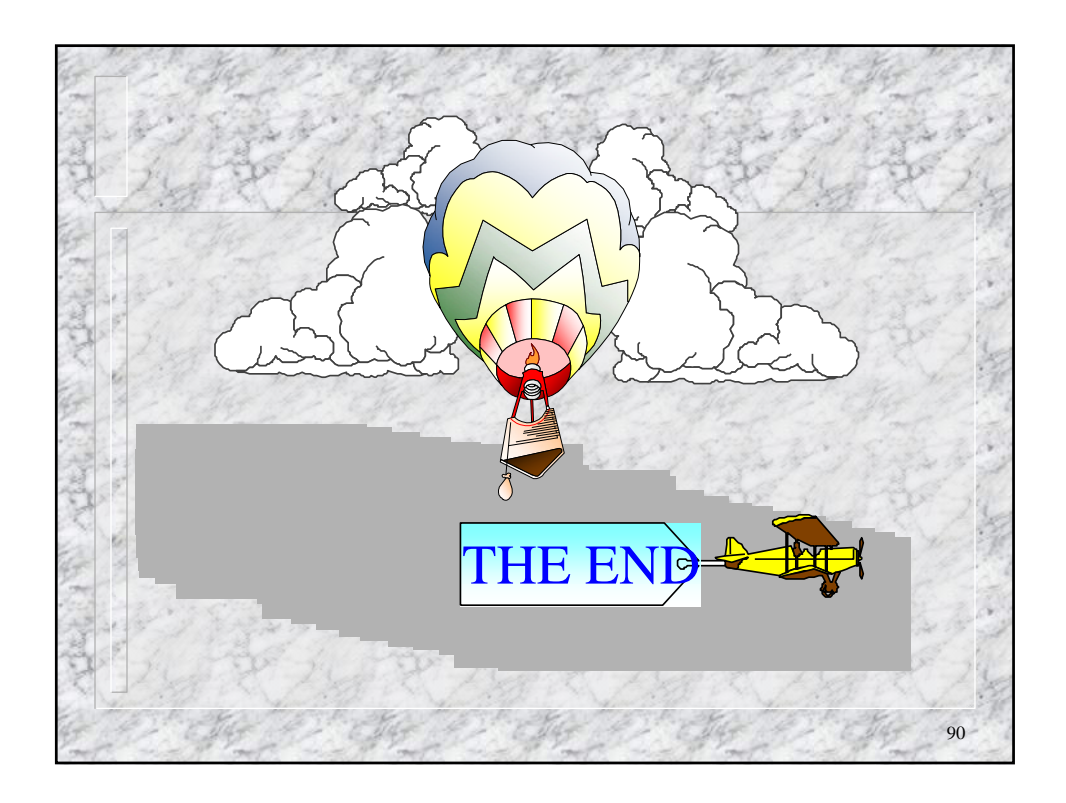